# Enterprise Vault 12 Whitepaper

# Best Practices for Enhanced Accelerator Reporting

This whitepaper describes the Enterprise Vault 12 and 12.1 Enhanced Reporting features and shows customers, partners, and service providers how to create their own Discovery Accelerator and Compliance Accelerator custom reports and dashboards.

If you have any feedback or questions about this document please email them to <u>ii-tfe@veritas.com</u>stating the document title.

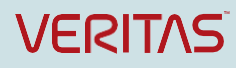

# **Document Control**

| Contributors |  |  |  |  |
|--------------|--|--|--|--|
| Contribution |  |  |  |  |
| Author       |  |  |  |  |
|              |  |  |  |  |

### **Revision History**

| Version | Date      | Changes |
|---------|-----------|---------|
| 1.0     | June 2018 |         |
|         |           |         |

### **Related Documents**

| Document Title | Version / Date |
|----------------|----------------|
|                |                |
|                |                |
|                |                |

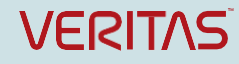

# Table of Contents

| Terminology                                               | 5      |
|-----------------------------------------------------------|--------|
| Introduction                                              | 5      |
| Benefits of Enhanced Reporting                            | 5      |
| Architecture Overview                                     | 6      |
| Installation and Configuration                            | 7      |
| Configuring SSL for the DA and CA Web Reporting Service   | 7      |
| Permissions                                               | 8      |
| Creating a Role to View Reports                           | 9      |
| Discovery Accelerator and Compliance Accelerator Datasets | 12     |
| Viewing the Datasets                                      | 13     |
| Accessing the datasets via OData                          | 15     |
| OData Syntax                                              | 15     |
| Creating Enhanced Reports                                 | 17     |
| Accessing OData Datasets from Excel                       | 17     |
| Creating a Discovery Accelerator Dashboard                | 19     |
| Creating a Compliance Accelerator Dashboard               |        |
| Understanding the 12.1 CA and DA Datasets                 | 52     |
| 12.1 CA Comparative Reporting Datasets                    | 52     |
| Sampling Summary                                          | 53     |
| Statistical Sampling Summary                              | 56     |
| Comparative Reporting Workflow                            | 58     |
| 12.1 DA Datasets                                          | 60     |
| Microsoft SQL Server Reporting Services                   | 61     |
| Appendix A: DA and CA Datasets                            | 68     |
| Discovery Accelerator Datasets                            | 69     |
| Compliance Accelerator Datasets:                          | 79     |
| Appendix B: 12.1 Datasets                                 | 88     |
| 12.1 Discovery Accelerator Datasets                       |        |
| 12.1 Compliance Accelerator Datasets                      | 91     |
|                                                           | VCOLTA |

| Enterprise Vault 12 Whitepaper – Best Practices for Enhanced Accelerator Reporting |    |
|------------------------------------------------------------------------------------|----|
| Appendix C Supported Query Options                                                 | 96 |
|                                                                                    |    |
| Appendix D Switching between Customer Databases                                    | 99 |

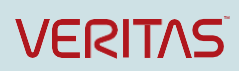

# Terminology

| Term        | Description                                                                  |
|-------------|------------------------------------------------------------------------------|
| OData       | Open Data Protocol                                                           |
| XML         | eXtensible Markup Language                                                   |
| JSON        | Java Script Object Notation                                                  |
| SSRS        | SQL Server Reporting Services                                                |
| Power Query | Excel Add-in used for accessing data from different sources, including OData |
| CA          | Compliance Accelerator                                                       |
| DA          | Discovery Accelerator                                                        |
| Dataset     | A collection of data, normally associated with the contents of a database    |
|             | table                                                                        |
| FINRA       | Financial Industry Regulatory Authority, Inc.                                |
| SEC         | Securities and Exchange Commission                                           |

### Introduction

The Enterprise Vault 12 Enhanced Reporting feature allows Discovery Accelerator and Compliance Accelerator administrators the ability to create custom reports easily. Reporting requirements tend to vary widely, depending on the legal and compliance regulations. Enhanced Reporting addresses this need, allowing administrators to create their own custom reports using the OData (Open Data) protocol that exposes information from Discovery Accelerator and Compliance Accelerator datasets.

Discovery Accelerator (DA) is an electronic discovery and review system that integrates with Enterprise Vault and allows authorized users the ability to search, retrieve, preserve, review, mark, and export emails, and other electronic items in a cost-effective manner. Compliance Accelerator (CA) allows organizations to perform cost-effective supervisory review of their employees' communications to ensure compliance with regulatory bodies, such as FINRA and the SEC. Many Enterprise Vault customers may own one or both of these applications, depending on their legal and compliance requirements.

OData is an open data access protocol for the web that provides a uniform way to structure, query, and manipulate data. With OData, you access datasets by simply typing in a URL path. OData supports both XML and JSON (Java Script Object Notation) formats for storing and exchanging data. Although the OData protocol permits create, read, update and delete operations, Enhanced Reporting just allows the ability to read information from DA and CA datasets.

OData provides a simple way to allow any OData client to access information exposed by any OData data source. This whitepaper will show how to create custom reports using two OData clients, Excel Power Query and Microsoft SQL Reporting Services.

## **Benefits of Enhanced Reporting**

- Prior versions of the Accelerator reporting framework used Microsoft SQL Server Reporting Services (SSRS). It was difficult to customize reports using this framework because details of the underlying Enterprise Vault database schema were unpublished and often changed from one release to another.
- Enhanced reporting addresses this limitation by exposing reporting data as an OData service, which allows administrators to create customized reports and dashboards easily.
- Enhanced reporting exposes CA and DA datasets and allows interoperability from any OData compatible reporting tool.

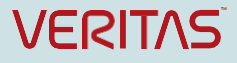

### **Architecture Overview**

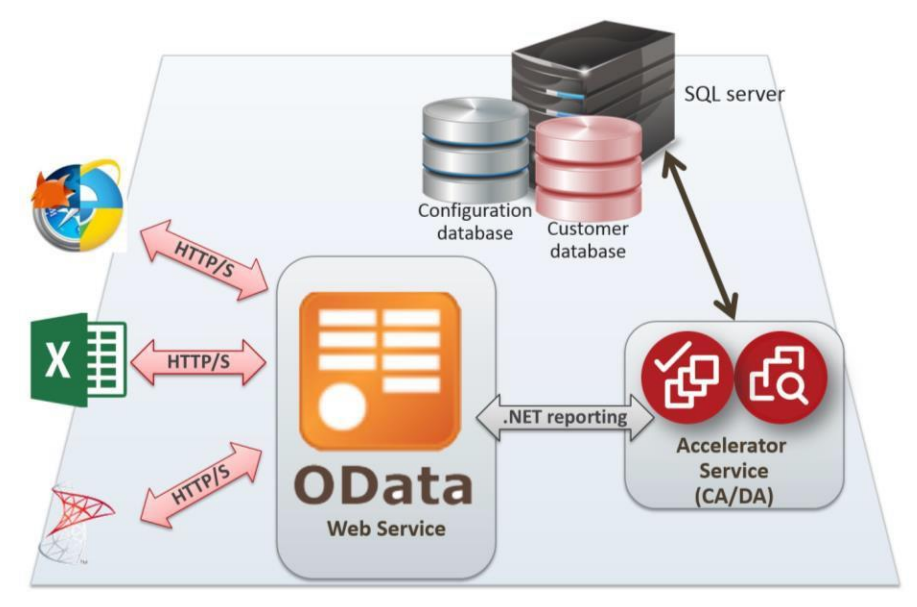

Figure 1 – Enhanced Reporting Architecture

Enterprise Vault 12 Enhanced Reporting includes the following components.

An OData client: This can be any OData aware client, including:

- Web browser
- Excel Power Query
- SSRS client.

The OData client communicates over http(s) protocol to perform the OData queries.

An OData web service: Internet Information Server (IIS) hosts the OData web service under the default, DA and CA web site. The web service runs under an Application pool identity. The OData web service uses .net remoting for communication with the Accelerator service. It performs the following functions: Exposes and allows retrieval of information from specific datasets.

- Validates input parameters
- Compiles information received from the Accelerator service in the form of Data Tables.
- Performs error handling and propagates the appropriate messages to the OData client.

### Installation and Configuration

The installation of Discovery Accelerator or Compliance Accelerator includes a Reporting web service. Uninstalling DA or CA will remove the CAReporting and DAReporting web server from IIS and the corresponding folders and files.

| Install Path                                                  |     |  |  |  |
|---------------------------------------------------------------|-----|--|--|--|
| CA <acceleratorinstallpath>\CAReport</acceleratorinstallpath> | ing |  |  |  |
| DA <acceleratorinstallpath>\DAReport</acceleratorinstallpath> | ing |  |  |  |

Table 1 – Installation Location Folder

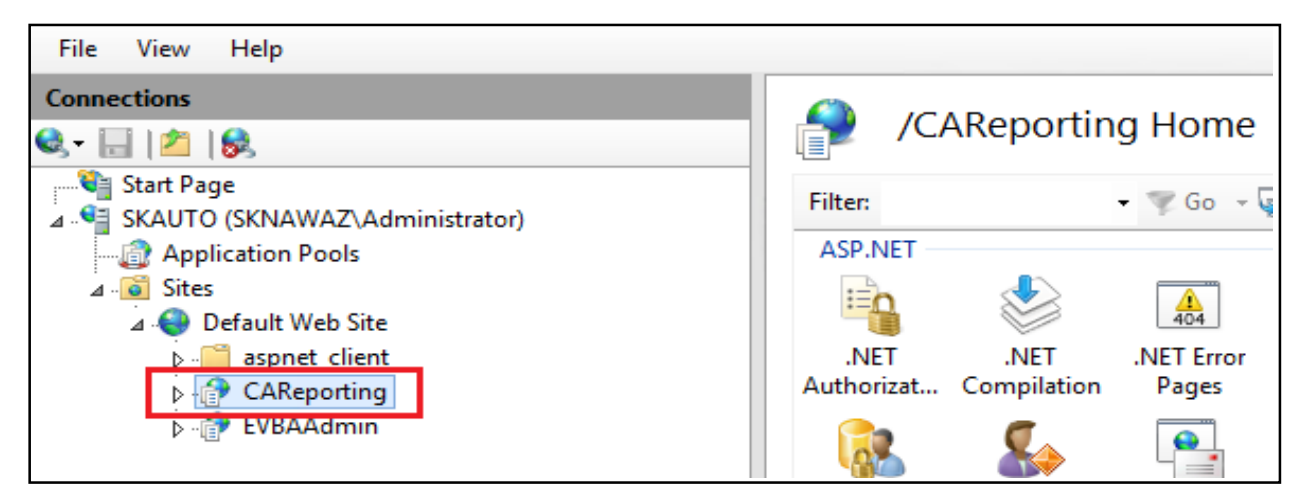

Figure 2 – CAReporting Website in IIS

# Configuring SSL for the DA and CA Web Reporting Service

To configure https for the CAReporting and DAReporting web service URL, you need to configure SSL on IIS.

Steps to configure:

- Create an SSL certificate with a hostname or Fully Qualified Domain Name (FQDN) of the CA or DA server. (For details, see How to create and install an SSL certificate:\_ <u>https://support.microsoft.com/en-us/kb/228991</u>
- 2. Import the SSL certificate through MMC (refer to the article above for details)
- 3. Install and bind the SSL certificate to the webserver.

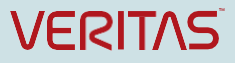

| (A) . AS TOOP                                     | er a Celard Web De a                                                                                                    | 100 - 100 -                                                   |
|---------------------------------------------------|----------------------------------------------------------------------------------------------------|---------------------------------------------------------------|
| Connections                                       |                                                                                                    | Actions                                                       |
| Q.+ I   2   Q.<br>Vg Sat Page                     | Per and the state Home                                                                                                    | Explore<br>Edit Permissiona                                   |
| Arbication Pools                                  | ASPNET  ASPNET  Type Host Name Port IP Address Binding Information  Add  Trip  B0  C  C  C  C  C  C  C  C  C  C  C  C  C          | Edit Sate<br>Bindings                                         |
| B G CAIR2<br>H O CAIR2<br>H O Contract            | AET AET net.top 000* tot Madee key Pope and Providers Controls Controls                                                           | View Applications<br>View Virtual Directories                 |
| B → Custome1<br>B → ENSAdown<br>B → ENComplance37 | Seison Stale SMIP E-mol Add Skel tiedlog Add Skel tiedlog                                                                         | Manage Web Site 🔿<br>🔅 Restart<br>🕨 Start<br>🛢 Stop           |
|                                                   | IIS Type: P address: Part<br>Protos P Altinassgned P 443 Cose Cose Cose Cose Cose Cose Cose Cose                                  | Browse *100 (http)   Browse *100 (http)  Browse *1443 (https) |
|                                                   | ASP Authenkoston Author   Feld Request Handler HTTP Badrect HTTP ISAFERters<br>Full SQL prefixate   Tracing Rules Magnings   Resp | Advanced Settings                                             |
|                                                   | Logna HBH Types Mod                                                                                                    | Configure<br>Failed Request Tracing<br>Limits                 |
|                                                   | Management                                                                                                    | rep     Craine Help                                           |
|                                                   | Configuration<br>Editor Permissions                                                                                               |                                                               |

Figure 3 - Install and bind SSL certificate

Set SSL setting at CA or DA Reporting web directory.

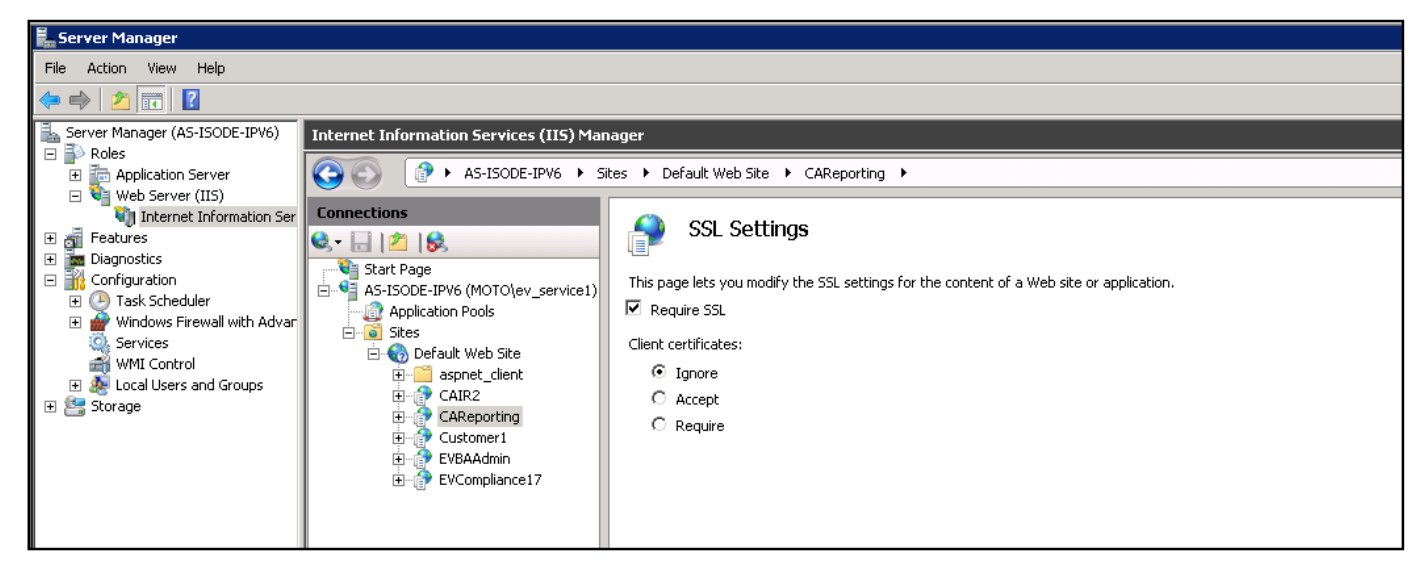

Figure 4 - SSL setting

## Permissions

In order to fetch or query information from the datasets, the "View Reports" permission is required on a DA Case or a CA Department. The DA Case Owner and the CA Department Owner have this permission assigned by default.

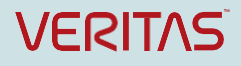

### **Creating a Role to View Reports**

To create a Case or Department role with View Reports permission in either CA or DA, perform the following steps:

- 1. Select the Application tab and then click Role
- 2. Select New Role. Provide a Role Name e.g. "Reporting"
- 3. Select Permission "View Reports" and click "Save"

Note: The process for creating a new role in CA and DA is identical. The only difference is within CA, the Scope field would indicate Department, instead of Case.

| Veritas Enterprise Vault Discovery Accelerator 12 |                           |                    |                |                      | - 🗆 X              |                  |                 |               |      |      |         |
|---------------------------------------------------|---------------------------|--------------------|----------------|----------------------|--------------------|------------------|-----------------|---------------|------|------|---------|
| Hom                                               | Review                    | Research<br>gnment | Cases<br>Marks | Custodians<br>Tags A | Reports<br>rchives | Monitor          | Application     | Configuration |      |      | 2       |
| ∦ Nev                                             | v 🛞 Delete                |                    |                |                      |                    |                  |                 |               |      |      |         |
| Roles                                             |                           |                    |                |                      | Role Deta          | ils              |                 |               |      |      |         |
| Filter b                                          | y Name or Descrip         | tion               |                | 76                   | Name               | Panartin         |                 |               |      |      |         |
|                                                   | User                      |                    |                |                      | Name               | Reporting        |                 |               |      |      |         |
|                                                   | Admin<br>Discourse Sustan | Admin              |                |                      | Description        | 1                |                 |               |      |      |         |
|                                                   | Folder Full Contro        | Aamin              |                |                      |                    |                  |                 |               |      |      |         |
|                                                   | Folder Capture Me         | essages            |                |                      | Scope              | Case             |                 |               |      |      | Ŧ       |
|                                                   | Folder Review             |                    |                |                      |                    |                  |                 |               |      |      |         |
|                                                   | Test Role                 |                    |                |                      | Permission         | s                |                 |               |      |      |         |
|                                                   | Case Admin                |                    |                |                      |                    |                  |                 | Allow         | Deny |      | *       |
|                                                   | Reviewer                  |                    |                |                      | Perform            | Ad Hoc Search    | es              |               |      |      |         |
|                                                   |                           |                    |                |                      | Product            | ion              |                 |               |      |      |         |
|                                                   |                           |                    |                |                      | Review             |                  |                 |               |      |      |         |
|                                                   |                           |                    |                |                      | Role As            | ignment          |                 |               |      |      |         |
|                                                   |                           |                    |                |                      | Search             | -                |                 | (C)           |      |      |         |
|                                                   |                           |                    |                |                      | Search             | raviau           |                 | (F)           | (F)  |      |         |
|                                                   |                           |                    |                |                      | Search             | review           | 2.1             |               |      |      |         |
|                                                   |                           |                    |                |                      | Select A           | rchives in Searc | h               |               |      |      | E       |
|                                                   |                           |                    |                |                      | Show Re            | eviewer Summa    | ries On Home Pa | ge 🔟          |      |      |         |
|                                                   |                           |                    |                |                      | View Re            | ports            |                 |               |      |      |         |
|                                                   |                           |                    |                |                      |                    |                  |                 |               |      | Save | Cancel  |
| Connec                                            | ted to: DA_Cust1          | Service state      | ıs: 🥑 🔒        | ev\vaultadmin        |                    |                  |                 |               |      |      | VERITAS |

Figure 5 – Creating a Role with View Reports Permissions

### Assigning a Role in DA

To assign the Reporting Role to a User within DA, perform the following steps:

- 1. Select Cases
- 2. Select a specific Case and click "Role Assignment"
- 3. Click Add User to select the user and click OK.
- 4. Select the "**Reporting**" role you previously created and click **OK**.
- 5. Click Save

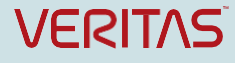

| 6                                                                            | Veritas Enterprise Va                                                           | ult Discovery                                             | Accelerator    | 12                          |                 | X     |
|------------------------------------------------------------------------------|---------------------------------------------------------------------------------|-----------------------------------------------------------|----------------|-----------------------------|-----------------|-------|
| Home Review Research                                                         | Cases Custodians Reports                                                        | Monitor                                                   | Application    | Configuration               |                 | ?     |
| Employee Discrimination                                                      | Properties Analytics Ru                                                         | ule Builder                                               | Searches       | Export/Production           | Role Assignment | >>    |
|                                                                              | 8 Add User                                                                      |                                                           |                |                             |                 |       |
| Search by name                                                               | Users and Groups                                                                |                                                           | Assigned Ro    | oles                        |                 | 8     |
| all Cases                                                                    | User 🔺                                                                          |                                                           | To assign a ro | le to the selected user, cl | ck 'Add Role'.  |       |
| Employee Discrimination                                                      | Bill Davis - EV\bdavis                                                          | 🚳 Veritas                                                 | Enterprise V   | ault Discovery Accel        | erator 12 📃 🗖 🗙 |       |
| <ul> <li>Fraud Investigation</li> <li>HR Issue</li> <li>SEC Audit</li> </ul> | <ul> <li>Henry Dillon - EV\hdillon</li> <li>John Harpar - EV\jharper</li> </ul> | Roles                                                     |                |                             |                 |       |
| SEC AUGIC                                                                    | Linda Smith - EV\Ismith                                                         | Filter:                                                   |                |                             | Find            |       |
|                                                                              |                                                                                 | Admin<br>Test Role<br>Case Admin<br>Reviewer<br>Reporting |                |                             |                 |       |
|                                                                              |                                                                                 |                                                           |                |                             | OK Cancel       |       |
|                                                                              |                                                                                 |                                                           |                |                             | 슈 Add Role 🛛 Ri | emove |
|                                                                              | +                                                                               |                                                           |                |                             | Save            | incel |
| Connected to: DA_Cust1 Service status:                                       | 🥥 🔒 ev\vaultadmin                                                               |                                                           |                |                             | VERI            | ras   |

Figure 6 – Assigning the Reporting role to a DA User

### Assigning a Role in CA

To assign the Reporting Role to a User within CA, perform the following steps:

- 6. Select Departments
- 7. Select a specific Department and click "Role Assignment"
- 8. Click Add User to select the user and click OK.
- 9. Select the "Reporting" role you previously created and click OK.
- 10. Click Save

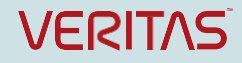

| Veritas Enterprise Vault Compliance Accelerator 12 |                             |                   |                  |                             | _ 🗆 X         |          |
|----------------------------------------------------|-----------------------------|-------------------|------------------|-----------------------------|---------------|----------|
| Home Review Research                               | Departments Employees Repo  | orts Monitor      | Application Co   | nfiguration                 |               | 2        |
| Brokers                                            | Properties Monitored Emp    | ployees Search    | es Export        | Role Assignment             | Hotwords Arch | ives     |
| Departments B Users                                | 8 Add User 📼 Remove         |                   |                  |                             |               |          |
|                                                    | Users and Groups            |                   | Assigned Role    | s                           |               | 8        |
| Search by name                                     | User A                      |                   | To assign a role | to the selected user, click | 'Add Role'.   |          |
| All Departments                                    | Gail Goodman - EV\ggoodmar  | n                 | Role 🔺           | Descri                      | ption         |          |
| All Exceptions                                     | 8 Henry Dillon - EV\hdillon | Ø Veritas Ente    | rprise Vault Con | pliance Accelerator         | 12 - • ×      |          |
| Brokers                                            | John Harpar - EV\jharper    |                   |                  |                             |               |          |
| Margars + Acquisitions                             | Vault Admin - EV\vaultadmin | Roles             |                  |                             |               |          |
| Trading Desk                                       |                             |                   |                  |                             |               |          |
|                                                    |                             | Filter:           |                  |                             | Find          |          |
|                                                    |                             | User Admin        |                  |                             |               |          |
|                                                    |                             | Passive Reviewer  |                  |                             |               |          |
|                                                    |                             | Compliance Supe   | rvisor           |                             |               |          |
|                                                    |                             | Department Revie  | ewer             |                             |               |          |
|                                                    |                             | Escalation Review | /er              |                             |               |          |
|                                                    |                             | Reporting         |                  |                             |               |          |
|                                                    |                             |                   |                  |                             |               |          |
|                                                    |                             |                   |                  |                             |               |          |
|                                                    |                             |                   |                  |                             |               |          |
|                                                    |                             |                   |                  |                             |               |          |
|                                                    |                             |                   |                  |                             | OK Cancel     |          |
|                                                    |                             | 1                 |                  |                             |               | 🕄 Remove |
|                                                    |                             |                   |                  |                             |               |          |
|                                                    | * III                       |                   |                  |                             | Save          | Cancel   |
| Connected to: CA_Cust1 Service status              | : 🤣 🔒 ev\vaultadmin         |                   |                  |                             |               | VERITAS  |

Figure 7 – Assigning the Reporting role to a CA User

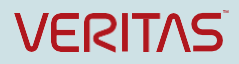

## **Discovery Accelerator and Compliance Accelerator Datasets**

Listed below are the 32 DA and CA datasets. Enterprise Vault 12.1 adds five new datasets. These are identified at the bottom of the table with an \* beside their name. To learn more about the new datasets in EV12.1, please refer to the section in this white paper entitled, <u>Understanding the 12.1 CA and DA</u> <u>Datasets</u> and <u>Appendix B: 12.1 Datasets</u>. EV12.1 also introduced a **totalCount** parameter. This parameter provides a count of all records within the dataset and allows consumers of OData reports to adequately provision for the data requested. We recommend limiting a dataset request to about 100,000 records. Datasets supporting the **totalCount** parameter have a **#** beside their name in **Table 2**.

| Discovery Accelerator     | Compliance Accelerator                  |
|---------------------------|-----------------------------------------|
| Cases                     | ActionStatusDetail                      |
| CaseHistory               | Customers                               |
| Customers                 | Departments                             |
| ExportRunDuplicates #     | EscalationHistory                       |
| LegalHoldArchives         | ReviewerActivityByDepartment            |
| LegalHolds                | ReviewerActivityDetail                  |
| LegalHoldSearches         | ReviewActivitySummary                   |
| SearchDetails             | ReviewerActivityItemDetailed #          |
| Searches                  | ReviewerActivityByReviewer              |
| ProductionRun #           | ReviewerActivityByDepartmentDetailed #  |
| ProductionRunDuplicates # | DifferentialSamplingSummaryByDepartment |
| Productions               | ReviewerNotes                           |
| UserRolesAndPermissions   | QuestionedItemsByDepartment #           |
| SearchCriteria *          | ItemAgingByDepartment                   |
| ItemDetails # *           | SamplingSummary *                       |
|                           | GuaranteedSamplingSummary *             |
|                           | StatisticalSamplingSummary *            |

Table 2 – DA and CA Datasets - \* = additional 12.1 datasets. # = datasets supporting the totalCount parameter

Figure 8 shows the total count for the ItemDetails dataset using the totalCount=true parameter. The syntax is

http://DAServername/DAReporting/OData/ItemDetails(customerID=1,totalCount=true)

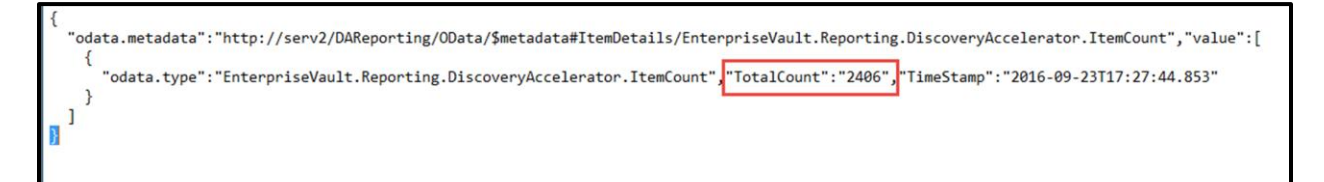

Figure 8 – ItemsDetails dataset with the totalCount=true parameter

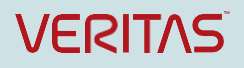

### NextLink

There is also enhanced support for pagination with the EV 12.1 CA and DA datasets. Business Intelligence tools can now return the entire dataset, as opposed to having to use the startFrom and recordsPerFetch parameters, which were required, prior to EV12.1, and required manually constructing the URL to fetch the next set of data.

### **Viewing the Datasets**

To view the Discovery Accelerator or Compliance Accelerator dataset names from a web browser, simply type in the following URLs:

http://DAservername/DAReporting/OData

http://CAservername/CAReporting/OData.

If prompted, click **Open** and select a web browser, (e.g. Internet Explorer) to view the file.

#### Figure 9 – A partial view the DA Datasets from a Web Browser

#### **Dataset Fields**

It is helpful to review and become familiar with the dataset fields within each dataset. This will help you determine what fields and datasets you would like to include within a specific report. A description of each dataset field is included in <u>Appendix A</u> and <u>Appendix B</u> of this document. To see the associated fields for each DA or CA Dataset enter the following:

http://DAservername/DAReporting/OData/\$metadata http://CAservername/CAReporting/OData/\$metadata.

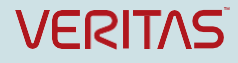

| xml version="1.0" encoding="UTF-8"?                                                                                          |
|----------------------------------------------------------------------------------------------------|
| - <edmx:edmx version="1.0" xmlns:edmx="http://schemas.microsoft.com/ado/2007/06/edmx"></edmx:edmx>                           |
| - <edmx:dataservices <="" p="" xmlns:m="http://schemas.microsoft.com/ado/2007/08/dataservices/metadata"></edmx:dataservices> |
| m:MaxDataServiceVersion="3.0" m:DataServiceVersion="3.0">                                                                    |
| - <schema <="" p="" xmlns="http://schemas.microsoft.com/ado/2009/11/edm"></schema>                                           |
| Namespace="EnterpriseVault.Reporting.DiscoveryAccelerator">                                                                  |
| <ul> <li>- <entitytype name="CaseHistory"></entitytype></li> </ul>                                                           |
| <property name="CustomerID" nullable="false" type="Edm.Int32"></property>                                                    |
| <property name="CaseID" nullable="false" type="Edm.Int32"></property>                                                        |
| <property name="CaseName" type="Edm.String"></property>                                                                      |
| <property name="TotalItemsInCase" nullable="false" type="Edm.Int32"></property>                                              |
| <property name="ItemsProduced" nullable="false" type="Edm.Int32"></property>                                                 |
| <property name="CreatedDate" nullable="false" type="Edm.DateTime"></property>                                                |
| <property name="LegalHoldStatus" type="Edm.String"></property>                                                               |
| <property name="ItemsUnReviewed" nullable="false" type="Edm.Int32"></property>                                               |
| <pre><property name="ItemsReviewed" nullable="false" type="Edm.Int32"></property></pre>                                      |
| <property name="ItemsQuestioned" nullable="false" type="Edm.Int32"></property>                                               |
| <property name="ItemsPending" nullable="false" type="Edm.Int32"></property>                                                  |
| <property name="ItemsAssigned" nullable="false" type="Edm.Int32"></property>                                                 |
| <property name="ItemsUnassigned" nullable="false" type="Edm.Int32"></property>                                               |
|                                                                                                    |

Figure 10 – A partial view of the DA Dataset Fields

#### **Accelerator Databases**

Discovery Accelerator and Compliance Accelerator implementations include a configuration database and customer database(s). The configuration database contains information about the customer databases created. There is only one configuration database per DA/CA installation. However, DA and CA can contain one or more customer databases.

The Discovery Accelerator customer database(s) include details of cases, user roles, search results, and more. For Compliance Accelerator, the customer database(s) store details of departments, user roles, reviewer history, etc. In order to read the DA and CA datasets for information, a customerID is required.

#### Determining the customerID

If the customerID is unknown, the following commands for DA and CA provide a list of Customer Database Names and their corresponding customerID.

http://<DAservername>/DAReporting/OData/Customers http://<CAservername>/CAReporting/OData/Customers

The table results below list two customer database names, DA\_Cust1 and DA\_Cust2. If we want to query the datasets for DA\_Cust1, we would use a customerID value of 2. *The customerID is mandatory and must be included, when querying the remaining datasets.* 

| Custome | rID | CustomerNa | ame | DirectoryDNS | SQLServer       | Database |
|---------|-----|------------|-----|--------------|-----------------|----------|
|         | 2   | DA_Cust1   |     | evserver1    | SQL-AA-EVGroupL | DA_Cust1 |
|         | 3   | DA_Cust2   |     | evserver1    | SQL-AA-EVGroupL | DA_Cust2 |

 Table 3 – Customers Dataset showing corresponding customerID

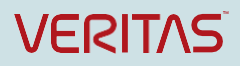

## Accessing the datasets via OData

### **OData Syntax**

The OData URL path consists of:

- The service root
- A resource path
- Query options

In **Table 4**, Departments refers to the dataset queried. The dataset is in a CA customer database with a customerID value of 1. The query option of **?\$top=2** indicates that we will return the top 2 records within the Departments dataset. <u>Appendix B</u> of this document details additional query options.

| Service Root                                            | Resource Path              | Query Options |
|---------------------------------------------------------|----------------------------|---------------|
| http:// <caservername>/CAReporting/OData</caservername> | /Departments(customerID=1) | ?\$top=2      |
|                                                         |                            |               |

Table 4 – OData Path

### **OData Query Examples**

Listed below are several OData Query examples.

| Discovery Accelerator Examples                    | Description                                    |
|---------------------------------------------------|------------------------------------------------|
| http://DAservername/DAReporting/OData/CaseHistory | Returns case history details of a case with an |
| (customerID=1,caseID=5)                           | ID of 5, associated with a customerdatabase    |
|                                                   | ID of 1.                                       |
| http://DAservername/DAReporting/OData/LegalHolds  | Returns a summary report of legal holds        |
| (customeriD=1)                                    | associated with a customer database ID of 1.   |
| http://DAservername/DAReporting/OData/Searches    | Returns a summary of searches performed in     |
| (customerID=1,caseID=5)                           | case 5, within customer database 1.            |

#### Table 5 – DA OData Examples

| Compliance Accelerator Examples                    | Description                              |
|----------------------------------------------------|------------------------------------------|
| http://CAservername/CAReporting/OData/Customers    | To retrieve information for the customer |
| (customerID=2)                                     | with an ID of 2                          |
| http://CAservername/CAReporting/OData/Departments  | To retrieve values from department 5.    |
| (customerID=2,departmentId=5)                      |                                          |
| http://CAservername/CAReporting/OData              | To report on reviewer activity during a  |
| /ReviewActivitySummary(customerID=2,departmentID=8 | specific time frame                      |
| ,dateFrom=2015-01-01,dateTo=2015-12-25)            |                                          |

### Table 6 – CA OData Examples

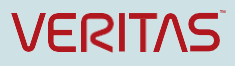

### startFrom and recordsPerFetch

The startFrom and recordsPerFetch parameters are optional, but return records in batches. The Default value is 100,000. If the size of the records is more than 100,000, the query will fail to fetch the additional records. Listed below is an example using the startFrom and recordsPerFetch parameters to return 350,000 records from a production run. To return all 350,000 records you will need to run multiple queries, similar to the example below:

#### http://DAServerName/DAReporting/OData/ProductionRun(customerID=6,caseID=6)

The first query will return the first 100,000 records

http://DAServerName/DAReporting/OData/ProductionRun(customerID=6,caseID=6,startFrom=100001,re cordsPerFetch=100000)

This second query will return the records, 100,001-200,000

http://DAServerName/DAReporting/OData/ProductionRun(customerID=6,caseID=6,startFrom=200001,re cordsPerFetch=100000)

The third query will return the records, 200,001-300,000

http://DAServerName/DAReporting/OData/ProductionRun(customerID=6,caseID=6,startFrom=300001,re cordsPerFetch=100000)

The final query will return the records, 300,001-350,000

From the EV12.1 release, an Odata.nextLink property set in the result set will fetch the next batch of items, so that running multiple queries against a large record set will no longer be required.

For additional examples and use cases of OData Queries, please refer to the Discovery Accelerator and Compliance Accelerator product documentation and <u>Appendix B</u> of this document.

This white paper will now take you through several different examples of creating custom reports and dashboards using Microsoft Excel and Microsoft SQL Server Reporting Services.

#### **Microsoft Excel Power Query**

We will begin with examples using Microsoft Excel. Examples in this document use Microsoft Excel 2013. In order to access Enterprise Vault datasets using OData, you will need to install the free, Microsoft Power Query add-in. Power Query allows you to query and retrieve data across a number of different data sources, including OData, directly from within Excel. You can download the add-in from Microsoft via the following URL: <a href="https://www.microsoft.com/en-us/download/details.aspx?id=39379">https://www.microsoft.com/en-us/download/details.aspx?id=39379</a>

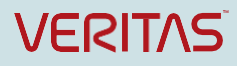

### Microsoft Excel Power Pivot

It is also useful to install the Microsoft PowerPivot Add-in for Excel.

To do so, follow the instructions below (the instructions assume that you are using Excel 2013):

- 1. Within Excel select the File tab and choose Options.
- 2. Choose Add-ins
- 3. In the Manage list, choose COM add-ins and select Go
- 4. Select Microsoft Office PowerPivot for Excel 2013 and click OK.

Once you install the PowerQuery and PowerPivot add-ins, you will see these menu options within Excel.

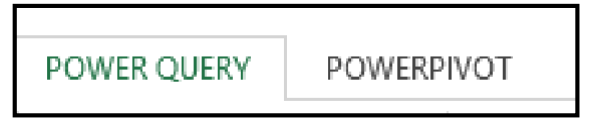

Figure 11 – Add-ins

Prior to creating our custom reporting examples, open a blank workbook within Excel right-click and rename the **Sheet1** Worksheet you have open to **DA Dashboard**. Click the plus sign in the bottom, left-hand corner of the screen to create the **Sheet2** Worksheet. Right-click and rename to **CA Dashboard**. Click on the **DA Dashboard** Worksheet, as this is where we will begin.

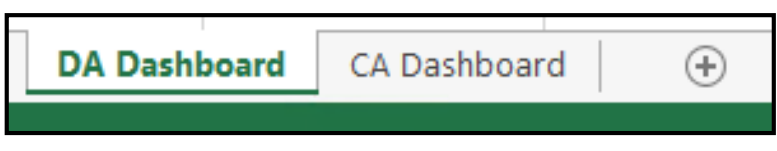

Figure 12 – Worksheets

# **Creating Enhanced Reports**

### Accessing OData Datasets from Excel

Highlight the Power Query tab. Select From Other Sources/From OData Feed

| X           | 5              | - 0-             | ÷                 |                         |                        |                                          | Book1          | - Excel         |                  |                         |         |
|-------------|----------------|------------------|-------------------|-------------------------|------------------------|------------------------------------------|----------------|-----------------|------------------|-------------------------|---------|
| FILE        | н              | IOME             | INSERT            | PAGE LAY                | OUT                    | FORMULAS                                 | DATA           | REVIEW          | VIEW             | POWER QUE               | ERY     |
| From<br>Web | From<br>File * | From<br>Database | From<br>• Azure • | From Other<br>Sources • | Recent<br>Sources *    | From<br>Table                            | Merge Apper    | nd Show<br>Pane | Launch<br>Editor | Data Source<br>Settings | Options |
| N16         | 2210813594     | Get              | External Da       | S From Imp site         | m ShareP<br>ort data f | P <mark>oint List</mark><br>rom a Micros | oft SharePoint | Workbo          | ok Queries       | Se                      | ttings  |
| 1           | A              | В                | с                 | Fro<br>Imp              | m OData<br>oort data f | Feed<br>rom an ODat                      | a feed.        | н               | 1                | J                       | 1       |

Figure 13 – OData Feed

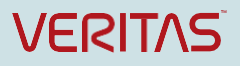

Type in: http://<DAservername>/DAReporting/OData or http://<CAservername>/CAReporting/OData,

depending on whether you want to access the DA or CA datasets. In this example, we will connect to DA.

|                                                            | ×         | đ. |
|------------------------------------------------------------|-----------|----|
| er the URL for an OData feed.<br>:p://DA/DAReporting/OData |           |    |
|                                                            | OK Cancel |    |

Figure 14 – OData URL

The first time you type in this command within Excel, you may see the following screen displayed.

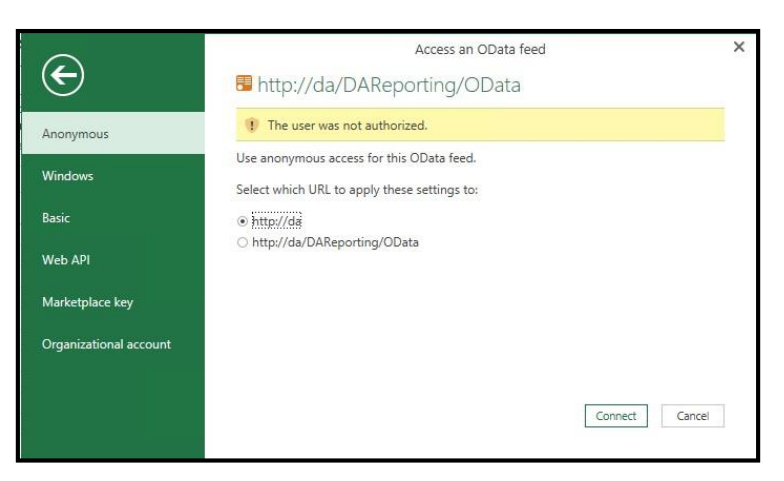

Figure 15 – Unauthorized User

Click **Windows** and select the credential options you would like to use (In this example, select **Use my current credentials**) and click **Connect**.

|                        | Access an OData feed                                               |
|------------------------|--------------------------------------------------------------------|
| ¢                      | 🖲 http://da/DAReporting/OData                                      |
| Anonymous              | Use your Windows credentials to access this OData feed.            |
| Windows                | Use my current credentials     Use alternate credentials           |
| Basic                  | Userhame                                                           |
| Web API                | Password                                                           |
| Marketplace key        | Select which URL to apply these settings to:                       |
| Organizational account | <ul> <li>http://da</li> <li>http://da/DAReporting/OData</li> </ul> |
|                        | Connect Cancel                                                     |

Figure 16 – Windows Credentials

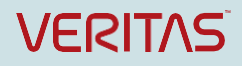

Once you connect, you will see a listing of datasets. In this case, we have chosen to query Discovery Accelerator. If you highlight the **Customers** dataset, you will see a listing of the customer database names and corresponding customerID for each database.

The customerID is important, as it is a *mandatory parameter* for accessing the other datasets. In the illustration below, Customer Database **DA\_Cust1** has a customerID value of **2**. We will use the customerID value of 2 when querying the datasets contained within the DA\_Cust1 database.

|                                     | Q    | Customer     | S                   |                 |                 | .[       |
|-------------------------------------|------|--------------|---------------------|-----------------|-----------------|----------|
| Select multiple items               |      | Preview down | loaded on Saturday, | December 12, 20 | 15              |          |
| Show All   Show Selected [1]        | A CO | CustomerID   | CustomerName        | DirectoryDNS    | SQLServer       | Database |
| http://DA//DAReporting/OData [13]   |      |              | 2 DA_Cust1          | evserver1       | SQL-AA-EVGroupL | DA_Cust1 |
| - mitp://DAV/DANeporting/Obata [15] |      |              | 3 DA_Cust2          | evserver1       | SQL-AA-EVGroupL | DA_Cust2 |

Figure 17 – Customers Dataset

If you select another dataset in this pane, you will receive a **(400) Bad Request (Invalid request format)** error. This is normal. It is because the remaining datasets require a customerID number in order to access the data within them.

| Navigator                                                                               |   |                                                                                                    | 1 |
|-----------------------------------------------------------------------------------------|---|----------------------------------------------------------------------------------------------------|---|
|                                                                                         | P | CaseHistory                                                                                                    |   |
| Select multiple items Show All   Show Selected [1]  Multip://DA//DAReporting/OData [13] |   | Preview downloaded on Saturday, December 12, 2015<br>DataSource.Error: OData: Request failed: The remote server returned an error:<br>(400) Bad Request. (Invalid request format.) |   |
| CaseHistory<br>Cases                                                                    |   | Details:<br>DataSourceKind=OData<br>DataSourcePath=http://da/DAReporting/OData/CaseHistory                                                                                         |   |

Figure 18 – (400) Bad Request Error

Now that we have the customerID number, click **Cancel** to exit out of this screen and perform a new query.

### Creating a Discovery Accelerator Dashboard

Adding a CaseHistory PivotChart&PivotTable

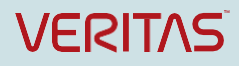

Highlight the Power Query Tab. Select From Other Sources/From OData Feed.

| ×           | 5              | - 0-            | ÷                   |                         |                         | 97 - 2X                   | Boo           | ok1 - Excel |     |                  |                         |         |       |
|-------------|----------------|-----------------|---------------------|-------------------------|-------------------------|---------------------------|---------------|-------------|-----|------------------|-------------------------|---------|-------|
| FILE        | Н              | OME             | INSERT              | PAGE LAY                | /OUT                    | FORMULAS                  | DATA          | REVIEV      | V   | VIEW             | POWER O                 | UERY    |       |
| From<br>Web | From<br>File * | From<br>Databas | From<br>e + Azure + | From Other<br>Sources • | Recent<br>Sources       | From<br>Table             | Merge App     | end St      | now | Launch<br>Editor | Data Source<br>Settings | ce Opt  | tions |
| N16         | 201235         | Get             | External Da         | From Site               | m ShareP<br>oort data f | oint List<br>rom a Micros | oft SharePoir | Wor<br>nt   | kbo | ok Queries       |                         | Setting | gs    |
| 1           | A              | В               | c                   | From Imp                | m OData<br>oort data f  | Feed<br>rom an ODat       | a feed.       |             | Н   | 1                | J                       |         | 1     |

Figure 19 – OData Feed

In this example, type in the URL <u>http://DAServername/DAReporting/OData/CaseHistory(customerID=X)</u> to read the Discovery Accelerator CaseHistory dataset associated with the DA customer database. Replace **X** with your customerID. CaseHistory includes information such as the total number of items in a case, the total number of items assigned or not assigned, how many items reviewers have reviewed or not reviewed.

| OData Feed                                            |  |
|-------------------------------------------------------|--|
| Enter the URL for an OData feed.                      |  |
| URL                                                   |  |
| http://DA/DAReporting/OData/CaseHistory(customerID=2) |  |

Figure 20 – URL

Click OK.

Rename the query under **Query Settings** from **Query1** to something a more descriptive (e.g. CaseHistory).

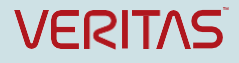

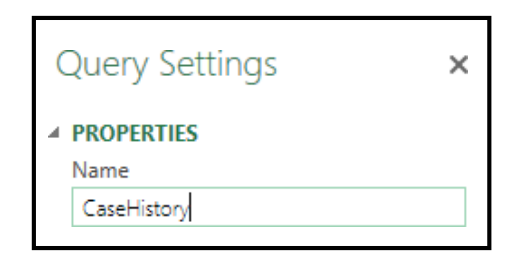

Figure 21 – Enter Query Name

Ctrl-Click to select columns that are not required for the custom report and select Remove

### Columns/Remove Columns.

| Close &<br>Load •<br>Close | k R<br>Pr | Refresh<br>review • Query | Choose<br>Columns<br>Manage | Remove P<br>Remove P<br>Rows •<br>mns Rows | rrors ▼ A↓<br>Sort | Split<br>Column - By By Data Type: Any -<br>Group<br>By Use First Row As Headers -<br>1,2 Replace Values<br>Transform | Merge Queries Append Queries Combine Binaries Combine |
|----------------------------|-----------|---------------------------|-----------------------------|--------------------------------------------|--------------------|----------------------------------------------------------------------------------------------------|-------------------------------------------------------|
| >                          | <b></b>   | CustomerID 💌 CaseID 💌     | CaseNam                     | er Columns use 💌                           | ItemsProduced      | CreatedDate     CreatedDate     LegalHoldStatus                                                                       | ItemsUnReviewed 💌                                     |
| S                          | 1         | 2 .                       | 5 Employee Discrimination   | 29538                                      | 5                  | 55 12/10/2015 9:32:27 PM On                                                                                           | 17074                                                 |
| nen                        | 2         | 2                         | 6 Fraud Investigation       | 29380                                      | 34                 | 41 12/10/2015 9:33:17 PM On                                                                                           | 19300                                                 |
| 9                          | 3         | 2                         | 7 HR Issue                  | 29351                                      | 55                 | 50 12/10/2015 9:34:08 PM On                                                                                           | 20190                                                 |
|                            | 4         | 2                         | 8 SEC Audit                 | 33351                                      | 121                | 15 12/10/2015 9:34:49 PM On                                                                                           | 20519                                                 |

Figure 22 – Remove Columns

Highlight all the remaining columns that contain numeric values and select Data Type/Whole Number.

| File   |   | Home Transform Ad       | d Column View      |               |                                     |        |                |    |                    |                  |                     |
|--------|---|-------------------------|--------------------|---------------|-------------------------------------|--------|----------------|----|--------------------|------------------|---------------------|
| æ      |   | Properties              |                    |               | Remove Duplicates                   | ₽↓     | J. w           | Da | ata Type: Any 👻    | 🖫 Merge Queries  | New Source 🕶        |
| Close  | 6 | Advanced Editor         |                    |               | 隢 Remove Errors 👻                   | Z↓     | Solit Group    |    | Decimal Number     | Append Querie    | s 🔒 Recent Sources  |
| Load * |   | Preview *               | Columns Columns *  | Rows * Rows * |                                     |        | Column * By    | ·  | Currency           | 🔛 Combine Binari | es                  |
| Close  |   | Query                   | Manage Columns     | Red           | uce Rows                            | Sort   |                |    | Whole Number       | Combine          | New Query           |
|        |   | - CaseName              | TotalltemsInCase 🔻 | ItemsProduced | <ul> <li>ItemsUnReviewed</li> </ul> | ItemsR | eviewed 🔻 Iten | n  | Date/Time          | ▼ ItemsAssigned  | ✓ ItemsUnassigned ▼ |
| 5      | 1 | Employee Discrimination | 29538              | 8 5           | 55 17074                            |        | 9357           |    | Date               | 1396 195         | 00 10038            |
| uerie  | 2 | Fraud Investigation     | 29380              | 0 34          | 41 19300                            |        | 7633           |    | Time               | 443 193          | 00 10080            |
| ð      | 3 | HR Issue                | 29351              | 1 55          | 50 20190                            |        | 7603           |    | Date/Time/Timezone | 726 200          | 00 9351             |
|        | 4 | SEC Audit               | 33351              | 1 121         | 15 20519                            |        | 10210          |    | Duration           | 1215 205         | 00 12851            |

Figure 23 – Change the Data Type

Click Close & Load/Close & Load To...

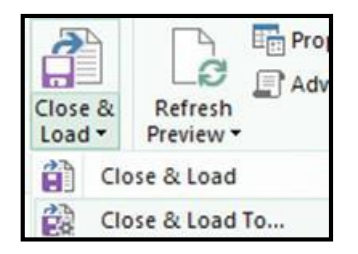

Figure 24 – Close & Load

Select Only Create Connection.

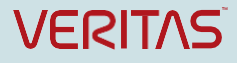

Check Add this Data to the Data Model.

Click Load.

| Load To                                                                                                    |                |
|----------------------------------------------------------------------------------------------------|----------------|
|                                                                                                    |                |
| Select how you want to view this data in                                                                                | your workbook. |
|                                                                                                    |                |
| Only Create Connection                                                                                                  |                |
|                                                                                                    |                |
|                                                                                                    |                |
| Select where the data should be loaded.                                                                                 |                |
| Select where the data should be loaded.                                                                                 |                |
| Select where the data should be loaded.<br>• New worksheet<br>• Existing worksheet:                                     |                |
| Select where the data should be loaded. <ul> <li>New worksheet</li> <li>Existing worksheet:</li> </ul> <li>\$N\$16</li> |                |
| Select where the data should be loaded.  New worksheet:  SN\$16  SN\$16                                                 |                |
| Select where the data should be loaded.    New worksheet:                                                               |                |
| Select where the data should be loaded.   New worksheet:  SN\$16  Add this data to the Data Model                       |                |
| Select where the data should be loaded.  New worksheet:  SN\$16  Add this data to the Data Model                        |                |

Figure 25 – Adding Query to Data Model

Under Workbook Queries, the CaseHistory query that we just created appears.

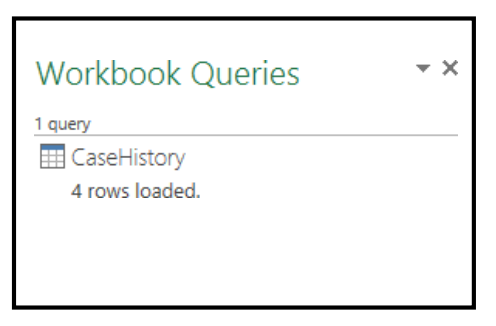

Figure 26 – Workbook Queries

Click Insert/Pivot Chart/Pivot Chart & Pivot Table.

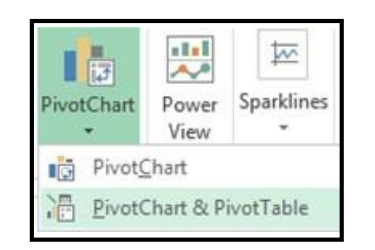

Figure 27 – PivotChart & PivotTable

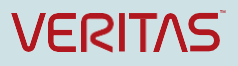

Click Use an External Data Source and select Choose Connection.

| Create PivotTable                                        | ?   | x        |
|----------------------------------------------------------|-----|----------|
| Choose the data that you want to analyze                 |     |          |
| Select a table or range                                  |     |          |
| Table/Range:                                             |     | 1        |
| Use an external data source                              |     |          |
| Choose <u>C</u> onnection                                |     |          |
| Connection name:                                         |     |          |
| Choose where you want the PivotTable report to be placed |     |          |
| O <u>N</u> ew Worksheet                                  |     |          |
| Existing Worksheet                                       |     |          |
| Location: 'DA Dashboard'!\$N\$16                         |     | <b>1</b> |
| Choose whether you want to analyze multiple tables       |     |          |
| Add this data to the Data Model                          |     |          |
| ОК                                                       | Car | ncel     |

Figure 28 – Choose Connection

Select Query - Case History and click Open.

| Existing Connections                                                                                                    | ? X    |
|----------------------------------------------------------------------------------------------------|--------|
| Existing Connections Select a Connection or Table Connections Tables Show: All Connections Connections in this Workbook Connections in this Workbook Connection files on the Network <no connections="" found=""> Connection files on this computer <no connections="" found=""></no></no> | ? X    |
| Browse for More                                                                                                    | Cancel |

Figure 29 – Select Query

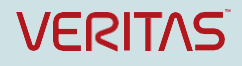

|                                                    | Create PivotTable ? X                |  |  |  |  |  |  |  |
|----------------------------------------------------|--------------------------------------|--|--|--|--|--|--|--|
| Choose the data that you want to analyze           |                                      |  |  |  |  |  |  |  |
| ○ <u>S</u> elect a table or range                  |                                      |  |  |  |  |  |  |  |
| <u>T</u> able/Range:                               |                                      |  |  |  |  |  |  |  |
| Use an external data                               | ita source                           |  |  |  |  |  |  |  |
| Choose <u>C</u> oni                                | nection                              |  |  |  |  |  |  |  |
| Connection na                                      | ame: Query - CaseHistory             |  |  |  |  |  |  |  |
| Choose where you war                               | t the PivotTable report to be placed |  |  |  |  |  |  |  |
| O <u>N</u> ew Worksheet                            |                                      |  |  |  |  |  |  |  |
| Existing Workshee                                  | et                                   |  |  |  |  |  |  |  |
| Location: 'D,                                      | A Dashboard'!\$A\$1 🔣                |  |  |  |  |  |  |  |
| Choose whether you want to analyze multiple tables |                                      |  |  |  |  |  |  |  |
| Add this data to the Data Model                    |                                      |  |  |  |  |  |  |  |
| OK Cancel                                          |                                      |  |  |  |  |  |  |  |

Figure 30 – Create PivotTable

Click OK.

Click on Chart1

On the far right of the screen under **PivotChart Fields** click **CaseName**.

| PivotChart Fields               |
|---------------------------------|
| Choose fields to add to report: |
| ∡ E CaseHistory ✓ CaseName      |
| TotalltemsInCase                |
| ItemsProduced                   |
| ItemsUnReviewed                 |
| ItemsReviewed                   |
| ItemsQuestioned                 |
| ItemsPending                    |
| ItemsAssigned                   |
| ItemsUnassigned                 |
|                                 |

Figure 31 – PivotChart Fields

CaseName should now appear under AXIS (Categories).

| ■ AXIS (CATEGORIES) |   |
|---------------------|---|
| CaseName            | - |

Figure 32 – AXIS (CATEGORIES)

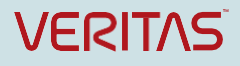

Select the remaining **PivotChart Fields**.

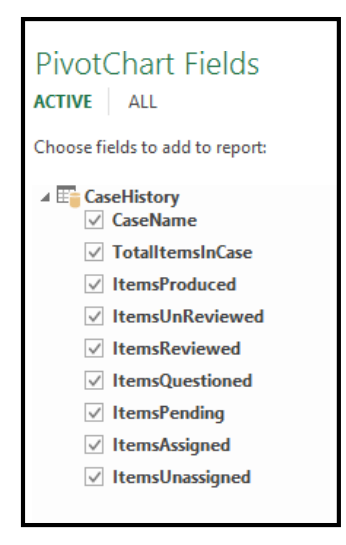

Figure 33 – PivotChart Fields

The remaining fields should now appear under the Values.

| $\Sigma$ VALUES   |   |
|-------------------|---|
| Sum of Totallte 🔻 | 1 |
| Sum of ItemsPr 🔻  |   |
| Sum of ItemsUn 🔻  |   |
| Sum of ItemsRe 🔻  |   |
| Sum of ItemsQ 🔻   |   |
| Sum of ItemsPe 🔻  | - |
|                   |   |

Figure 34 – Values

Adjust the size of the chart and columns leaving the first four lines of the spreadsheet blank.

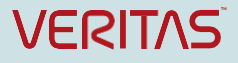

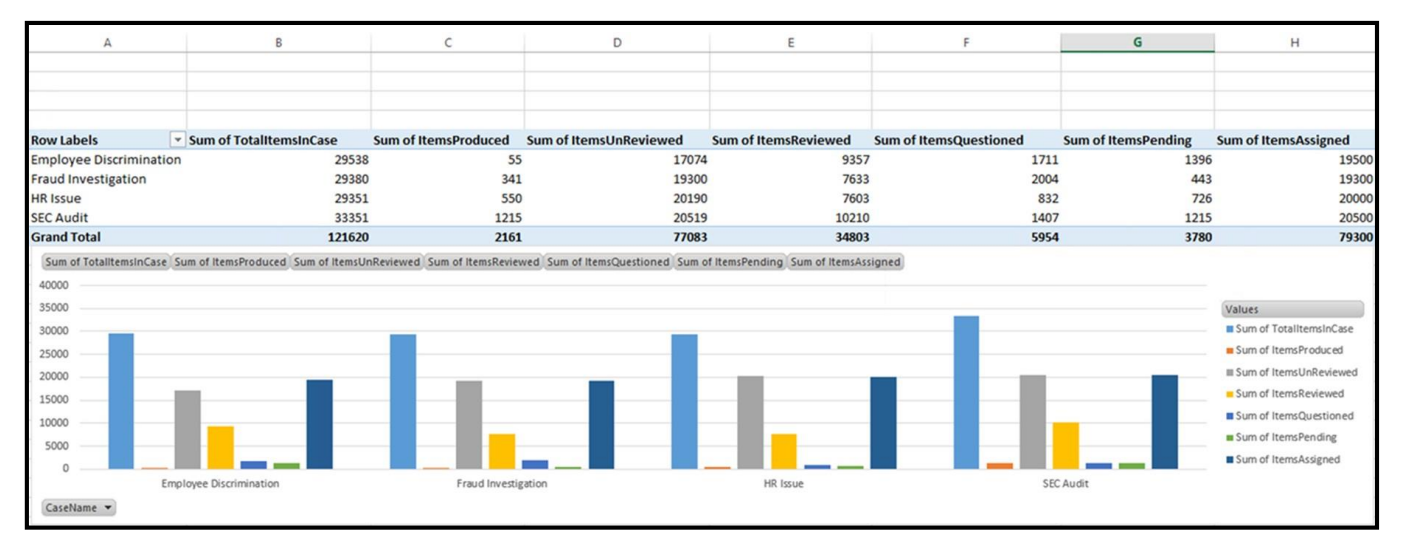

Figure 35 – CaseHistory Table and Chart

Right-click on CaseName and select Hide all field buttons in chart.

| Grand Tota |     | Move <u>U</u> p                      |
|------------|-----|--------------------------------------|
| Sum of To  |     | Move <u>D</u> own                    |
| 40000 —    |     | Move to Beginning                    |
| 35000      |     | Move to <u>E</u> nd                  |
| 30000      | Ψ   | Move to Report Filter                |
| 25000      | 11  | Move to Axis Fields (Categories)     |
| 20000      | 111 | Move to Legend Fields (Series)       |
| 15000      | Σ   | Move to Values                       |
| 10000      |     | Hide Axis Field Buttons on Chart     |
| 5000       |     | Hide All Field Buttons on Chart      |
| 0          | ×   | Remove Field                         |
|            | 6   | Field Settings                       |
| CaseName   | *   | The advancement of the second second |

**Figure 36 – Hide Field Buttons** 

#### The dashboard should now look like this.

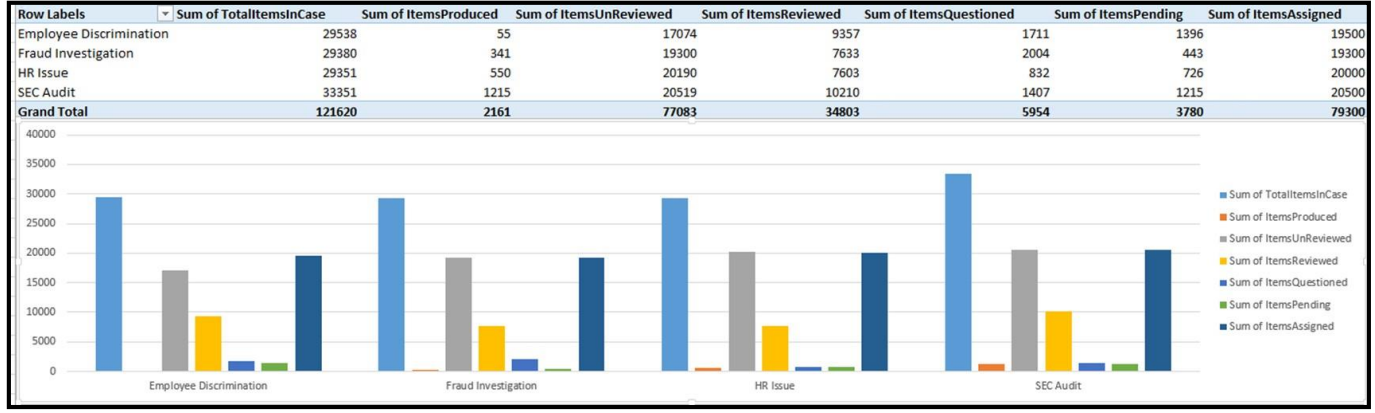

Figure 37 – DA Dashboard

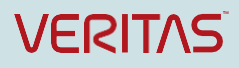

### Adding a Legal Holds Chart

Now create another chart to add to this dashboard to show the number of Legal Holds per case.

Highlight the Power Query Tab. Select From Other Sources/From OData Feed

Enter <a href="http://DAservername/DAReporting/OData/LegalHolds(customerID=X">http://DAservername/DAReporting/OData/LegalHolds(customerID=X)</a> Replace X with your customerID.

Click OK.

Under Query Settings, rename the Query to Legal Holds.

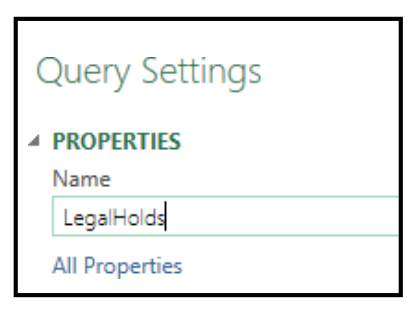

Figure 38 – Query Name

There is a lot of information in this dataset that you may want to include within your reports, but in this example, we will remove all columns except CaseName and TotalItemsHeld by highlighting the remaining columns and selecting **Remove Columns/Remove Columns**.

| File              | н | ome Transform Ad    | dd Column View            |                                                          |                                 |                                                                                     |                                               |                   | ^ 6                        |
|-------------------|---|---------------------|---------------------------|----------------------------------------------------------|---------------------------------|-------------------------------------------------------------------------------------|-----------------------------------------------|-------------------|----------------------------|
| Close &<br>Load • | R | Advanced Editor     | Choose Columns * Row      | Remove Duplicates     Remove Errors •     Remove Frors • | Ž↓<br>Ž↓<br>Split<br>Column → E | Data Type: Any •<br>Use First Row As Headers •<br>Use J <sub>2</sub> Replace Values | Merge Queries Append Queries Combine Binaries | New Source -      |                            |
| Close             |   | Query               | Manage 🔢 Remove Col       | umns Rows                                                | Sort                            | Transform                                                                           | Combine                                       | New Query         |                            |
|                   |   | CustomerID 💌 CaseID | CaseNam     Remove Oth    | piD                                                      | <b>▼</b> 1                      | otalltems 💌 LegalHoldState 💌                                                        | Reason                                        | ▼ LegalHoldStatus | ▼ TotalltemsHeld ▼ TotalHo |
| 10                | 1 | 2                   | 5 Employee Discrimination | DA_DA_Cust1_F37FFEEB-AB5A-4D3                            | 8D-8DA8-D0258BB22!              | 29538 On                                                                            | Pending Litigation                            | Idle              | 29538                      |
| nen               | 2 | 2                   | 6 Fraud Investigation     | DA_DA_Cust1_9CC47EE9-7CAF-48B                            | 37-8D47-07319FA324              | 29380 On                                                                            | Active Litigation                             | Idle              | 29380                      |
| a                 | 3 | 2                   | 7 HR Issue                | DA_DA_Cust1_DA9BD606-BE69-452                            | 2F-B010-158CF4EE12              | 29351 On                                                                            | Possible Litigation                           | Idle              | 29351                      |
|                   | 4 | 2                   | 8 SEC Audit               | DA_DA_Cust1_88489243-655F-43A                            | 7-8FA0-7216B092B7               | 33351 On                                                                            | SEC Audit and Possible Litiga                 | ation Idle        | 33351                      |

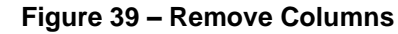

Highlight TotalltemsHeld and select Data Type/Whole Number.

| File            |      | Home Transform Add  | l Column View                                        |                                             |                  |                      |                                                      |  |
|-----------------|------|---------------------|------------------------------------------------------|---------------------------------------------|------------------|----------------------|------------------------------------------------------|--|
| Close &<br>Load | St I | Refresh<br>review   | Choose Remove<br>Columns Columns •<br>Manage Columns | Keep Remove<br>Rows * Rows *<br>Reduce Rows | A↓<br>A↓<br>Sort | Split<br>Column + By | Data Type: Any  Decimal Number Currency Whole Number |  |
| >               | ·    | CaseName            | TotalltemsHeld                                       |                                             |                  |                      | Date/Time<br>Date                                    |  |
| Queries         | 2    | Fraud Investigation | 29558                                                |                                             |                  |                      | Time                                                 |  |
| )               | 3    | HR Issue            | 29351                                                |                                             |                  |                      | Duration                                             |  |

Figure 40 – Change Data Type

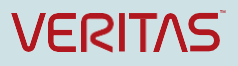

Select Close & Load/Close & Load To .... In the Load To screen, Select Only Create Connection. Check Add this data to the Data Model Click Load. Select Insert/Pivot Chart/Pivot Chart Select Use an External Data Source Click Choose a Connection. Click Query - Legal Holds Click Open Click OK

Move the chart to where you would like it to appear on the spreadsheet.

Highlight the new Pivot Chart and select **PIVOTCHART TOOLS\ANALYZE\Field List** if a list of Pivot Chart fields does not appear to the right.

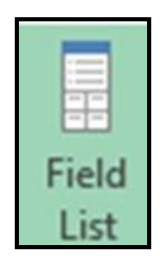

Figure 41 – Field List

Check CaseName and TotalltemsHeld within the PivotChart Fields.

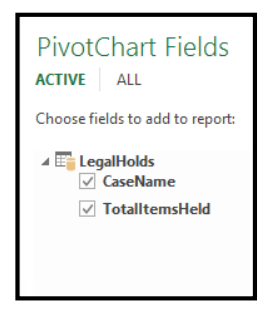

Figure 42 – PivotChartFields

Right-click on Chart and select Change Chart Type.

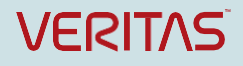

| 28<br>29 | Sum of TotalitemsHeld        |                               |
|----------|------------------------------|-------------------------------|
| 30       | Total                        |                               |
| 31       | 24000                        | Fill Outline Vertical (Value) |
| 32       | 34000                        | Thi Outline                   |
| 33       | 33000 0                      |                               |
| 34       | 32000 🔿                      |                               |
| 35       | 31000 O                      | <u>D</u> elete                |
| 36       | 30000 O                      | ST Reset to Match Style       |
| 37       | 29000 O                      | in nesee to materiotyte       |
| 38       | 28000 0                      | Change Chart Type             |
| 20       | 27000                        |                               |
| 35       | Employee Fraud HR            | E Select Data                 |
| 40       | Discrimination Investigation | 3-D Rotation                  |
| 41       | Caroblama 🔻                  | - <u></u>                     |
| 42       |                              | Format Gridlines              |
| 43       |                              |                               |
|          |                              | Format Avis                   |

Figure 43 – Change Chart Type

Select the appropriate chart type and click **OK.** 

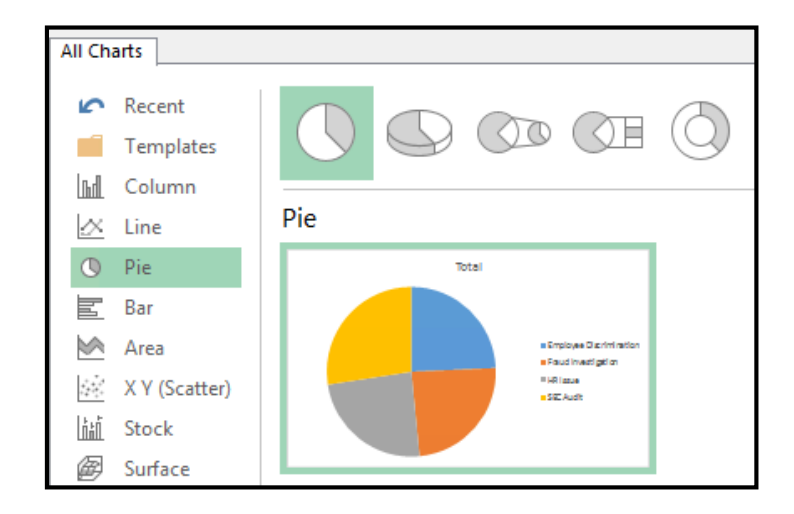

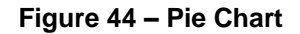

Right-click on SumofTotalItemsHeld and select Hide all Field Buttons in Chart.

| 28<br>29<br>30<br>31<br>32<br>33<br>34 | Sum of Tota | iltemsHe | Move Up<br>Move Down<br>Move to Beginning<br>Move to End                                                      |                                                                                                    |
|----------------------------------------|-------------|----------|----------------------------------------------------------------------------------------------------|----------------------------------------------------------------------------------------------------|
| 35<br>36<br>37<br>38<br>39<br>40       |             | Υ<br>    | Move to Report Filter<br>Move to Axis Fields (Categories)<br>Move to Legend Fields (Series)<br>Move to Values | CaseName  CaseName CaseName Ca |
| 41<br>42<br>43<br>44                   |             | ×        | Hide Value Field Buttons on Chart<br>Hide All Field Buttons on Chart<br>Remove Field                          |                                                                                                    |

Figure 45 – Hide All Field Buttons

Right-click on the word Total and select Edit Text. Rename to Total Legal Holds By Case.

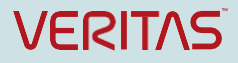

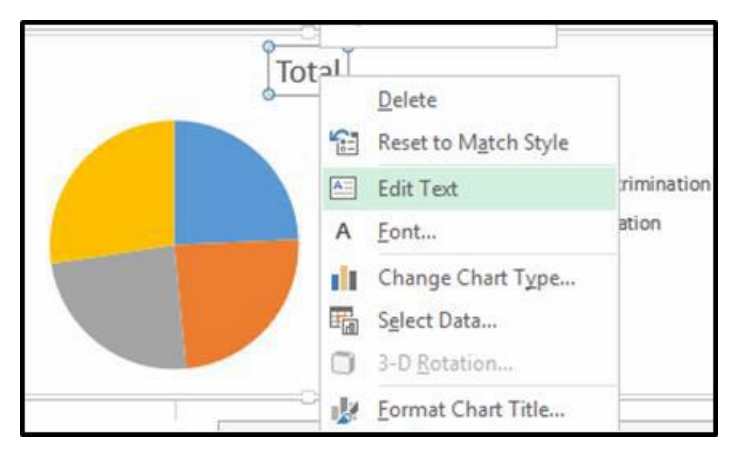

Figure 46 – Edit Text

Your Discovery Accelerator Dashboard should now look like the graphic below. Note that highlighting an area of the Pie Chart will indicate the total number of items on Legal Hold, per case.

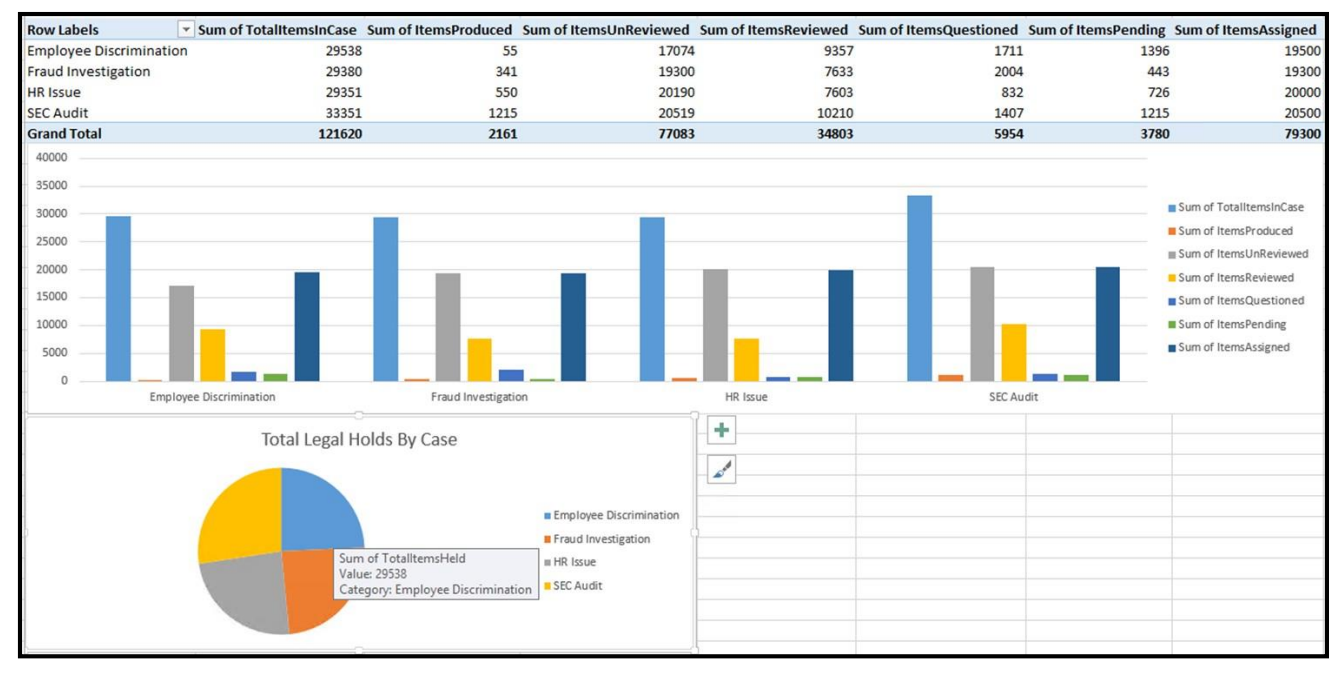

Figure 47 – DA Dashboard

### Adding a chart to display search results

Now create another chart to add to this report to show Search results.

#### Highlight the Power Query Tab. Select From Other Sources/From OData Feed

Enter <u>http://DAservername/DAReporting/OData/Searches(customerID=X)</u> Replace **X** with your customerID.

Click OK.

Under Query Settings, rename the Query to Searches

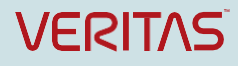

| Query Settings | × |
|----------------|---|
| ✓ PROPERTIES   |   |
| Name           |   |
| Searches       |   |
|                |   |

Figure 48 – Enter URL

There is a lot of information in this dataset, but we will remove all columns except SearchName and NumberOfHits by highlighting the other columns with **Ctrl-Shift** and selecting **Remove Columns/Remove** 

| <u>Colu</u>       | mns.                 |                      |              |                     |                              |                   |          |                              |             |         |                                                        |                                 |              |
|-------------------|----------------------|----------------------|--------------|---------------------|------------------------------|-------------------|----------|------------------------------|-------------|---------|--------------------------------------------------------|---------------------------------|--------------|
| File              | Home                 | Transform Adv        | d Column     | View                |                              |                   |          |                              |             |         |                                                        |                                 |              |
| Close &<br>Load • | Refresh<br>Preview * | Properties           | Choose       | Remove<br>Columns • | Keep Remove<br>Rows + Rows + | Remove Duplicates | A↓<br>Z↓ | Split<br>Column -            | Group<br>By | Data Ty | /pe: Any •<br>e First Row As Headers •<br>place Values | Merge Queries<br>Append Queries | Carlow Sour  |
| Close             |                      | Query                | Manage       | Bill Rem            | love Columns                 | Rows              | Sort     |                              |             | Trans   | form                                                   | Combine                         | New Qu       |
|                   | ٢                    | ▼ SearchName         |              | 8 Rem               | ove Other Columns            | ▼ NumberOfArr     | chives [ | <ul> <li>Percenta</li> </ul> | geComp      | olete 💌 | NumberOfHits 💌 Num                                     | berOfUniqueHits 💌 Sear          | rchSubName 💌 |
| sa 1              | 2015 10:09:00 P      | M Employee Discrim   | ination Sear | ch                  | 1 In Revie                   | .w                |          | 9                            |             | 100     | 29538                                                  | 29538 Bill (                    | Davis        |
| ueni              | 2015 10:10:00 P      | M Fraud Investigatic | on Search    |                     | 2 In Revie                   | 5W/               |          | 9                            |             | 100     | 29380                                                  | 29380 Hen                       | ry Dillon    |
| Ø I               | /2015 3:17:00 A      | M HR Issue Search    |              |                     | 4 In Revie                   | 5W                |          | 9                            |             | 100     | 29351                                                  | 29351 Johr                      | h Harpar     |
| 1                 | /2015 3:18:00 A      | M SEC Audit Search   |              |                     | 5 In Revie                   | SW.               |          | 9                            |             | 100     | 33351                                                  | 33351 Gail                      | Goodman      |

Figure 49 – Remove Columns

Select NumberOfHits and select Data Type/Whole Number.

| File    |            | Home Transform Add             | Column View                        |                              |          |                      |                                                |
|---------|------------|--------------------------------|------------------------------------|------------------------------|----------|----------------------|------------------------------------------------|
| Close a | 8 I        | Refresh                        | Choose Remove<br>Columns Columns • | Keep Remove<br>Rows • Rows • | ₽↓<br>X↓ | Split<br>Column - By | Data Type: Any -<br>Decimal Number<br>Currency |
| Close   |            | Query                          | Manage Columns                     | Reduce Rows                  | Sort     |                      | Whole Number                                   |
| >       | <b>m</b> . | SearchName                     | ▼ NumberOfHits [                   | •                            |          |                      | Date/Time                                      |
| S       | 1          | Employee Discrimination Search | n 295                              | 38                           |          |                      | Date                                           |
| nen     | 2          | Fraud Investigation Search     | 293                                | 80                           |          |                      | Time                                           |
| ð       | 3          | HR Issue Search                | 293                                | 51                           |          |                      | Date/Time/Timezone                             |
|         | 4          | SEC Audit Search               | 333                                | 51                           |          |                      | Duration                                       |

Figure 50 – Select Data Type

Select Close & Load/Close & Load To .... In the Load To screen, select Only Create Connection. Check Add this data to the Data Model Click Load. Select Insert/Pivot Chart/Pivot Chart

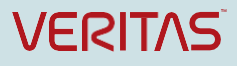

Select Use an External Data Source

Click Choose a Connection.

Click Query - Searches

Click Open

Click OK

Move the chart to where you would like it to appear on the spreadsheet.

Highlight the new Pivot Chart and select **PIVOTCHART TOOLS\ANALYZE\Field List** if a list of Pivot Chart fields does not appear to the right.

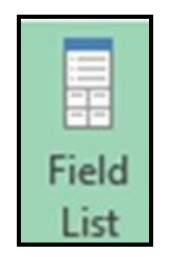

Figure 51 – Field List

Check both SearchName and NumberOfHits within the PivotChart Fields.

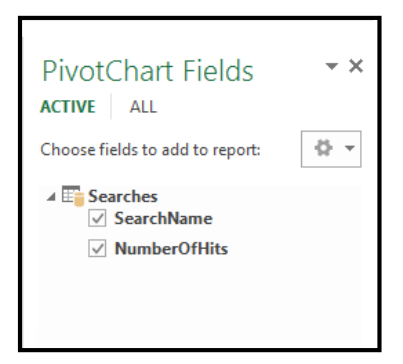

Figure 52 – PivotChart Fields

Right-click on the chart and select Change Chart Type.

Select the Chart Type of your choice and Click OK.

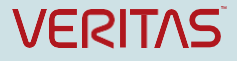

| All Charts                                                                                         |               |
|----------------------------------------------------------------------------------------------------|---------------|
| Recent     Recent     Templates     Golumn     Column     Line                                     | Clustered Bar |
| ●     Pie       ■     Bar       ●     Area       ●     X Y (Scatter)       ■     Stock             |               |
| <ul> <li> <i>፼</i> Surface<br/>☆ Radar<br/><u> </u><br/><u> </u>         Combo         </li> </ul> |               |

Figure 53 – Select Chart

### Right click on SumofNumberofHits and select Hide all Field Buttons on Chart.

Your Discovery Accelerator Dashboard should now look like the illustration below.

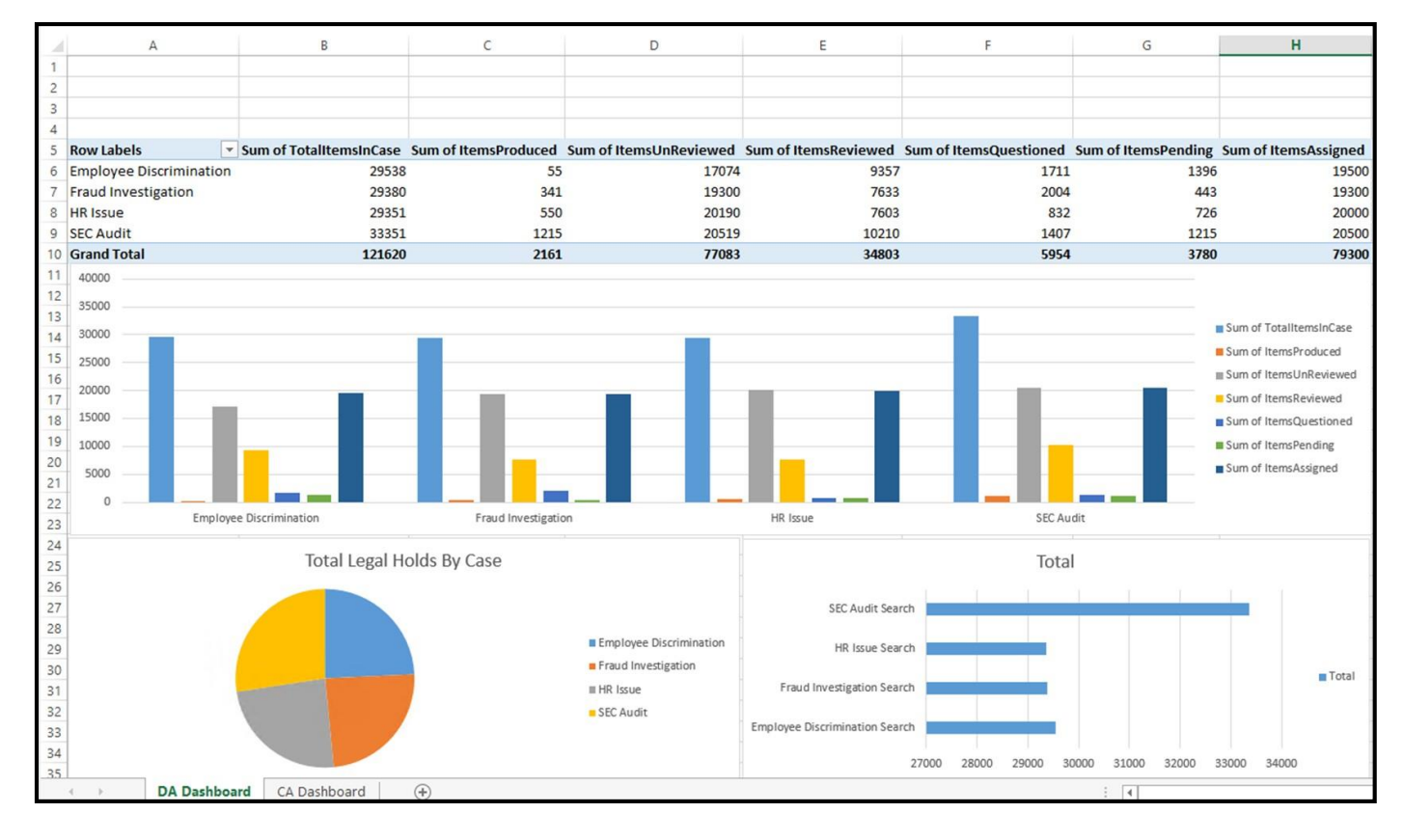

#### Figure 54 – DA Dashboard

Add a header to the dashboard.

Select **Insert/Shapes** and choose **Rectangle**. Click and drag to fill the top four rows. Leave the rows of the last two columns blank, as we will insert another object there.

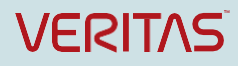

| INSERT   | PAGE LAYOUT                 | FORMULAS        | DATA                                                                                                    | REVIEW V |
|----------|-----------------------------|-----------------|----------------------------------------------------------------------------------------------------|----------|
| ed Table | Pictures Online<br>Pictures | Shapes SmartArt | Contraction of the second second seco | Store    |
| Xv       | f <sub>x</sub>              | Recently Used   | Shapes<br>⊃□△ጊ<br>}☆                                                                                                    | ,,¢&G    |

Figure 55 – Insert Shapes

Right click on the rectangle area and select Edit Text

| *              | Cu <u>t</u>        |
|----------------|--------------------|
| Ē              | <u>С</u> ору       |
| rtmentName 💼   | Paste Options:     |
| kers           | Ê                  |
| porate Resea 🛅 | Edit Te <u>x</u> t |
|                | Edit Points        |

Figure 56 – Edit Text

Type Discovery Accelerator Dashboard. Center the text and adjust the font.

Your dashboard should look like the illustration below.

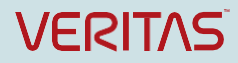

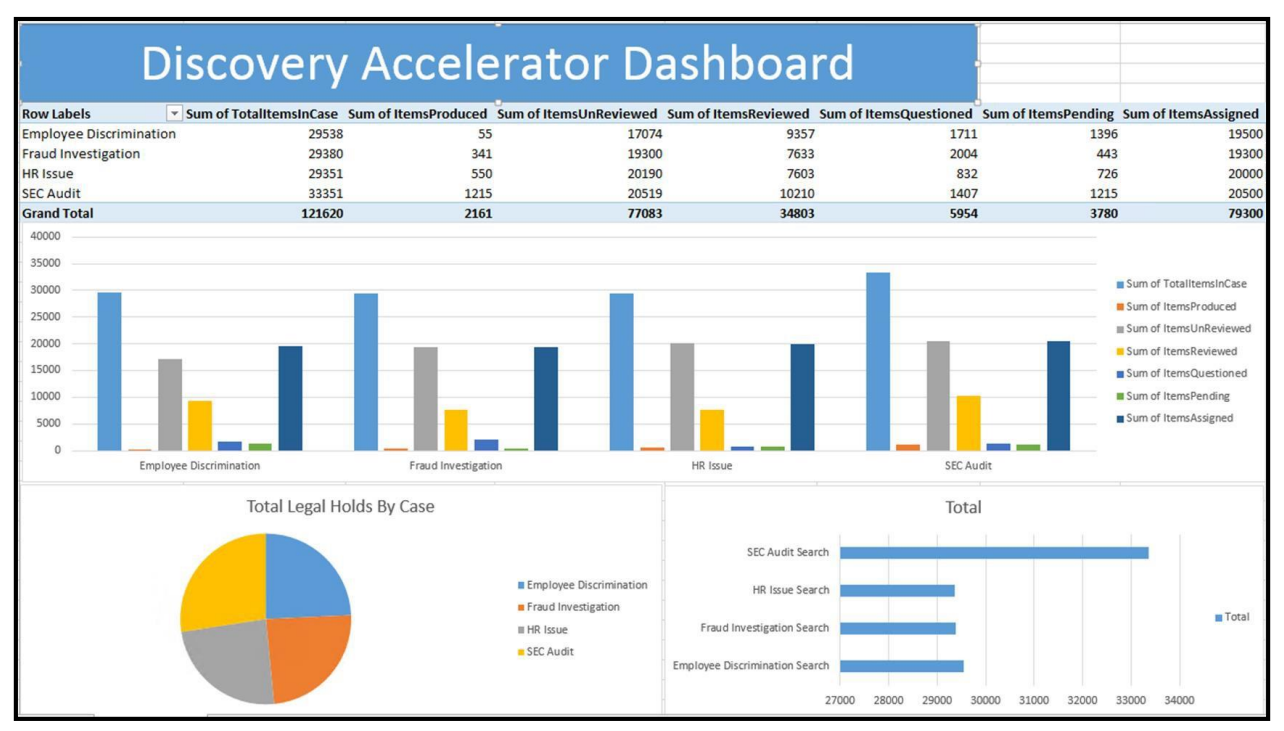

Enterprise Vault 12 Whitepaper – Best Practices for Enhanced Accelerator Reporting

Figure 57 – DA Dashboard

As a final step, create a tab on the top, right-hand corner of the dashboard, which will allow us to link to the Compliance Accelerator Dashboard we will create next.

Select **Insert/Shapes** and **Choose Rectangle** to fill the final two columns of the top four rows of our dashboard.

Right-click on the new rectangle and select Edit Text.

Type **Compliance Accelerator Dashboard**. Center the text and adjust the font.

Right click and select Hyperlink.

Select Place in this Document/CA Dashboard.

Click OK

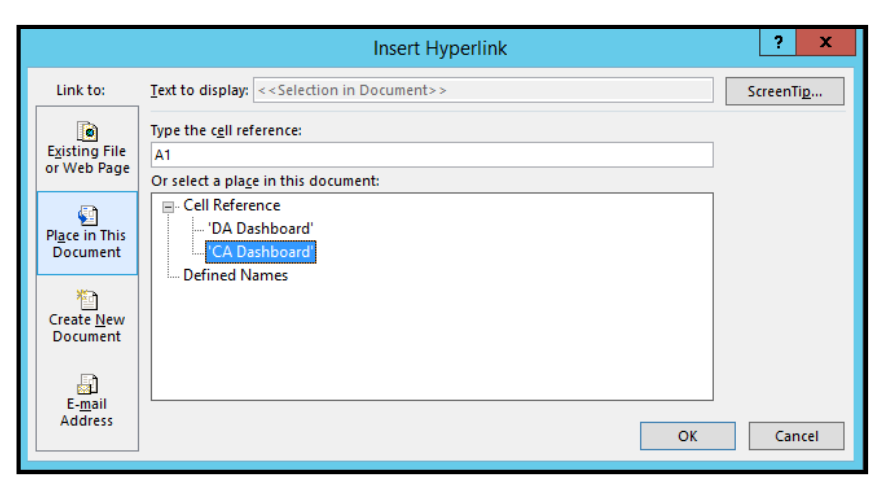

Figure 58 – Place in this Document

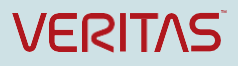
Your dashboard should now look like the illustration below.

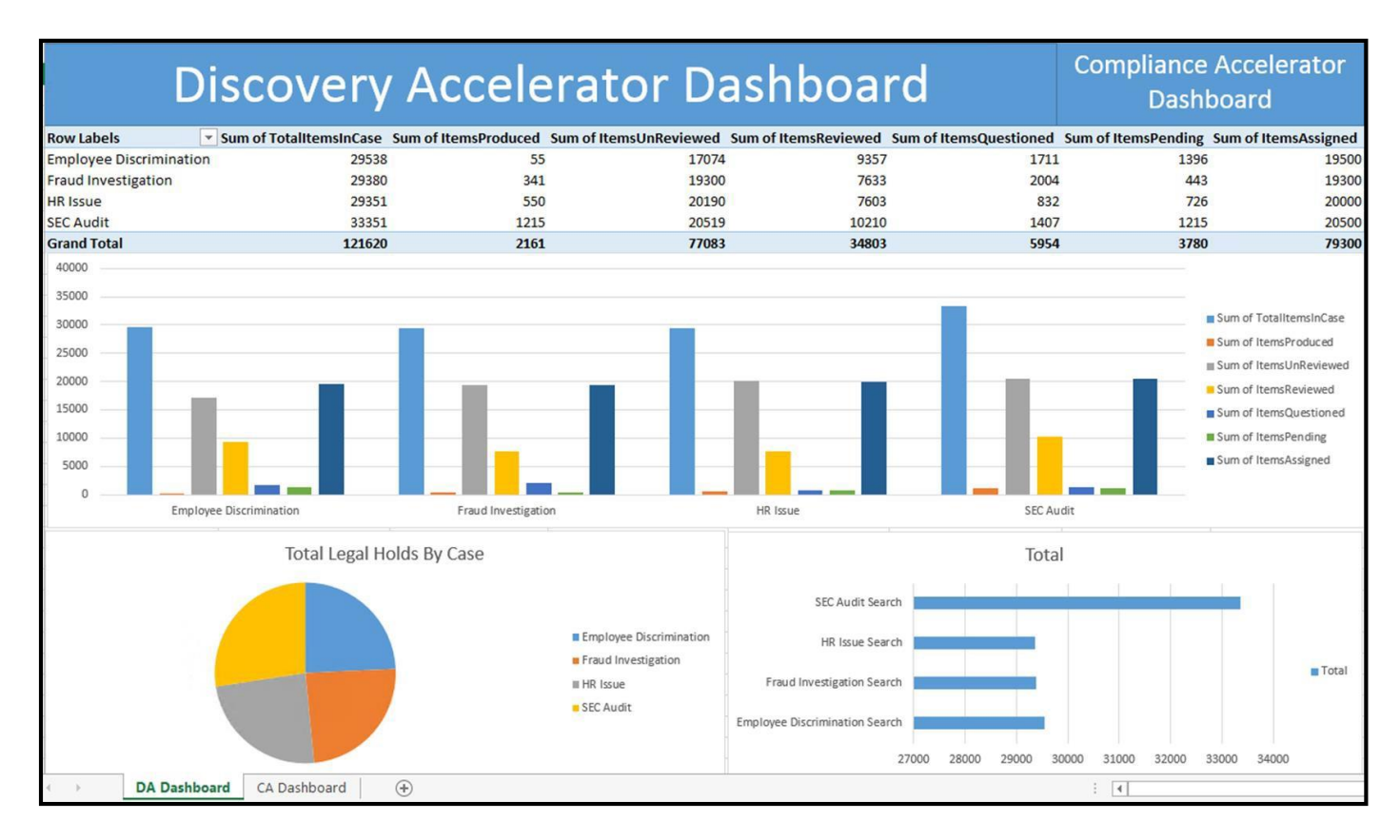

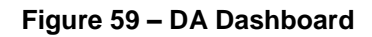

### **Creating a Compliance Accelerator Dashboard**

Now click on the **Compliance Accelerator Dashboard tab** you just created, to move to the CA Dashboard worksheet. We will create and work with the Compliance Accelerator datasets listed below:

- Departments
- ReviewerActivityByReviewer
- ReviewActivitySummary

In this example, you will load all of the dataset queries into the Data Model, prior to creating the dashboard charts. You will also merge datasets together.

#### Performing a Departments Dataset Query

Select PowerQuery/From Other Sources/From OData Feed

Enter: http://CAservername/CAReporting/OData/Departments(customerID=X)

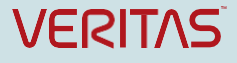

Replace **x** with your customerID number. Click **OK**. If you receive a **User was not authorized** error, click **Windows.** Select **Use my current credentials**. Click **Connect**. Change the **Query Name** from **Query 1** to **Departments**. Select **Close & Load\Close & Load To....** Select **Close & Load\Close & Load To....** Select **Only Create Connection** Click **Add this data to the Data Model**. Click **Load**. Under **Workbook Queries**, you will see the **Departments** query added. Now we will add a second dataset.

#### Performing a ReviewerActivityByReviewer Dataset Query

Select PowerQuery/From Other Sources/From OData Feed and enter:

http://CAServerName/CAReporting/OData/ReviewerActivityByReviewer(customerID=X) Replace X

with your customerID.

Click OK.

Under Query Settings, rename query to ReviewerActivityByReviewer.

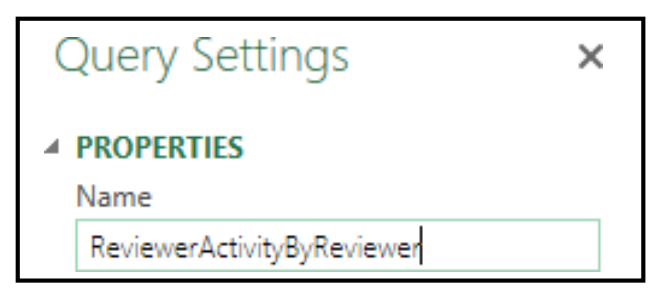

Figure 60 – Enter URL

The dataset we have selected lists the DepartmentID, but there is no corresponding Department Name. To resolve this, we will merge the **Departments** and the **ReviewerActivityByReviewer** datasets together. Click on a **blank area** of the query table to save the query name.

#### Merging Queries together

Select Merge Queries.

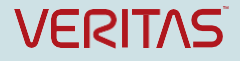

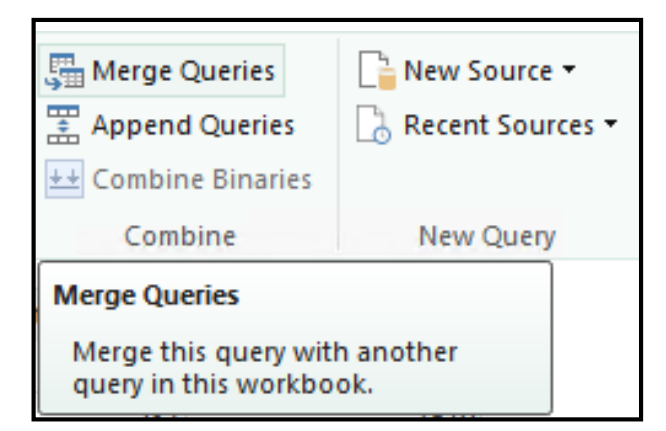

Figure 61 – Merge Queries

Select the **Down Arrow** in the middle of the Merge screen and select the **Departments Query**.

| elect a table a               | and matching col  | umns to cre | ate a merged table  | 2,           |                   |       |
|-------------------------------|-------------------|-------------|---------------------|--------------|-------------------|-------|
| CustomerID                    | DepartmentID      | Status      | Mark                | ReviewerName | ReviewerLoginName | Total |
| 1                             | 5                 | Pending     | Pending             | Gail Goodman | EV\ggoodman       | 55    |
| 1                             | 5                 | Questioned  | Questioned          | Gail Goodman | EV\ggoodman       | 26    |
| 1                             | 5                 | Reviewed    | Reviewed Irrelevant | Gail Goodman | EV\ggoodman       | 633   |
| 1                             | 5                 | Reviewed    | Reviewed Relevant   | Gail Goodman | EV\ggoodman       | 207   |
| 1                             | 5                 | Escalated   | NA                  | Gail Goodman | EV\ggoodman       | 3     |
| ReviewerActivi<br>CaseHistorv | tyByReviewer (Cur | rent)       |                     |              |                   |       |

Figure 62 – Select Query to Merge

Holding down the **Ctrl** key, highlight the columns you would like to merge the tables together with and click **OK**.

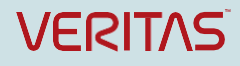

| CustomerID | 1 | DepartmentID | 2 | Status Mark          |              | ReviewerName R        | eviewerLoginName    | Total |
|------------|---|--------------|---|----------------------|--------------|-----------------------|---------------------|-------|
|            | 1 |              | 5 | Pending Pending      |              | Gail Goodman E        | ∧ggoodman           | 55    |
|            | 1 |              | 5 | Questioned Question  | ned          | Gail Goodman E        | ∧ggoodman           | 26    |
|            | 1 |              | 5 | Reviewed Reviewe     | d Irrelevant | Gail Goodman E        | ∧ggoodman           | 633   |
|            | 1 |              | 5 | Reviewed Reviewe     | d Relevant   | Gail Goodman E        | ∧ggoodman           | 207   |
|            | 1 |              | 5 | Escalated NA         |              | Gail Goodman E        | Aggoodman           | 3     |
|            | 1 |              | 5 | Trading Desk         | Open         | 12/10/2015 7:45:05 PM | / 12/12/2015 6:01:1 | 2 AM  |
|            | 1 |              | 6 | Corporate Research   | Open         | 12/10/2015 9:04:59 PM | / 12/12/2015 6:01:1 | 1 AM  |
|            | 1 |              | 7 | Mergers+Acquisitions | Open         | 12/10/2015 9:29:13 PM | / 12/12/2015 6:01:1 | 1 AM  |
|            |   |              | 8 | Brokers              | Open         | 12/10/2015 9:29:53 PM | / 12/12/2015 6:01:1 | 2 AM  |
|            | 1 |              |   |                      |              |                       |                     |       |

Figure 63 – Select columns to merge tables

Select the Data Privacy Level you desire and click Save.

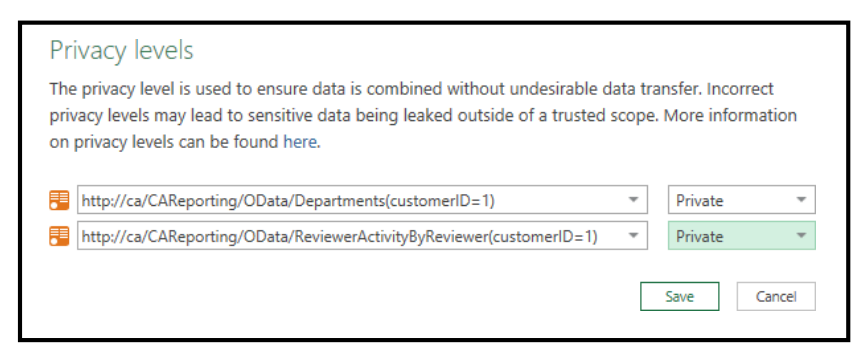

Figure 64 – Privacy Levels

Click OK.

The Merged Table appears. Click the **opposing arrows** in the top, right hand corner beside **New Column**. The Departments dataset appears with the associated columns. Deselect **All Columns** and select **DepartmentName**.

Click OK.

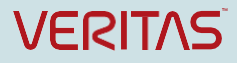

| Searc | h Columns to   | o Expand  |           |  |
|-------|----------------|-----------|-----------|--|
| • Exp | and O Ago      | gregate   |           |  |
|       | Select All Col | umns)     |           |  |
|       | ustomerID      |           |           |  |
|       | epartmentIC    | )         |           |  |
|       | epartmentN     | ame       |           |  |
|       | tatus          |           |           |  |
|       | reatedDate     |           |           |  |
|       | IodifiedDate   |           |           |  |
| 110   | original col   | umn name  | as prefix |  |
| 1 030 | original con   | anni name | as prent  |  |

Figure 65 – Select Column

Right-click on NewColumn.DepartmentName.

Select **Rename** to rename the column to **DepartmentName**.

Ctrl-Click to highlight the **CustomerID**, **DepartmentID**, **Status** and **ReviewerLoginName** columns and select **Remove Columns/Remove Columns**.

| File              | ł       | Home                | Transform Add     | d Colum | in View    |                              |                  |                        |       |                            |                                               |                              |            |
|-------------------|---------|---------------------|-------------------|---------|------------|------------------------------|------------------|------------------------|-------|----------------------------|-----------------------------------------------|------------------------------|------------|
| Close &<br>Load • | R<br>Pr | Refresh<br>review • | Properties        | Choo    | Remov      | Keep Remove<br>Rows * Rows * | Remove<br>Remove | Duplicates<br>Errors • | AN NA | Split Group<br>Column - By | Data Type: Any<br>Use First R<br>2 Replace Va | ▼<br>ow As Headers ▼<br>lues | Mer<br>App |
| Close             |         |                     | Query             | Mar     | nage 👯 R   | emove Columns                | Rows             |                        | So    | rt                         | Transform                                     |                              | G          |
| >                 |         | Custom              | erID 💌 Department | tID 💌   | Sta:       | emove Other Columns          | 🔻 Re             | viewerName             | -     | ReviewerLoginName          | Total 💌                                       | DepartmentName               | Ŧ          |
| es                | 1       |                     | 1                 | 5       | Pending    | Pending                      | Ga               | ail Goodman            |       | EV\ggoodman                | 55                                            | Trading Desk                 |            |
| nen               | 2       |                     | 1                 | 5       | Questioned | Questioned                   | Ga               | ail Goodman            |       | EV\ggoodman                | 26                                            | Trading Desk                 |            |
| Ø                 | 3       |                     | 1                 | 5       | Reviewed   | Reviewed Irrelevant          | Ga               | ail Goodman            |       | EV\ggoodman                | 633                                           | Trading Desk                 |            |
|                   | 4       |                     | 1                 | 5       | Reviewed   | Reviewed Relevant            | Ga               | ail Goodman            |       | EV\ggoodman                | 207                                           | Trading Desk                 |            |
|                   | 5       |                     | 1                 | 5       | Escalated  | NA                           | Ga               | il Goodman             |       | EV\ggoodman                | 3                                             | Trading Desk                 |            |
|                   | 6       |                     | 1                 | 5       | Pending    | Pending                      | He               | enry Dillon            |       | EV\hdillon                 | 44                                            | Trading Desk                 | -          |

Figure 66 – Remove Columns

Highlight the Total column and change Data Type to Whole Number.

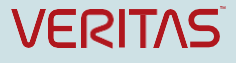

| File        |            | Home                | Transf       | orm Ado               | I Column                           | View                          |                |                         |      |                                              |                  |                      |                                                                |
|-------------|------------|---------------------|--------------|-----------------------|------------------------------------|-------------------------------|----------------|-------------------------|------|----------------------------------------------|------------------|----------------------|----------------------------------------------------------------|
| Close Close | Ba I       | Refresh<br>review • | Prop<br>Adva | erties<br>nced Editor | Choose F<br>Columns Co<br>Manage C | Remove<br>olumns <del>-</del> | Keep<br>Rows • | Remove<br>Rows •<br>Rec | luce | Remove Duplicates<br>Remove Errors 🔹<br>Rows | Ž↓<br>Z↓<br>Sort | Split<br>Column • By | Data Type: Any •<br>Decimal Number<br>Currency<br>Whole Number |
| >           | <b>m</b> . | Status              | Ŧ            | Mark                  | Ŧ                                  | Reviewer                      | Name 💌         | Total                   | -    | DepartmentName                               | ¥                |                      | Date/Time                                                      |
| 5           | 1          | Pending             |              | Pending               |                                    | Gail Good                     | iman           |                         | 55   | Trading Desk                                 |                  |                      | Date                                                           |
| uerie       | 2          | Question            | ned          | Questioned            |                                    | Gail Good                     | Iman           |                         | 26   | Trading Desk                                 |                  |                      | Time                                                           |
| ð           | 3          | Reviewe             | d            | Reviewed Im           | elevant                            | Gail Good                     | iman           |                         | 633  | Trading Desk                                 |                  |                      | Date/Time/Timezone                                             |
|             | 4          | Reviewe             | d            | Reviewed Re           | elevant                            | Gail Good                     | lman           |                         | 207  | Trading Desk                                 |                  |                      | Duration                                                       |
|             | 5          | Escalated           | d            | NA                    |                                    | Gail Good                     | iman           |                         | 3    | Trading Desk                                 |                  |                      | Text                                                           |
|             | 6          | Pending             |              | Pending               |                                    | Henry Dil                     | lon            |                         | 44   | Trading Desk                                 |                  |                      | True/False                                                     |
|             | 7          | Question            | ned          | Questioned            |                                    | Henry Dil                     | lon            |                         | 140  | Trading Desk                                 |                  |                      | Binary                                                         |
|             | 0          | Daviewa             | 4            | Davisuad In           | alaunat.                           | Hanny Dill                    | lan            |                         | 617  | Trading Dark                                 |                  |                      |                                                                |

Figure 67 – Change Data Type

Select Close & Load\Close & Load To....

Select Only Create Connection

Check Add this data to the Data Model.

Click Load.

Under Workbook Queries, you will see the ReviewerActivityByReviewer query added.

We will now add our final dataset.

#### Performing a ReviewActivitySummary Dataset Query

Select PowerQuery/From Other Sources/From OData Feed.

Enter: http://CAservername/CAReporting/OData/ReviewActivitvSummarv(customerID=x)

Replace **x** with your customerID number.

Click OK

Under Query Settings, Rename the query to ReviewActivitySummary.

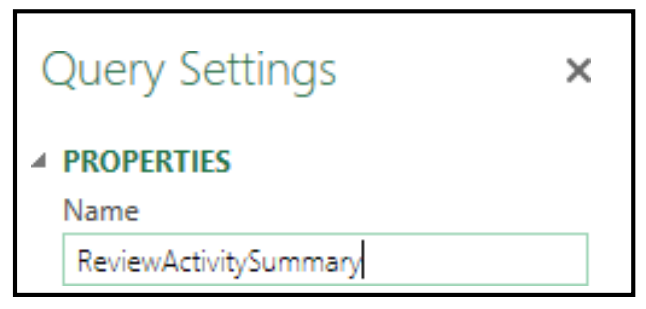

Figure 68 – Add Query Name

Click on a **blank area** of the query table to save the query name.

#### Select Merge Queries

Select the **Down Arrow** in the middle of the Merge screen and select the **Departments** query.

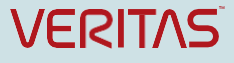

Holding down the **Ctrl** key, highlight the columns you would like to merge the tables together with and click **OK**.

| CustomerID | 1 | DepartmentId | 2 | MTID           | MessageTyp      | pe      | Unreviewed  | Reviewed   | Pending      | Question  | led |
|------------|---|--------------|---|----------------|-----------------|---------|-------------|------------|--------------|-----------|-----|
|            | 1 |              | 8 | 2              | Exchange - in   | nternal | 900         | 554        | 47 63        | 1         | 74  |
|            | 1 |              | 6 | 2              | Exchange - in   | nternal | 2986        | 383        | 32 52        | 5         | 43  |
|            | 1 |              | 7 | 2              | Exchange - in   | nternal | 2655        | 414        | 40 38        | 4         | 58  |
|            | 1 |              | 5 | 2              | Exchange - in   | nternal | 5940        | 260        | 23           | 5         | 20  |
| CustomerID | 1 | DepartmentID | z | DepartmentName |                 | Status  | CreatedDate |            | ModifiedDate | 2         |     |
| CustomerID | 1 | DepartmentID | 2 | Departme       | entName         | Status  | CreatedDate |            | ModifiedDate | 2         |     |
|            | - |              | 6 | Cornorat       | esk<br>Decearch | Open    | 12/10/2015  | 0-04-50 DM | 12/12/2015 0 | -01-11 AM |     |
|            | - |              | 7 | Mergerca       | Acquisitions    | Onen    | 12/10/2015  | 0-20-13 DM | 12/12/2015 0 | -01-11 AM |     |
|            | 1 |              | 8 | Brokers        | Acquisicions    | Open    | 12/10/2015  | 0-20-52 DM | 12/12/2015 6 | -01-12 AM |     |
|            |   |              |   |                |                 |         |             |            |              |           |     |

Figure 69 – Select columns to merge tables

Select the Data Privacy Level you wish and click **Save**.

| le data tr<br>ed scope | ansfer. Incorre<br>e. More inform | ect<br>nation                                                 |
|------------------------|-----------------------------------|---------------------------------------------------------------|
| *                      | Private                           | Ŧ                                                             |
|                        | Save                              | Cancel                                                        |
|                        | le data tr<br>ied scope           | le data transfer. Incorre<br>ed scope. More inform<br>Private |

Figure 70 – Privacy Levels

Click OK.

The Merged Table appears. In this example, we will select the **opposing arrows** in the top, right hand corner, beside **New Column**.

The Departments data entity appears with the associated columns. Deselect **All Columns** and select only the **DepartmentName** column from the Departments entity.

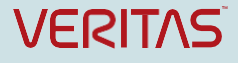

| Expand      Aggregate     Select All Columns |
|----------------------------------------------|
| (Salact All Columns)                         |
| (Select All Columns)                         |
| CustomerID                                   |
| DepartmentID                                 |
| DepartmentName                               |
| Status                                       |
| CreatedDate                                  |
| ModifiedDate                                 |

Figure 71 – Select Column

#### Click OK.

Right-click on **NewColumn.DepartmentName** and rename the column to **DepartmentName**.

Highlight the columns you wish to remove and select Remove Columns/Remove Columns.

| Ŧ        | ŀ.                      |                   |                     |                            |        |                                 |            | F            | leviewA  | ctiv | vitySumman                                                   | y - Query Edit                   | or                                            |          |
|----------|-------------------------|-------------------|---------------------|----------------------------|--------|---------------------------------|------------|--------------|----------|------|--------------------------------------------------------------|----------------------------------|-----------------------------------------------|----------|
| Ŧ        | lome Transform Add      | Column            | View                |                            |        |                                 |            |              |          |      |                                                              |                                  |                                               |          |
| R<br>Pr  | efresh                  | Choose<br>Columns | Remove<br>Columns • | ep Remove<br>Novs • Rows • | 👫 Rei  | move Duplicate<br>move Errors 🔻 | s A↓<br>Z↓ | Spl<br>Colur | lit Grou |      | Data Type: Any<br>Use First Ro<br>1 <sub>2</sub> Replace Val | ▼<br>w As Headers ▼<br>ues       | Merge Queries Append Queries Combine Binaries | New Sour |
|          | Query                   | Manage            | Columns             | Red                        | uce Ro | IWS                             | Sort       |              |          |      | Transform                                                    |                                  | Combine                                       | New Que  |
| <b>.</b> | CustomerID 💌 Department | Id 🔻 MT           | Remove Column       | s<br>Type                  | - Ur   | nreviewed 💌                     | Reviewe    | d 🔻          | Pending  | -    | Questioned                                                   | <ul> <li>ReviewedRele</li> </ul> | vant 💌 DepartmentNa                           | me 🔻     |
| 1        | 1                       | 8                 | 2 Exchange          | e - internal               |        | 900                             |            | 5547         |          | 631  | 5                                                            | /46                              | 1734 Brokers                                  |          |
| 2        | 1                       | 5                 | 2 Exchange          | e - internal               |        | 5940                            |            | 2600         |          | 235  | 2                                                            | 103                              | 844 Trading Desk                              |          |
| 3        | 1                       | 6                 | 2 Exchange          | e - internal               |        | 2986                            |            | 3832         |          | 525  | 4                                                            | 135                              | 1194 Corporate Rese                           | arch     |
| 4        | 1                       | 7                 | 2 Exchange          | e - internal               |        | 2655                            |            | 4140         |          | 384  |                                                              | 888                              | 1452 Mergers+Acqui                            | sitions  |

Figure 72 – Remove Columns

Holding down the **Ctrl** key, highlight the columns with numeric values and change **Data Type** to **Whole Number**.

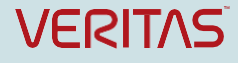

| File           | ł          | Home                | Trans | form Add                | d Column                      | View                |                           |                                         |                                     |                      |                      |                                                     |
|----------------|------------|---------------------|-------|-------------------------|-------------------------------|---------------------|---------------------------|-----------------------------------------|-------------------------------------|----------------------|----------------------|-----------------------------------------------------|
| ose 8<br>oad • | ι R<br>Pr  | Refresh<br>review • | Quen  | perties<br>anced Editor | Choose<br>Columns (<br>Manage | Remove<br>Columns - | Keep Remon<br>Rows • Rows | Remove Dupl                             | licates AJ<br>rs → ZJ<br>AJ<br>Sort | Split<br>Column + By | Data Typ<br>De<br>Cu | e: Any •<br>ecimal Number<br>urrency<br>hole Number |
|                | <b>Ⅲ</b> • | Unrevi              | ewed  | Reviewed                | Pending                       | Questi              | oned 💌 Rev                | ReviewedRelevant     De     1734     Br | DepartmentN                         | ame 💌                | Da                   | ate/Time                                            |
|                | 2          |                     | 594   | 10 3.                   | 547<br>600                    | 235                 | 203                       | 844                                     | Trading Desk                        |                      | Tir                  | ne                                                  |
| 1              | 3          |                     | 298   | 16 31                   | 832                           | 525                 | 435                       | 1194                                    | Corporate Res                       | earch                | Da                   | ate/Time/Timezone                                   |
|                | 4          |                     | 265   | 5 4                     | 140                           | 384                 | 588                       | 1452                                    | Mergers+Acqu                        | uisitions            | Du                   | uration                                             |
|                |            |                     |       |                         |                               |                     |                           |                                         |                                     |                      | Te                   | xt                                                  |
|                |            |                     |       |                         |                               |                     |                           |                                         |                                     |                      | Tru                  | ue/False                                            |
|                |            |                     |       |                         |                               |                     |                           |                                         |                                     |                      | Bi                   | nary                                                |

Figure 73 – Change Data Type

Select Close & Load/Close & Load To...

Select Only Create Connection.

Check Add this data to the Data Model.

Click Load.

Under Workbook Queries, the Departments, ReviewerActivityByReviewer, and

ReviewActivitySummary dataset queries are loaded into our data model.

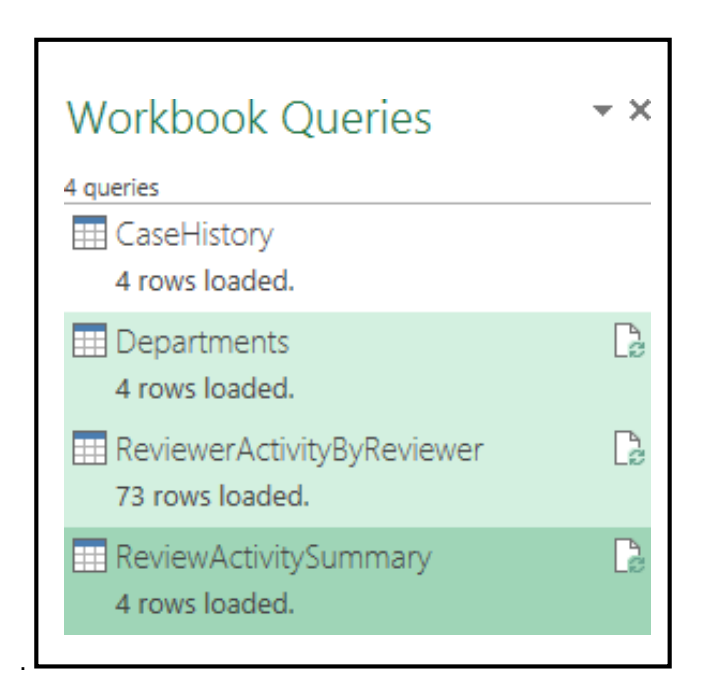

Figure 74 – Dataset Queries Loaded

Now we are ready to build our Compliance Accelerator Dashboard.

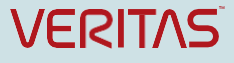

Select Insert/Pivot Chart/Pivot Chart.

| INSERT          | PAGE      | LAYOUT               | FORMULA       | S DATA               | REVIEW   | VIEW | POWER QL              | JERY                                     | POWERP    | IVOT             |               |                        |                                    |                                |                    |          |
|-----------------|-----------|----------------------|---------------|----------------------|----------|------|-----------------------|------------------------------------------|-----------|------------------|---------------|------------------------|------------------------------------|--------------------------------|--------------------|----------|
|                 |           |                      |               |                      | 崔 Store  |      | ?                     | • <b>1</b> ∎ - <b>1</b><br>√X - <b>4</b> | • 🕸 •     |                  | ••••          | $\sim$                 | 11                                 | <b>"</b> "                     |                    |          |
| nded Tab<br>les | le Pictur | s Online<br>Pictures | Shapes Smar   | tArt Screenshot<br>* | 🀬 Му Арр | s *  | Recommended<br>Charts | <b>-</b>                                 | <u></u> - | PivotChart<br>*  | Power<br>View | Line C                 | olumn                              | Win/<br>Loss                   | Slicer             | Timeline |
|                 |           |                      | Illustrations |                      | Add-ins  |      |                       | Chart                                    | s         | Pivot <u>(</u>   | hart          |                        | dines                              |                                | Fi                 | ilters   |
| $\times$        | √ fx      |                      |               |                      |          |      |                       |                                          |           | } <u>≣</u> ivot0 | Chart & Piv   | Pivot                  | Chart                              |                                |                    |          |
| В               |           |                      | с             | D                    |          | E    | F                     |                                          |           | G                |               | Use Pi<br>summ<br>comp | ivotChar<br>narize da<br>licated d | ts to gra<br>ta and e<br>lata. | phically<br>xplore |          |

Figure 75 – Insert PivotChart

Select Use an external data source.

Select Choose Connection.

Select Query – ReviewerActivityByReviewer.

Click Open.

Click OK.

Click on an area of the chart.

Select **PIVOTCHART TOOLS\ANALYZE\Field List** if a list of Pivot Chart fields does not appear to the right.

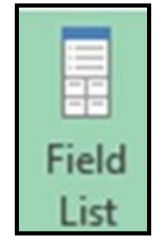

Figure 76 – Select Field List

Check all PivotChart Fields except Mark.

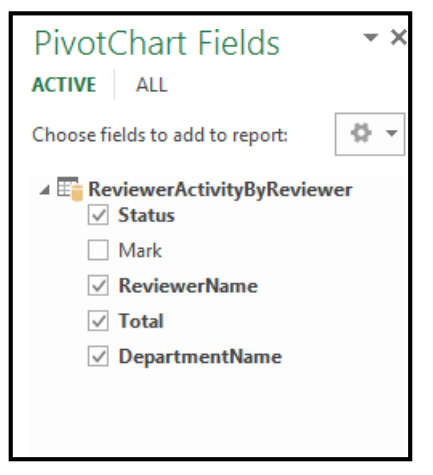

Figure 77 – PivotChart Fields

Adjust the chart size to fit the spreadsheet, leaving the four top rows and the first few columns blank.

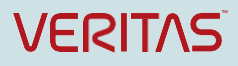

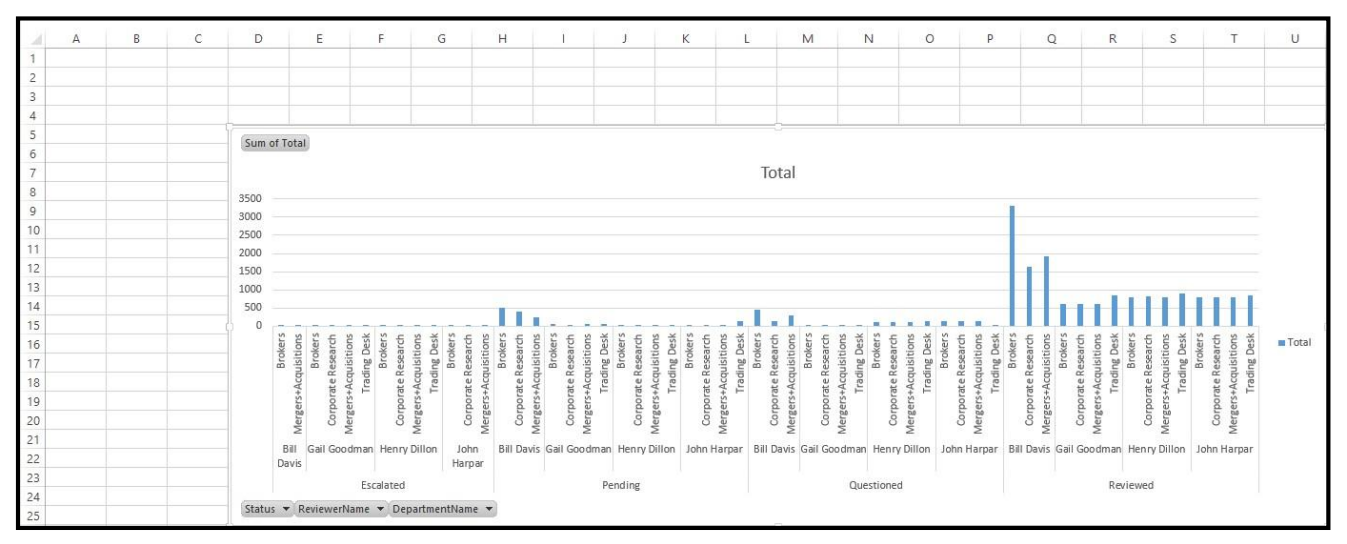

Figure 78 – Adjust Chart Size

Right-click on Sum of Total and select Hide All Field Buttons on Chart.

Select Insert/Slicer

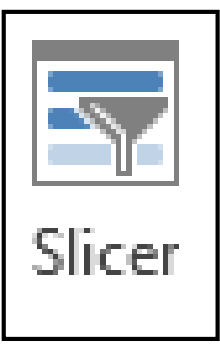

Figure 79 – Slicer

Check Department Name and Reviewer Name for the Slicers.

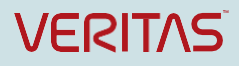

| Insert Slicers ? X                                                        |  |
|---------------------------------------------------------------------------|--|
| ACTIVE ALL                                                                |  |
| ReviewerActivityByReviewer  DepartmentName Mark ReviewerName Status Total |  |
| OK Cancel                                                                 |  |

Figure 80 – Select Column Names

Click OK.

Reposition the slicers to as illustrated below.

By inserting slicers, we can narrow our view of the content reviewed down to a specific Compliance

Accelerator Department and Reviewer.

Right-click on Total and select Edit Text. Rename the Chart Title to Reviewer Activity.

Adjust the font size to your preference.

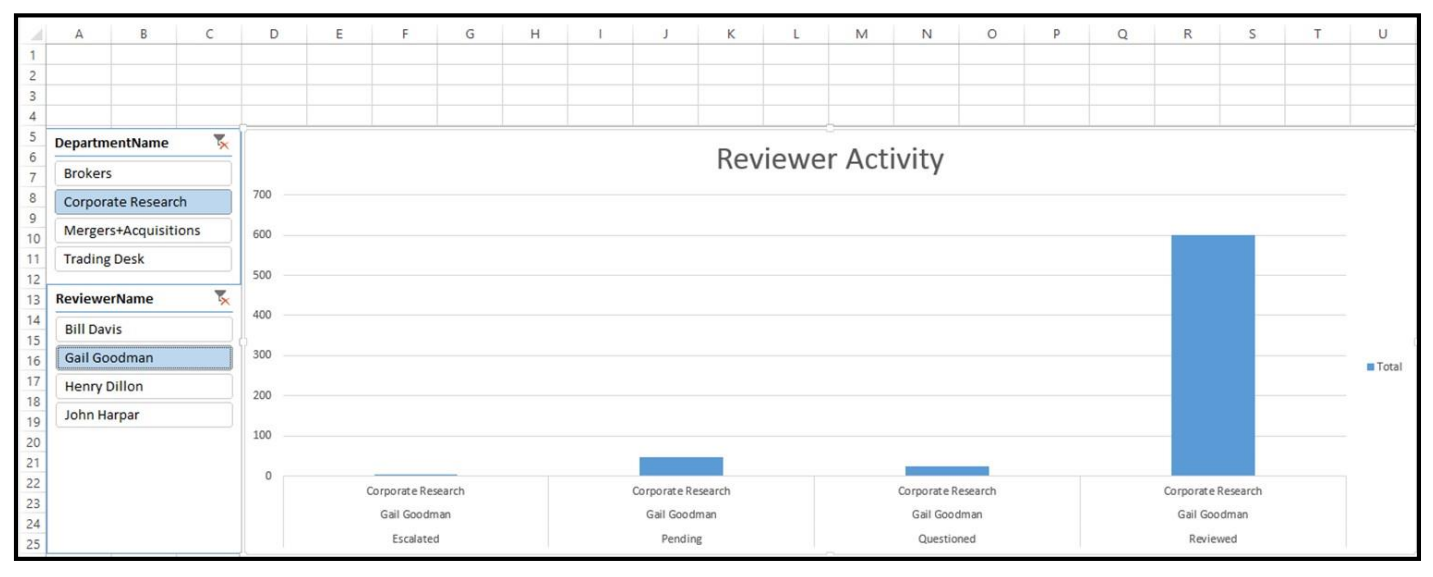

Figure 81 – Report with Slicers

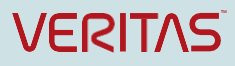

Now we will add a second chart to the dashboard.

Select Insert/Pivot Chart/Pivot Chart.

Select Use an external data source.

Select Choose Connection.

Select Query – ReviewActivitySummary

Click Open.

Click OK.

Click on the new chart.

Click on the **PIVOTCHART TOOLS\ANALYZE\Field List** if the PivotChart Fields do not automatically appear.

Check all the PivotChart Fields.

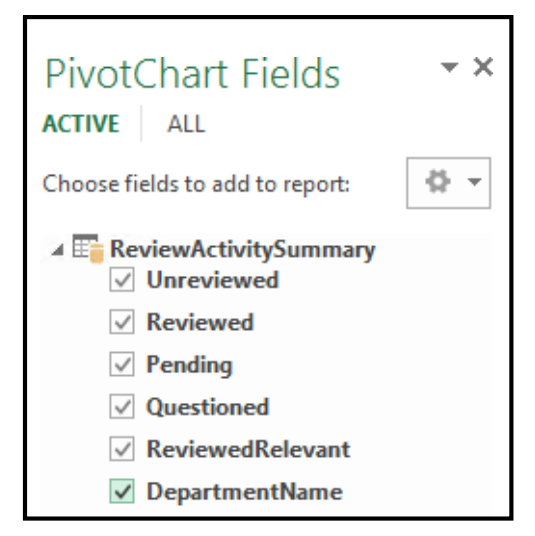

Figure 82 – PivotChart Fields

Adjust the new chart to fit the spreadsheet.

Right-click on the grey, DepartmentName box and select Hide All Field Buttons on Chart.

You dashboard should now look like the illustration below.

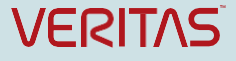

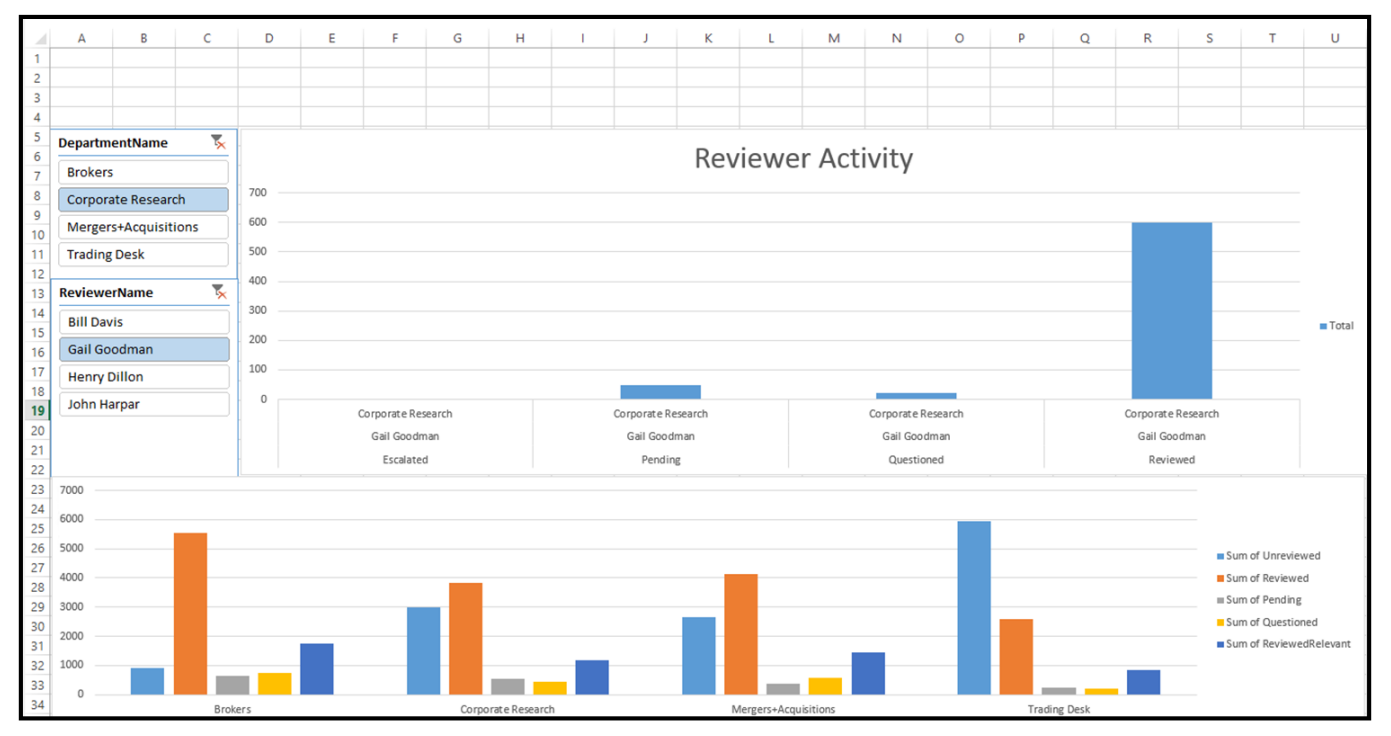

#### Figure 83 – CA Dashboard

Select **Insert\Shapes** and select the **Rectangle** to create a header for the dashboard. Click and drag the over the top four rows, leaving two/three columns on the right blank. We will add another object later. Right click on the rectangle area that you created for the dashboard header and select **Edit Text**. Provide a name for your dashboard. Adjust the font size and center the text.

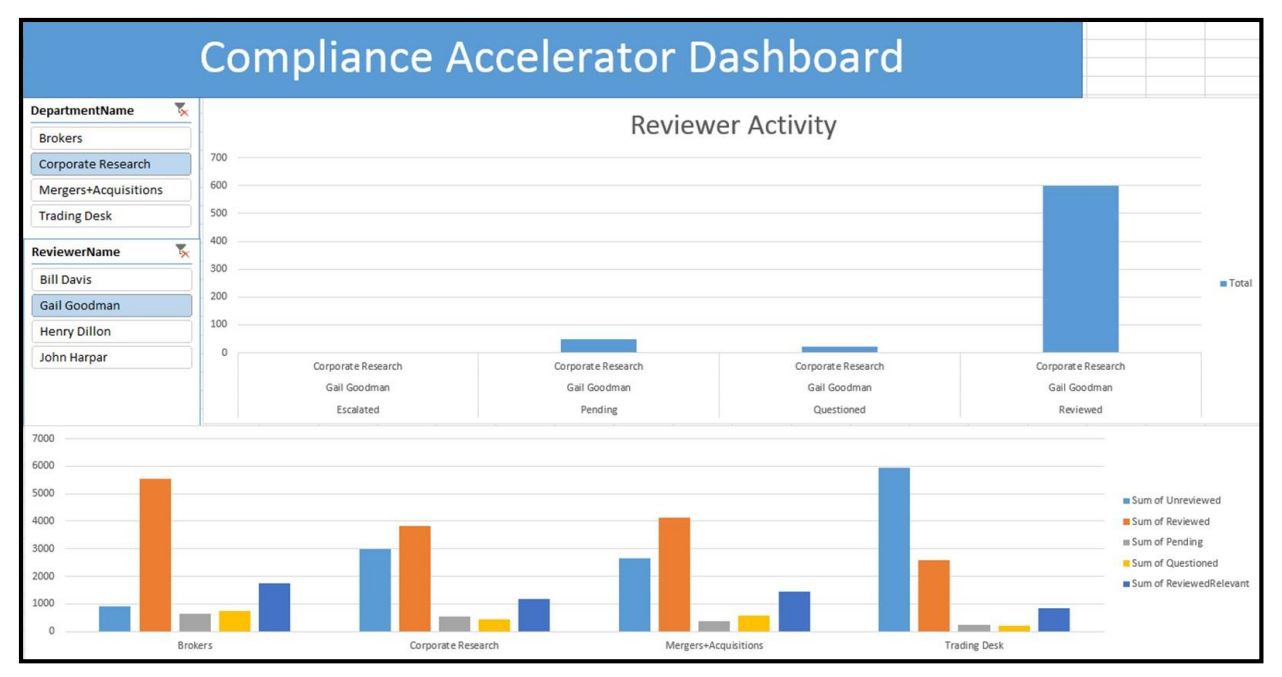

Figure 84 – CA Dashboard

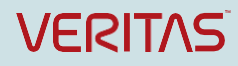

#### Select Insert/Shapes and select another Rectangle.

Position it over the two or three columns on the far right that remain blank.

This time we will create a tab that links to the DA Dashboard from the CA Dashboard.

Right-click and select Edit Text

Right-click and select Hyperlink.

Select Place in this document/DA Dashboard

| Total Ins Link to: Link to: Link to: Egisting File or Web Page Place in This Document Questioned                                                                                                    | ert Hyperlink | ? ×       |
|----------------------------------------------------------------------------------------------------|---------------|-----------|
| Link to:       Text to display: < <selection docu<="" in="" td="">         Image: Selection in Docu       Image: Selection in Docu         Image: Selection in Docu       Type the cell reference:         Egisting File       Or select a plage in this document:         Image: Selection in Docu       Image: Selection in Docu         Place in This       Document         Questioned       Image: Selection in Docu</selection> | ient>>        | ScreenTig |
| Questioned Create New Document EV\hdillon Corporate Research E-mail Address                                                                                                    |               |           |

Figure 85 – Create Hyperlink

Click OK.

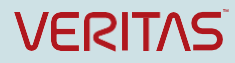

#### **Completed CA and DA Dashboards**

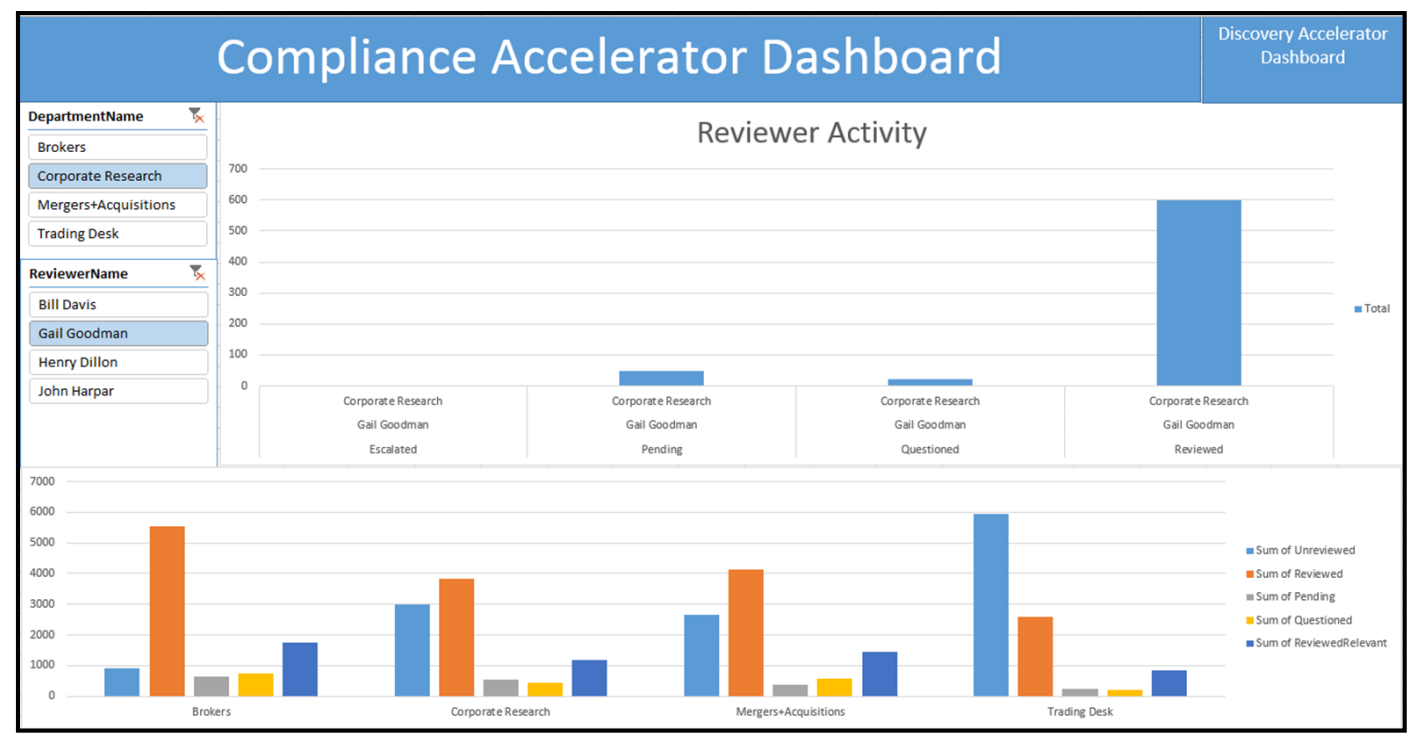

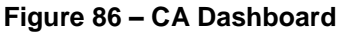

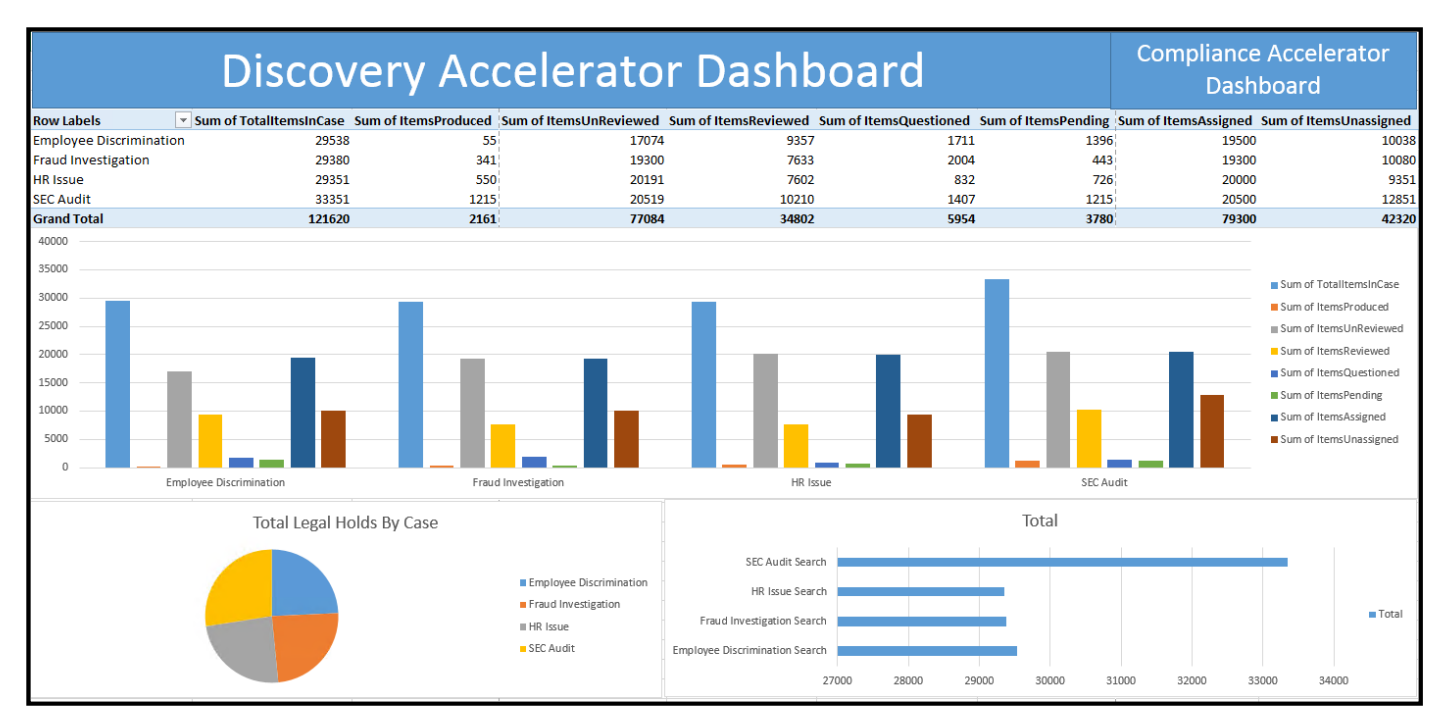

Figure 87 – DA Dashboard

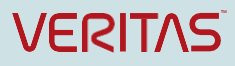

# Understanding the 12.1 CA and DA Datasets

## **12.1 CA Comparative Reporting Datasets**

New CA datasets allow administrators to create comparative reports which detail the end-to-end results from Enterprise Vault into CA of Randomly Sampled archived data. Customers need reporting to ensure that the number of items sampled by Enterprise Vault and targeted for ingestion into CA, correlates with the number of items that CA actually ingests for review.

The Enterprise Vault Classification Engine can discard or exclude messages from CA review based upon classification policies. For example, perhaps the Classification Engine excludes or discards certain emails considered Spam from a particular external recipient from CA review. This is beneficial for the reviewers, as they do not have to wade through emails that are irrelevant to the review process. This can also affect the number of items we ingest into CA for review. An administrator must show an auditor not only the number of items ingested into CA but also the number of items discarded or excluded from review, based upon Classification policies applied or duplicate items. The table below lists the three new CA Datasets. <u>Appendix B</u> provides a detailed description of each field within the new datasets.

| Dataset                    | Dataset Description |                                                                                          |
|----------------------------|---------------------|------------------------------------------------------------------------------------------|
| SamplingSummary            |                     | Provides compliance sampling<br>statistics data from Enterprise<br>Vault.                |
| GuaranteedSamplingSum      | imary               | Provides compliance<br>guaranteed sampling statistics<br>data from Enterprise Vault CA.  |
| StatisticalSamplingSummary |                     | Provides compliance statistical<br>sampling statistics data from<br>Enterprise Vault CA. |

Table 7 – EV12.1 CA Datasets for Comparative Review

CA Comparative Reporting compares the **SamplingSummary** dataset (which shows compliance sampling statistics from an EV perspective) against the **GuaranteedSamplingSummary** or the **StatisticalSamplingSummary** (which shows compliance sampling from a CA perspective). Customers use the **GuaranteedSamplingSummary** or **StatisticalSamplingSummary** dataset, depending on which CA sampling mode they configure. Guaranteed Sampling is the default, sampling mode. To change the sampling mode, go to **Configuration/Settings**, expand **Random Capture** and select **Sampling Mode**. A value of 1 = Guaranteed Sampling and a value of 0 = Statistical Sampling.

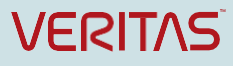

| Ø                                                                       | Veritas Enterprise                             | Vault Compliance Accelerator 12 |
|-------------------------------------------------------------------------|------------------------------------------------|---------------------------------|
|                                                                         |                                                |                                 |
| Home Review Research Departments Employees Reports Monitor              | Application Configuration                      |                                 |
| Search Schedules Reviewing Statuses Import Configuration Account Inform | ation Directory Mappings Department Partitions | Department Attributes Settings  |
| 🎭 Select All 🛛 🧠 Clear All 🖓 Revert To Default                          |                                                |                                 |
| Configuration Settings                                                  |                                                |                                 |
|                                                                         |                                                |                                 |
| Name                                                                    | Restart Required                               | Value Last Mod                  |
| Ad Hoc Searches (8 items)                                               |                                                |                                 |
| Diagnostics (6 items)                                                   |                                                |                                 |
| Document Conversion (15 items)                                          |                                                |                                 |
| Export/production (26 items)                                            |                                                |                                 |
| 🝙 General (9 items)                                                     |                                                |                                 |
| Home Page (9 items)                                                     |                                                |                                 |
| Item Prefetch Cache (6 items)                                           |                                                |                                 |
| Item Prefetch Cache (Advanced) (19 items)                               |                                                |                                 |
| Policy Integration (1 item)                                             |                                                |                                 |
| Profile Synchronization (13 items)                                      |                                                |                                 |
| Random Capture (9 items)                                                |                                                |                                 |
| Enable background processing of captured items                          | <b>v</b>                                       | <b>~</b>                        |
| First Pass Sampling time (server local time)                            | ~                                              | 13 h 🗘 : 50 min 🌲 🛛 Admin       |
| Maximum age of unresolved items (hours)                                 | ~                                              | 96                              |
| Maximum resolve attempts                                                | $\checkmark$                                   | 5                               |
| Record extra statistics for evidence of review reports                  | ✓                                              | <i>、</i>                        |
| Sampling mode                                                           | <b>v</b>                                       | 1                               |

Figure 88 – Configuring Sampling Mode

Guaranteed Sampling captures all items for each monitored employee throughout the day. It picks a random sample for each employee's items and adds them to the review set.

Statistical Sampling takes a random sample of items captured during the previous 24-hour period and adds them to the review set. Customers can also enable capping with Statistical Sampling. Capping can set a limit on the number of randomly sampled items that CA captures and adds to a department review set.

#### Sampling Summary

Listed below is output from the **SamplingSummary** dataset in the form of a PivotChart.

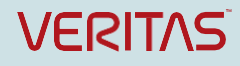

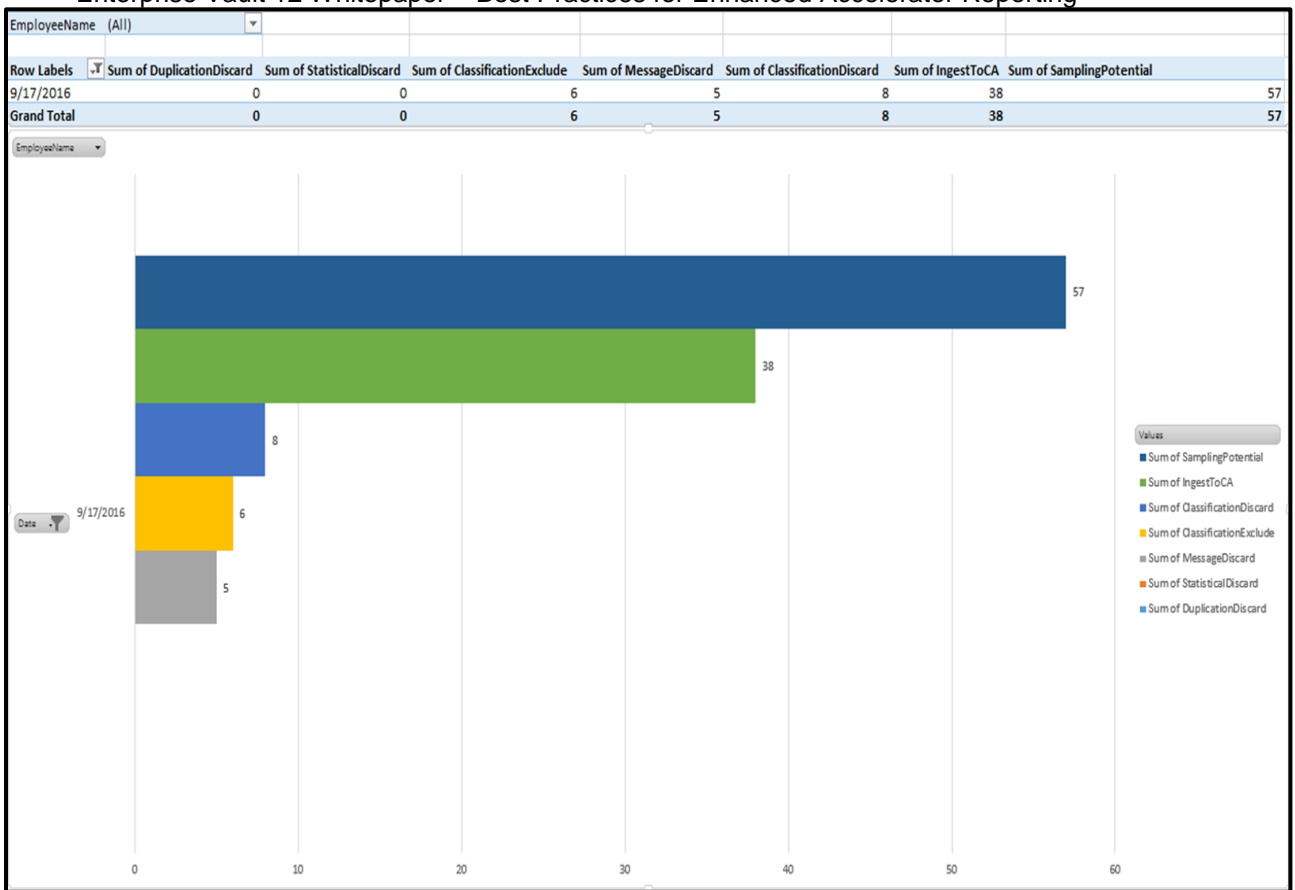

Enterprise Vault 12 Whitepaper – Best Practices for Enhanced Accelerator Reporting

Figure 89 – Sampling Summary Pivot Chart

The **SamplingPotential** is 57 items but the sum of items to **IngestToCA** is only 38. There is a difference of 19 items between **SamplingPotential** and number of items to **IngestToCA**. The reason for the difference is that Enterprise Vault and the Classification Engine discarded or excluded 19 items from review.

The Classification Engine identified eight messages for **ClassificationDiscard**. In this example, the Classification Engine tagged certain email addresses from social media sites with the **evaction.discard** property.

|  | 🚰 Social Media | Enterprise Vault | Veritas Information Classifier | evaction.discard |  |
|--|----------------|------------------|--------------------------------|------------------|--|
|--|----------------|------------------|--------------------------------|------------------|--|

#### Figure 90 – Classification Discard Policy

Six items Enterprise Vault tagged with the **evtag.exclusion** property and did not send to CA for Sampling.

The **ClassificationExclude** bar graph lists these six items excluded from review. In this example, emails tagged within Outlook as **Low importance** receive an **evtag.exclusion.** 

| 🗿 Low importance | Enterprise Vault                   | Veritas Information Classifier | evtag.exclusion |
|------------------|------------------------------------|--------------------------------|-----------------|
|                  | Figure 91 - Classification Evolute | Policy                         |                 |

#### Figure 91 – Classification Exclude Policy

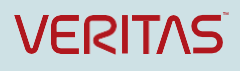

**MessageDiscard** lists five discarded items. **MessageDiscard** increments when we encounter Exchange items Enterprise Vault does not include for sampling. These include **delivery reports**, **read receipts**, **out-of-office replies**, **quota warnings**, and **system messages**.

Two remaining fields within the chart, **StatisticalDiscard** and **DuplicationDiscard**, contain zero items. **StatisticalDiscard** is the total number of items that Enterprise Vault did not include for statistical sampling. This number is 0 if you chose guaranteed sampling. **DuplicationDiscard** is the number of items that were not sampled because they were duplicates of other items.

The 57 items listed in **SamplingPotential**, minus the 19 items discarded and excluded from review, results in 38 items remaining to **IngestToCA**. Note: If a customer deploys Compliance Accelerator 12.1 with EV 12.0, then the **SamplingSummary** dataset will not provide data for **DuplicationDiscard**, **StatisticalDiscard**, **ClassificationDiscard** and **MessageDiscard**. To see these property values,CA 12.1 must be installed with EV12.1.

Upon analyzing **SamplingSummary** (the view within EV), it is important to compare against **StatisticalSamplingSummary** or **GuranteedSamplingSummary** (the views within CA). The 38 items to **IngestToCA** is consistent across both datasets. The **GuaranteedSamplingSummary** pivot chart displayed in **Figure 92** breaks down the sum of 38 items to include 26 items **RandomSampled** and 12 items **PolicySampled**.

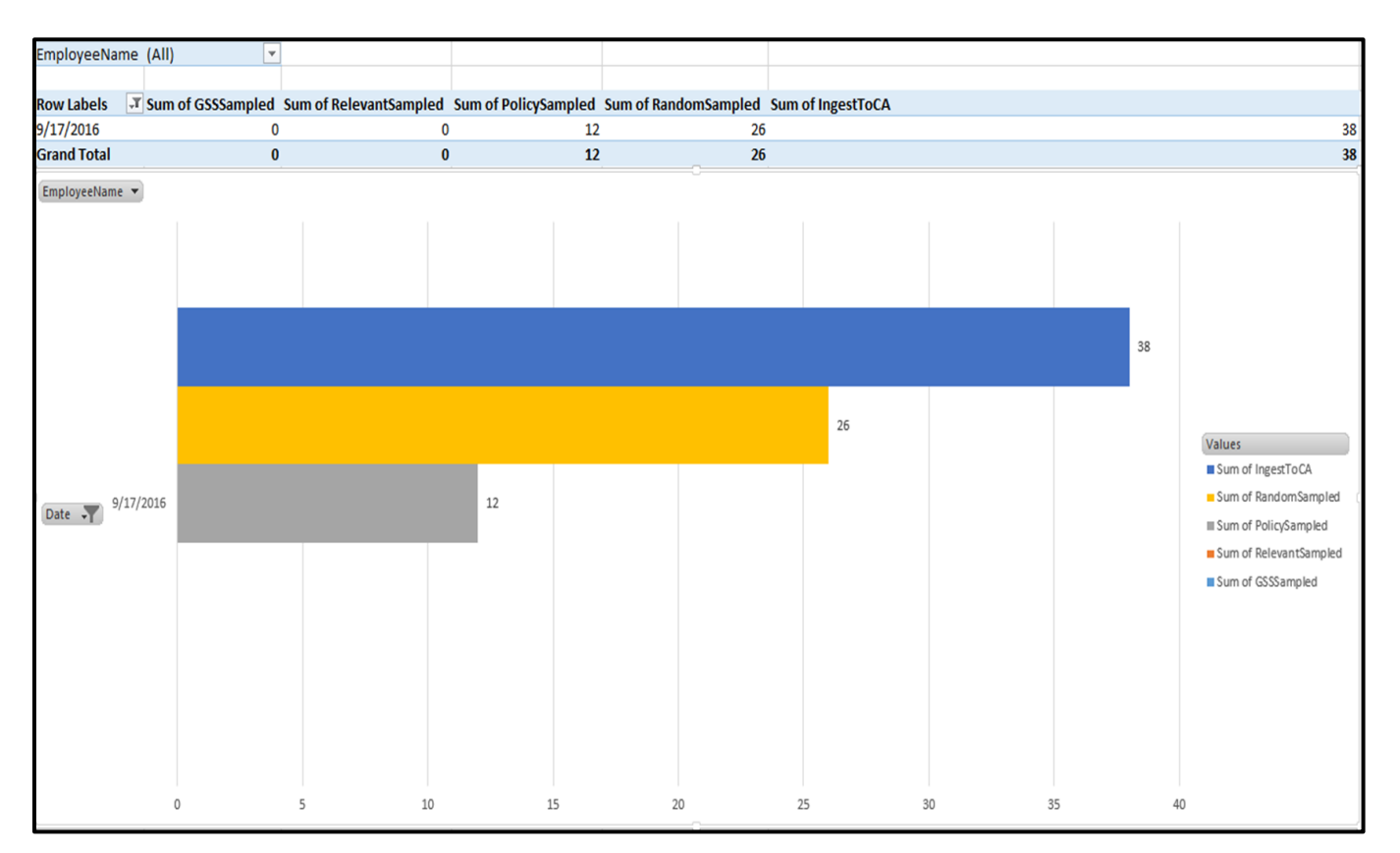

Figure 92 – Guaranteed Sampling Summary

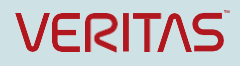

In this case, a number of emails containing financial phrases such as **adjusted gross margin** and **earnings per share** were **PolicySampled** and automatically, explicitly included for review, due to the **evtag.inclusion** custom property.

| 🚰 Financial Data | Enterprise Vault | Veritas Information Classifier | evtag.inclusion |
|------------------|------------------|--------------------------------|-----------------|
|                  |                  |                                |                 |

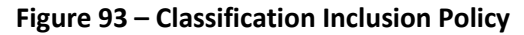

Two remaining fields within the chart, RelevantSampled and GSSSampled, contain zero items.

**RelevantSampled** applies if customers enable Intelligent Review in a department. When reviewers mark items as relevant or irrelevant, Compliance Accelerator can learn from the past reviewer actions. When a new batch of Unreviewed items is ready for review, the system can categorize these items as **Unreviewed\Relevant** or **Unreviewed\Irrelevant** based upon the marks of previous reviewers. This speeds up the review process for reviewers, who can spend more time focusing on the **Unreviewed\Relevant** items.

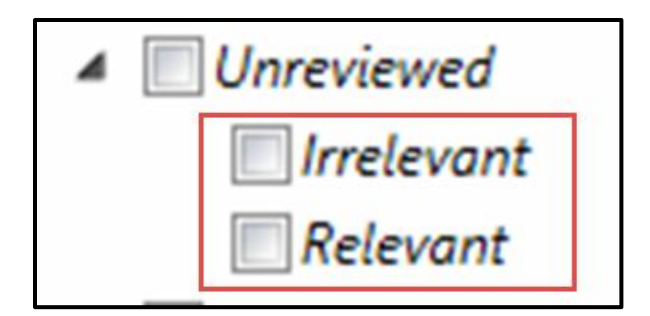

**Figure 94 – Intelligent Review** 

**RelevantSampled** would be the number of items placed under the **Unreviewed/Relevant** filter of the CA Review pane. **GSSSampled** are the number of items sampled and captured based upon a guaranteed sample search.

#### **Statistical Sampling Summary**

Listed below is an example of comparative reporting between the **SamplingSummary** and **StatisticalSamplingSummary** reports.

The **SamplingSummary** pivot chart (**Figure 95**) shows that there is a **SamplingPotential** of 74 items. The number of items to **IngestToCA** is 54. The reason for the difference is that the Classification Engine discarded 12 items, as indicated by **ClassificationDiscard**, discarded six messages as indicated by **MessageDiscard** and excluded two items from review as indicated by **ClassificationExclude**. There were zero messages, for **StatisticalDiscard** and **DuplicationDiscard**.

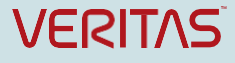

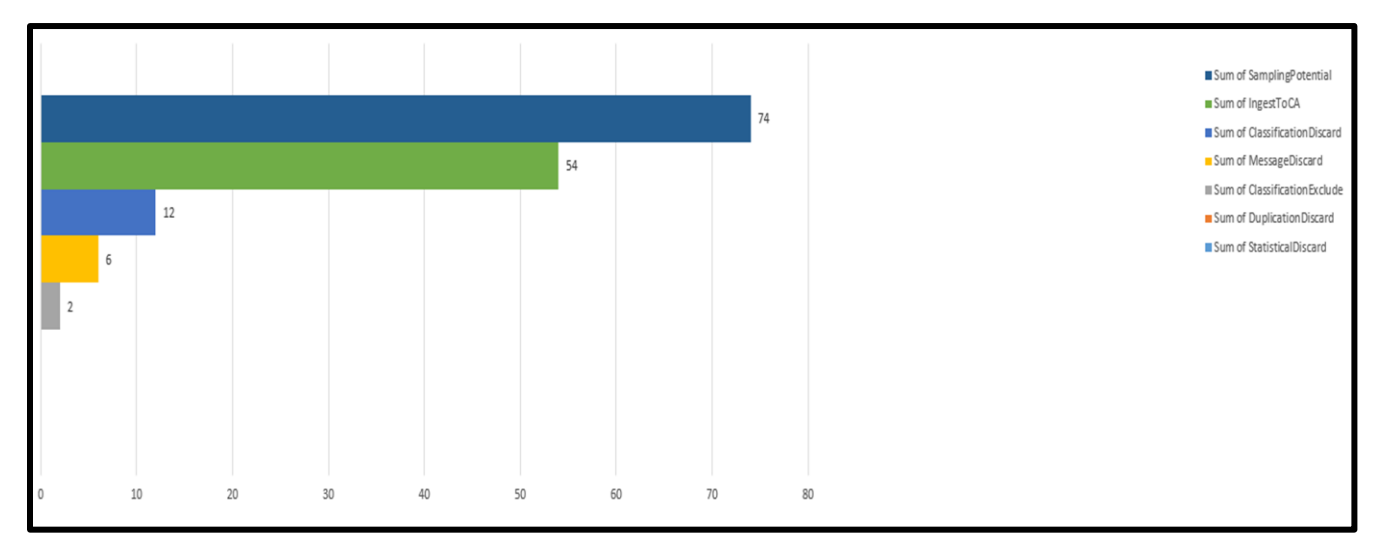

Figure 95 – Sampling Summary

Comparing the **SamplingSummary** report with the **StatisticalSamplingSummary** report (**Figure 96**), the number of items to **IngestToCA** is 54 items, the same in both reports. The number of **RandomSampled** items is 46 and the number of items included in the review set based on the **PolicySampled** is eight. These items the Classification engine marked with an **evtag.inclusion** property to ensure to include within the review set.

The number of **RelevantSampled** items is four. RelevantSampled applies if customers enable Intelligent Review in a department. When reviewers mark items as relevant or irrelevant, Compliance Accelerator can learn from their past actions. When a new batch of Unreviewed items is ready for review, the system can categorize these items as **Unreviewed\Relevant** or **Unreviewed\Irrelevant** based upon previous review actions. **RelevantSampled** would be the number of items placed under the **Unreviewed/Relevant** filter of the CA Review pane.

In this example, **CappingDiscard** is zero. By applying a cap, you can restrict the number of items included in the review set. In this instance, capping was not set.

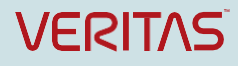

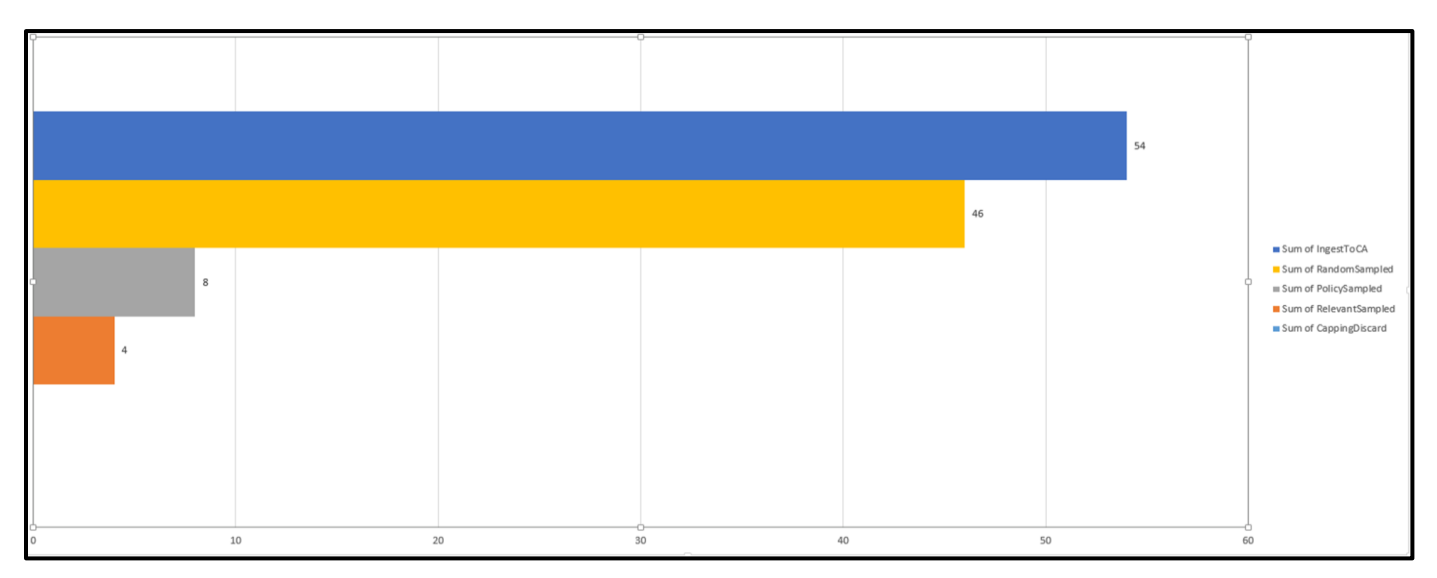

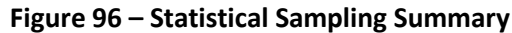

Important: If guaranteed sampling or statistical sampling does not execute for some days, but Enterprise Vault continues adding data to CA, you may see some unexpected results. For example, with guaranteed sampling, the number of relevant captured items may exceed the sampling potential or the number of items to ingest to CA. To get a proper summary when sampling does not execute daily, fetch the report from last run sampling date to latest run sampling date

## **Comparative Reporting Workflow**

The comparative reporting workflow moves through several stages.

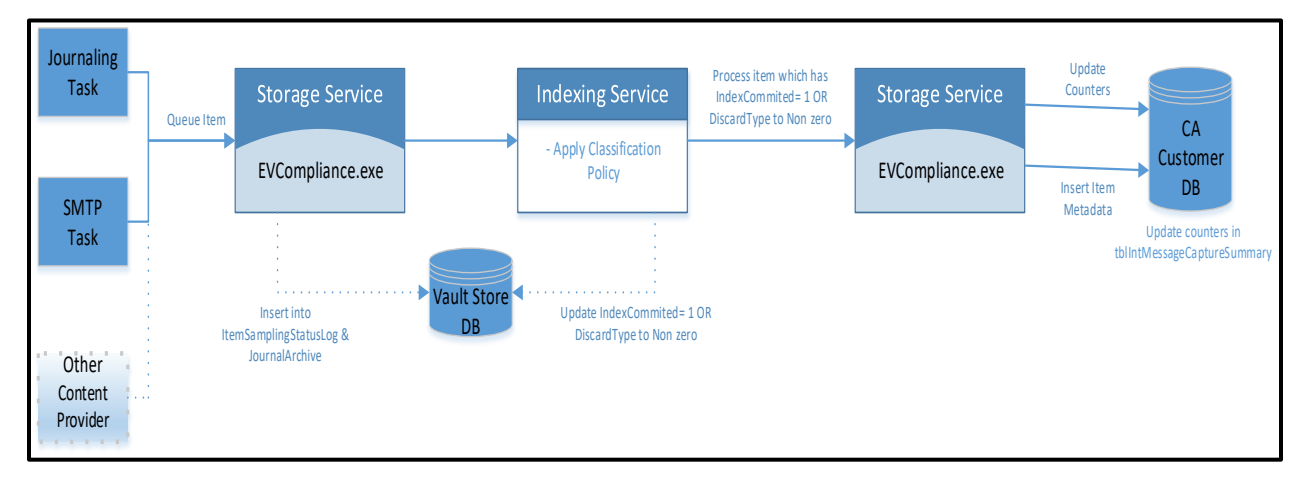

Figure 97 – Comparative Reporting Workflow

#### Journaling

The Exchange, Domino or SMTP Journaling Task will first archive the item and place it into the Storage queue.

#### Storage Service

The storage service will:

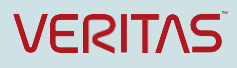

- Spawn **EVCompliance.exe** if the customer is running CA. **EVCompliance.exe** stamps the item with a CA indexable property and then waits until items are completely indexed and classified before proceeding.
- Store items in the **ItemSamplingStatusLog** table from EV vault store database.
- Add items to the ItemSamplingStatusLog table with a DiscardType value of 3, if items are unsupported for sampling. Enterprise Vault does not include for sampling Exchange items such as delivery reports, read receipts, out-of-office replies, quota warnings, and system messages. These are identified in the reports as MessageTypeDiscard items.

#### **Indexing Service**

The Indexing service will:

- Index items and apply classification policies, if applicable.
- Set the IndexCommited column value to 1 in the JournalArchive table.
- If items have a Classification Discard policy, then items are marked with a DiscardType value of 2 in the ItemSamplingStatusLog table.
- If items are duplicates then items are marked with a **DiscardType** of **1** in the **ItemSamplingStatusLog** table.

#### Storage Service (EVCompliance.exe)

Once an item is indexed with IndexCommited = 1 or DiscardType <> 0, EVCompliance.exe will process items from the ItemSamplingStatusLog table in the following way, based upon the **DiscardType** and **CAPolicyAction** column values, and increment the following dataset counters.

| DiscardType | CAPolicyAction | Counter Incremented   |
|-------------|----------------|-----------------------|
| 1           |                | DuplicateDiscard      |
| 2           |                | ClassificationDiscard |
| 3           |                | MessageTypeDiscard    |
|             | 522            | ClassificationExclude |

#### Table 8 – ItemSamplingStatusLog

Note: Statistically discarding an item (only available in Statistical Sampling mode) increments the **StatisticalDiscard** counter.

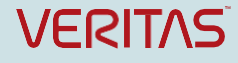

### 12.1 DA Datasets

Enterprise Vault 12.1 introduces two new DA Datasets. The table below describes the new datasets. <u>Appendix</u> <u>B</u> provides a detailed listing of each new Dataset field.

| Dataset        | Description                                                                                                    |
|----------------|----------------------------------------------------------------------------------------------------|
| SearchCriteria | Gives details of search criteria used in a particular search.                                                              |
| ItemDetails    | Provides information on all the items in one or all of the cases that are associated with the specified customer database. |

#### Table 9 – DA Datasets

#### Search Criteria

The SearchCriteria Dataset provides information such as the Date Range and search terms used within a search.

#### Item Details

The **ItemDetails** Dataset provides detailed information on each individual item, including the name of the archive where the item resides, the **MailDate** (the date the item was sent or received), **Author**, **Recipients**,

**Subject**, the **LatestMark** and the **LatestComment** a reviewer assigned to the item. Also included in the ItemDetails Dataset (just not displayed in the table below) is the **Customer** and **Case ID**, the item's **DAID** (a unique number associated with the item within DA), the **SaveSetID** and **ArchiveID** associated with the item.

| ArchiveName | MailDate        | Author                             | Recipients                             | Subject                                      | 🛛 LatestMark 💌 | LatestComment 斗    |
|-------------|-----------------|------------------------------------|----------------------------------------|----------------------------------------------|----------------|--------------------|
| Journal     | 10/26/2001 14:4 | 5 Dana Davis                       | Jim Meyn;Mark Davis                    | RE: Full Requirements - Due Dilligence Items | Relevant       | possible violation |
| Journal     | 7/17/2005 11:0  | 3 Dennis Jobs                      | Bob@OtherCompany.Com.external;Joe User | ACME Corp Results                            | No Mark        |                    |
| Journal     | 7/17/2005 11:0  | 8 AdminSupport@EnterpriseVault.com | Joe User                               | Re: Searching inside attachments             | No Mark        |                    |
| Journal     | 1/3/2002 14:1   | 2 Michael Scott                    | Vault Administrator                    | Public Folder slide show                     | No Mark        |                    |
| Journal     | 7/17/2005 11:0  | 8 AdminSupport@EnterpriseVault.com | Joe User                               | Re: Searching inside attachments             | No Mark        |                    |
| Journal     | 7/17/2005 11:0  | 8 Bob@OtherCompany.Com.external    | Dennis Jobs;Joe User                   | Re: ACME Corp Results                        | No Mark        |                    |

Figure 98 – ItemDetails Dataset

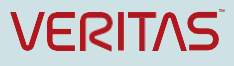

# **Microsoft SQL Server Reporting Services**

You can also create custom reports using OData, accessing the DA and CA datasets from Microsoft SQL

Server Reporting Services.

Go to the SQL Server Reporting Services home page and select Report Builder.

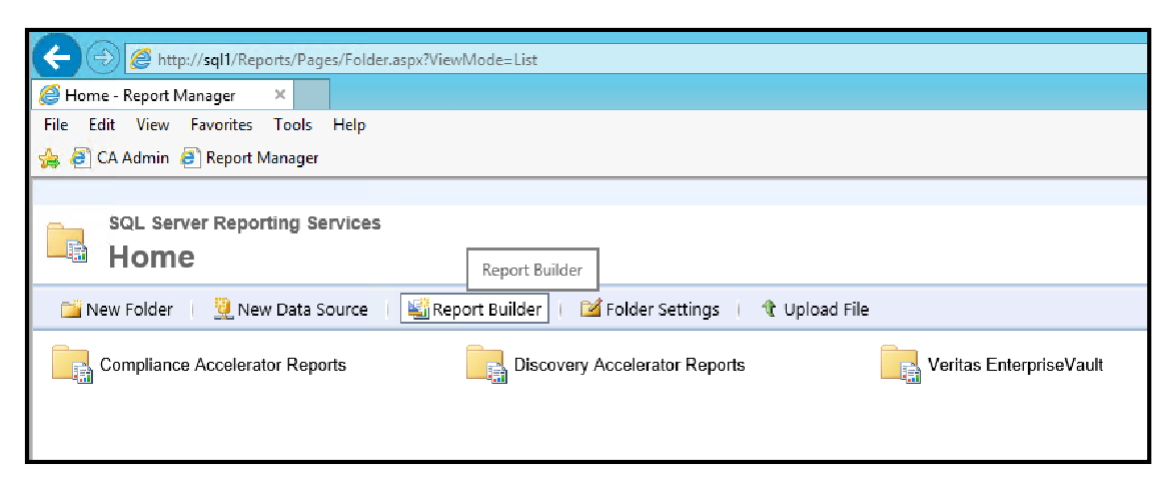

Figure 99 – Select Report Builder

If you receive the Getting Started Wizard, check **Don't show this dialog box at startup**, and click the red **X** at the top, right corner of the screen to exit out of the wizard.

Right-click on **Data Sources** and select **Add Data Source**.

| 🚞 Images       |     | -    |         |  |
|----------------|-----|------|---------|--|
| 🚞 Data Sources | Add | Data | Source  |  |
| 🚞 Datasets     |     |      | Joarcem |  |

Figure 100 - Add Data Source

Type a description of the report under the Name field (e.g. LegalHoldsDataSource).

Select Use a connection embedded in my request

Under Select connection type, choose XML

In the Connection string box, enter the following:

http://DAservername/DAReporting/oData/LegalHolds(customerID=x)?\$format=application/atom+x

ml

Replace **DAservername** with the name of your DA server. Replace the **x** after customerID=, with your customerID.

**Note:** Since Microsoft SSRS requires data in XML format, it is **mandatory** that every connection string you enter includes **?\$format=application/atom+xml**.

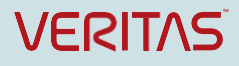

|                        | Data Source Properties                                                      |                 | x  |
|------------------------|-----------------------------------------------------------------------------|-----------------|----|
| General<br>Credentials | Change name, type, and connection options.                                  |                 |    |
|                        | Name:<br>LegalHoldsDataSource<br>O Use a shared connection or report model  |                 |    |
|                        | Use a connection embedded in my report     Select connection type:     YMI  |                 |    |
|                        | Connection string:<br>http://DA/DAReporting/oData/LegalHolds(customerID=2)? | Build           |    |
|                        | \$format=application/atom+xml                                               | <i>f</i> *      |    |
|                        | Use single transaction when processing the queries                          | Test Connection |    |
| Help                   |                                                                             | OK Cance        | el |

Figure 101 – Data Source Properties

Select Credentials

Select **Use this user name and password** and enter the account name and password with the appropriate permissions.

Check Use as Windows Credentials

|                        | Data Source Properties                                                                                                    |
|------------------------|----------------------------------------------------------------------------------------------------|
| General<br>Credentials | Change the credentials used to connect to the data source.                                                                                                    |
|                        | A This information is only stored when you save the report to a report server.                                                                                                    |
|                        | <ul> <li>Use current Windows user. Kerberos delegation might be required.</li> <li>Use this user name and password</li> <li>User name: e/vaultadmin</li> <li>Password: •••</li> <li>Use as Windows credentials</li> <li>Impersonate the authenticated user after connecting</li> <li>Prompt for credentials</li> <li>Enter prompt text:</li> <li>Use as Windows credentials</li> <li>O use as Windows credentials</li> <li>O use as Windows credentials</li> </ul> |
| Help                   | OK Cancel                                                                                                    |

Figure 102 – Data Source Properties

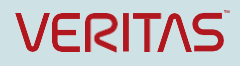

#### Click OK.

#### Right-click Datasets/Add Dataset

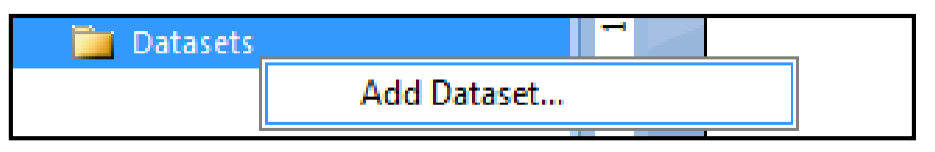

Figure 103 – Add Dataset

Add a description under the Name field for the newly created dataset (e.g. LegalHoldsDataSet).

Select Use a dataset embedded in my report.

Select the Data source created earlier (e.g. LegalHoldsDataSource).

Under query, enter the following:

<Query>

<ElementPath IgnoreNamespaces="true">

feed{}/entry{}/content{}/properties

</ElementPath>

</Query>

Click OK.

The properties under the newly created DataSet should now appear.

| 🖃 🗁 Datasets               |
|----------------------------|
| 🖃 🧰 LegalHoldsDataSet      |
| CustomerID                 |
| 📧 CaselD                   |
| 📼 CaseName                 |
| E LegalHoldGroupID         |
| Totalltems                 |
| E LegalHoldState           |
| 📼 Reason                   |
| 📼 LegalHoldStatus          |
| TotalltemsHeld             |
| TotalHoldErrors            |
| TotalltemsDeleted          |
| TotalArchivesWithItemsHeld |
|                            |
|                            |

Figure 104 – Dataset Properties

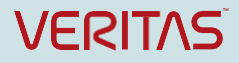

Select Insert/Chart/Chart Wizard.

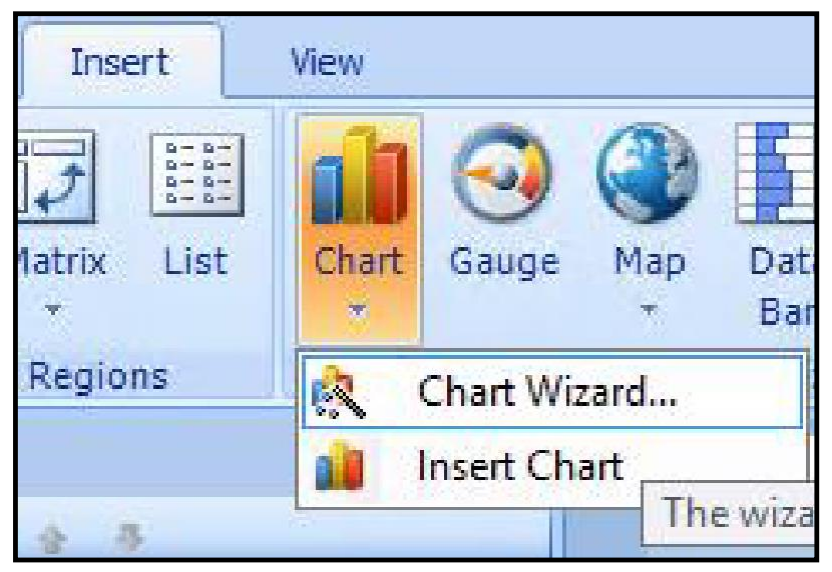

Figure 105 – Dataset Wizard

Highlight the newly created Dataset and click Next.

| New Chart                                                                                                    | x |
|----------------------------------------------------------------------------------------------------|---|
| Choose a dataset                                                                                                    |   |
| Choose a dataset                                                                                                    |   |
| Choose an existing dataset in this report or a shared dataset                                                                                          |   |
| LegalHoldsDataSet<br>(in this Report) Customer(D, CaseID, CaseName, LegalHoldGroupID, TotalItems, LegalHoldState, Reason, LegalHoldStatus, TotalItemsH |   |
|                                                                                                    |   |
|                                                                                                    |   |
|                                                                                                    |   |
|                                                                                                    |   |
|                                                                                                    |   |
|                                                                                                    |   |
|                                                                                                    |   |
| Browse                                                                                                    | L |
| Create a dataset                                                                                                    |   |
| Help Cancel                                                                                                    |   |

Figure 106 – Select the Dataset

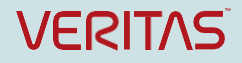

Choose the appropriate chart type and select Next.

|                          | New Chart                                                                                                    | x  |
|--------------------------|----------------------------------------------------------------------------------------------------|----|
| Choose a                 | chart type                                                                                                    |    |
| Choose a ch<br>Chart typ | an type that best displays your data.<br>e:                                                                                                    |    |
|                          | Column<br>A column chart displays a series as a set of vertical bars grouped by category. Column charts are useful for illustrating comparisons amon.   |    |
| Xx                       | Line<br>A line chart displays a series as a set of points connected by a single line. Line charts are used to represent large amounts of data that occ. | ** |
|                          | Pie<br>A pie chart displays value data as percentages of a total. Consider using a pie chart after the data has been aggregated to seven data poi       |    |
| -                        | Bar<br>A bar chart displays data horizontally. It is popular for categorical information, because the categories can be displayed horizontally.         |    |
|                          | Area<br>The area chart displays data contiguously, so it is commonly used to represent data that occurs over a continuous period of time.               |    |
|                          |                                                                                                    |    |
|                          |                                                                                                    |    |
|                          |                                                                                                    |    |
| Use a                    | stacked chart to display the total value of multiple series.                                                                                            | -  |
| Use a                    | 100 percent stacked chart to show relative proportions between multiple series.                                                                         |    |
| lp                       | < <u>B</u> ack <u>N</u> ext > Cance                                                                                                    | 1  |

Figure 107 – Choose Chart Type

Drag the data fields under the appropriate boxes Categories, Values, and Series and click Next.

| Arrange chart fields                                                                                                    |                                                                                                |                                                                     |  |
|----------------------------------------------------------------------------------------------------|------------------------------------------------------------------------------------------------|---------------------------------------------------------------------|--|
| Add data fields to the chart. For most of<br>aggregated data on the y-axis. A field i<br>Available fields<br>CustomerID | hart types, a field in the Categories list is<br>n the Series list creates a new series in the | displayed on the x-axis. A field in the Values list shows<br>chart. |  |
| CaseID<br>CaseName<br>LegalHoldGroupID                                                                                  |                                                                                                |                                                                     |  |
| Totalitems<br>LegalHoldState<br>Reason                                                                                  |                                                                                                |                                                                     |  |
| Legal Hold Status<br>Total Items Held<br>Total Hold Errors                                                              |                                                                                                |                                                                     |  |
| Total Items Deleted<br>Total Archives With Items Held                                                                   | Categories                                                                                     | ∑ Values                                                            |  |
|                                                                                                    | CaseName                                                                                       | Totalitems v                                                        |  |
|                                                                                                    |                                                                                                |                                                                     |  |
|                                                                                                    |                                                                                                |                                                                     |  |
|                                                                                                    |                                                                                                |                                                                     |  |
|                                                                                                    |                                                                                                |                                                                     |  |

Figure 108 – Define the Chart

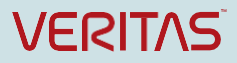

Right-click on the down arrows beside each value and add the appropriate aggregate functions and click **Next**.

| Σ Values       |               |
|----------------|---------------|
| Totalitems     |               |
| TotalltemsHeld | Sum           |
| LL             | Avg           |
|                | Max           |
|                | Min           |
|                | Count         |
|                | CountDistinct |
|                | StDev         |
|                | StDevP        |
|                | Var           |
|                | VarP          |
| < Back Next >  | First         |
|                | Last          |
| Column Groups  | Previous      |
|                | Aggregate     |

Figure 109 – Select Values

Choose the style for the Chart and click Finish.

Adjust the size of the chart and rename the chart appropriately.

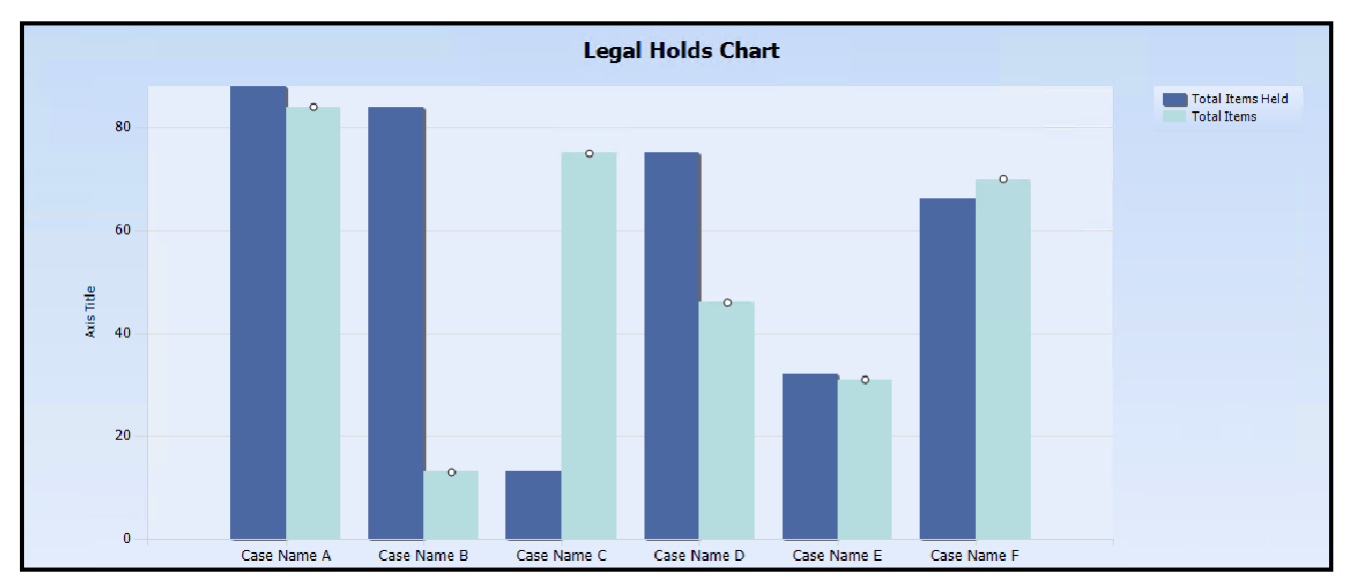

Figure 110 – Adjust Chart Size and Rename

Click Run.

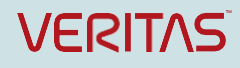

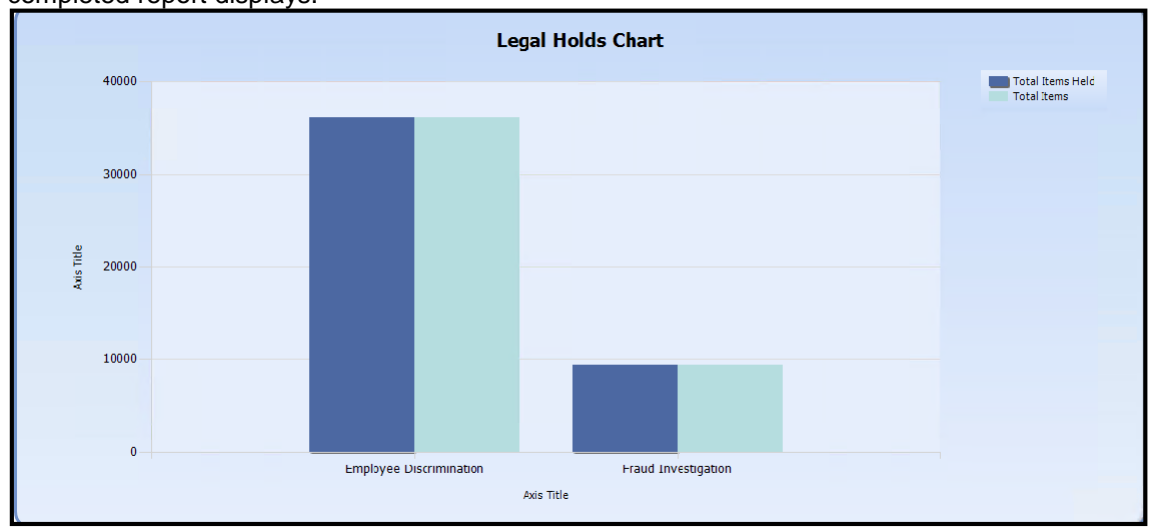

The completed report displays.

Figure 111 – Final Report

Save the report to the appropriate directory structure.

|                                                        | Save As Report X |                                             |       |    |  |  |
|--------------------------------------------------------|------------------|---------------------------------------------|-------|----|--|--|
| Look in:                                               | 🗁 http://sql1    | /ReportServer/Discovery Accelerator Reports | ~     |    |  |  |
| Recent Sites<br>and Servers<br>Desktop<br>My Documents | Report Temp      | olates                                      |       |    |  |  |
|                                                        |                  |                                             |       |    |  |  |
|                                                        | Name:            | LegalHoldstrdl                              | Save  | :  |  |  |
|                                                        | Items of type:   | Reports (*.rdl)                             | Cance | el |  |  |
|                                                        |                  |                                             |       |    |  |  |

Figure 112 – Save Report

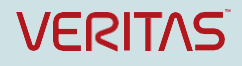

# Appendix A: DA and CA Datasets

The tables in this appendix list each 12.0 DA and CA dataset, with the mandatory and optional parameters you can apply. Please refer to <u>Appendix B</u> for the five additional datasets introduced with the release of EV 12.1.

For a documented list of all datasets and mandatory and optional parameters to use when creating a query, go to <u>http://servername/DAReporting</u> or <u>http://servername/CAReporting</u>. Replace servername with the name of your DA or CA server. Expand Help for Reporting Website and select Discovery Accelerator datasets or Compliance Accelerator datasets (depending on whether you are on the DAReporting or CAReporting website.) Selecting a specific dataset will provide with examples, a detailed description of each dataset field, and parameters you can use.

| Contents Index Search                                                                                                    | \$ <del>\$</del>                                                                                                    |
|----------------------------------------------------------------------------------------------------|----------------------------------------------------------------------------------------------------|
| <ul> <li>Help for Reporting Website</li> <li>About Discovery Accelerator Reporting</li> <li>Discovery Accelerator datasets</li> <li>Available Discovery Accelerator datasets</li> <li>CaseHistory</li> <li>CaseHistory</li> <li>Cases</li> <li>Customers</li> <li>ExportRunDuplicates</li> <li>ItemDetails</li> <li>LegalHoldArchives</li> <li>LegalHoldSearches</li> <li>ProductionRun</li> <li>ProductionRun</li> <li>SearchCriteria</li> <li>SearchDetails</li> <li>SearchDetails</li> <li>SearchPermissions</li> </ul> | <ul> <li>Discovery Accelerator datasets</li> <li>Available Discovery Accelerator datasets</li> <li>CaseHistory</li> <li>Cases</li> <li>Customers</li> <li>ExportRunDuplicates</li> <li>ItemDetails</li> <li>LegalHoldArchives</li> <li>LegalHoldSearches</li> <li>ProductionRunDuplicates</li> <li>SearchCriteria</li> <li>SearchDetails</li> <li>SearchDetails</li> <li>UserRolesAndPermissions</li> </ul> |
| < >>                                                                                                    |                                                                                                    |

Figure 1 – Help for Reporting Website

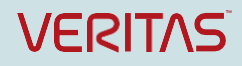

### **Discovery Accelerator Datasets**

The following is a table that details the DA datasets. The table lists each fieldname within the dataset, a description, the Data Type, and if the field is Nullable or not ( $\Box$  = False,  $\Box$  = True)

Cases - The Cases dataset contains information on all cases.

| Field        | Description                                         | Data Type | Nullable     |
|--------------|-----------------------------------------------------|-----------|--------------|
| CustomerID   | The identifying number Discovery Accelerator has    | Int32     | ×            |
|              | assigned to the customer to which the case belongs. |           |              |
| CaseID       | The identifying number that Discovery Accelerator   | Int32     | ×            |
|              | has assigned to the case.                           |           |              |
| CaseName     | The name that the creator of the case has assigned  | String    | $\checkmark$ |
|              | to it.                                              |           |              |
| StatusID     | The Status ID of the case.                          | Int32     | ×            |
| CreatedDate  | The creation date of the case.                      | DateTime  | ×            |
| ModifiedDate | The last modified date of the case.                 | DateTime  | ×            |

CaseHistory - The CaseHistory dataset describes case-related parameters and details for the cases.

| Field            | Description     |                                |                 |           | Data Type | Nullable     |
|------------------|-----------------|--------------------------------|-----------------|-----------|-----------|--------------|
| CustomerID       | The identify    | ing number                     | that            | Discovery | Int32     | ×            |
|                  | Accelerator ha  | is assigned to th              | he custo        | omer.     |           |              |
| CaseID           | The identify    | ing number<br>is assigned to t | that<br>he case | Discovery | Int32     | ×            |
| CaseName         | The name that   | t the creator of t             | the case        | e has     | String    | $\checkmark$ |
|                  | assigned to it. |                                |                 |           | g         |              |
| TotalltemsInCase | The number o    | f items in the ca              | ase revie       | ew set.   | Int32     | ×            |
| ItemsProduced    | The number of   | of items produce               | ed with a       | a Bates   | Int32     | ×            |
|                  | number.         |                                |                 |           |           |              |
| CreatedDate      | The creation d  | ate of the case                | •               |           | DateTime  | ×            |

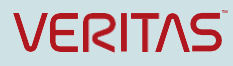

| LegalHoldStatus | Whether the items in the case review set are on hold to stop users from deleting them from their Enterprise Vault archives. | String | ✓ |
|-----------------|----------------------------------------------------------------------------------------------------|--------|---|
| ItemsUnReviewed | The number of items in the case review set that reviewers have yet to mark.                                                 | Int32  | × |
| ItemsReviewed   | The number of items in the case review set that reviewers have marked.                                                      | Int32  | × |
| ItemsQuestioned | The number of items in the case review set that have a status of Questioned.                                                | Int32  | × |
| ItemsPending    | The number of items in the case review set that have a status of Pending.                                                   | Int32  | × |
| ItemsAssigned   | The number of items in the case review set currently assigned to reviewers for marking.                                     | Int32  | × |
| ItemsUnassigned | The number of items in the case review set not currently assigned to reviewers for marking.                                 | Int32  | × |

**Customers** - The Customers dataset provides information on all customer databases.

| Field         | Description                                                      | Data Type | Nullable     |
|---------------|------------------------------------------------------------------|-----------|--------------|
| CustomerID    | The identifying number that Discovery Accelerator                | Int32     | ×            |
| CustomerName  | The name of the customer.                                        | Int32     | √            |
| Directory DNS | The DNS name of the Enterprise Vault Directory service computer. | String    | ~            |
| SQLServer     | The SQL Server on which the customer database resides.           | String    | ✓            |
| Database      | The name of the customer database.                               | String    | $\checkmark$ |

**ExportRunDuplicates** - The ExportRunDuplicates dataset contains the same values as the "Export Run Duplicates" report. This report lists duplicate items that Discovery Accelerator has found because you chose to enable deduplication when you conducted an export run.

| Field      | Description                                       | Data Type | Nullable |
|------------|---------------------------------------------------|-----------|----------|
| CustomerID | The identifying number that Discovery Accelerator | Int32     | ×        |
|            | has assigned to the customer.                     |           |          |
| CaseID     | The identifying number that Discovery Accelerator | Int32     | ×        |

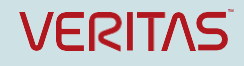

|                   | has assigned to the case.                             |          |              |
|-------------------|-------------------------------------------------------|----------|--------------|
| ExportName        | The name of the export run.                           | String   | $\checkmark$ |
| ExportID          | The identifying number that Discovery Accelerator     | Int32    | ×            |
|                   | has assigned to the export run.                       |          |              |
| CompletionDate    | The date and time at which the export run was         | DateTime | $\checkmark$ |
|                   | completed.                                            |          |              |
| DAID              | The identifying number that Discovery Accelerator     | Int32    | $\checkmark$ |
|                   | has assigned to the duplicate item.                   |          |              |
| SaveSetID         | The identifier of the saveset (.DVS) file that        | String   | $\checkmark$ |
|                   | contains the duplicate item.                          |          |              |
| ArchiveID         | The identifier that Enterprise Vault has assigned     | String   | $\checkmark$ |
|                   | to the archive in which the duplicate item is stored. |          |              |
| ArchiveName       | The name of the Enterprise Vault archive.             | String   | $\checkmark$ |
| Location          | The location in the user's mailbox from which the     | String   | $\checkmark$ |
|                   | item was archived.                                    |          |              |
| LatestReviewer    | The reviewer to whom this duplicate item was          | String   | $\checkmark$ |
|                   | assigned.                                             |          |              |
| LatestComment     | The last comment that a reviewer has assigned to      | String   | $\checkmark$ |
|                   | the duplicate item.                                   |          |              |
| MailDate          | The date on which the duplicate item was sent.        | DateTime | $\checkmark$ |
| Author            | The author of the duplicate item.                     | String   | ✓            |
| Recipients        | The recipients of the duplicate item. This may not    | String   | $\checkmark$ |
|                   | be a full list because it can contain up to 256       |          |              |
|                   | characters only.                                      |          |              |
| Subject           | The subject line of the duplicate item.               | String   | ✓            |
| SearchName        | The searches that match this duplicate item.          | String   | $\checkmark$ |
| DuplicateofExport | The identifying number of the item that this item     | Int64    | ×            |
| edDAID            | duplicates.                                           |          |              |

LegalHoldArchives - The LegalHoldsArchives dataset retrieves legal hold archive information for all cases.

| Field      | Description                               | Data Type | Nullable |
|------------|-------------------------------------------|-----------|----------|
| CustomerID | The identifying number that Discovery     | Int32     | ×        |
|            | Accelerator has assigned to the customer. |           |          |
| CaseID     | The identifying number that Discovery     | Int32     | ×        |

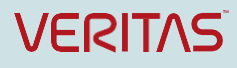
Enterprise Vault 12 Whitepaper – Best Practices for Enhanced Accelerator Reporting

|                     | Accelerator has assigned to the case.        |          |              |
|---------------------|----------------------------------------------|----------|--------------|
| ArchiveID           | The identifier that Enterprise Vault has     | String   | ✓            |
|                     | assigned to the archive.                     |          |              |
| ArchiveName         | The name of the Enterprise Vault archive.    | String   | $\checkmark$ |
| VaultStore          | The name of the vault store in which the     | String   | $\checkmark$ |
|                     | archive is located.                          |          |              |
| NumberOfItemsOnHold | The number of items on hold in the archive.  | Int32    | ×            |
| EarliestDate        | The earliest date on which the items on hold | DateTime | $\checkmark$ |
|                     | were sent and received.                      |          |              |
| LatestDate          | The latest date on which the items on hold   | DateTime | $\checkmark$ |
|                     | were sent and received.                      |          |              |

### LegalHolds - The LegalHolds dataset retrieves legal hold information for all cases.

| Field             | Description                                       | Data Type | Nullable     |
|-------------------|---------------------------------------------------|-----------|--------------|
| CustomerID        | The identifying number that Discovery Accelerator | Int32     | ×            |
|                   | has assigned to the customer.                     |           |              |
| CaseID            | The identifying number that Discovery Accelerator | Int32     | ×            |
|                   | has assigned to the case.                         |           |              |
| CaseName          | The name of the case.                             | String    | $\checkmark$ |
| LegalHoldGroupID  | The ID of the legal hold on the case.             | String    | $\checkmark$ |
| Totalltems        | The number of items in the case review set.       | Int32     | ×            |
| LegalHoldState    | Whether the items in the case review set are on   | String    | $\checkmark$ |
|                   | hold to stop users from deleting them from their  |           |              |
|                   | Enterprise Vault archives.                        |           |              |
| Reason            | The reason why the items in the case have been    | String    | ✓            |
|                   | placed on hold.                                   |           |              |
| LegalHoldStatus   | The status of the legal hold such as "Idle",      | String    | $\checkmark$ |
|                   | "Validating", "Need Repair", "Repairing",         |           |              |
|                   | "Paused".                                         |           |              |
| TotalItemsHeld    | The number of items that Discovery Accelerator    | Int32     | ×            |
|                   | has placed on hold.                               |           |              |
| TotalHoldErrors   | The number of items that Discovery Accelerator    | Int32     | ×            |
|                   | has temporarily been unable to place on hold.     |           |              |
| TotalltemsDeleted | The number of items that have been deleted from   | Int32     | ×            |

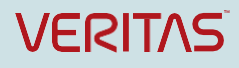

|                    | the Enterprise Vault archives before Discovery  |       |   |
|--------------------|-------------------------------------------------|-------|---|
|                    | Accelerator can place them on hold.             |       |   |
| TotalArchivesWithI | The number of archives in which items have been | Int32 | × |
| temsHeld           | placed on hold.                                 |       |   |

**LegalHoldSearches** - The LegalHoldsSearches dataset retrieves legal hold search information for all cases.

| Field                | Description                                    | Data Type | Nullable     |
|----------------------|------------------------------------------------|-----------|--------------|
| CustomerID           | The identifying number that Discovery          | Int32     | ×            |
|                      | Accelerator has assigned to the customer.      |           |              |
| CaseID               | The identifying number that Discovery          | Int32     | ×            |
|                      | Accelerator has assigned to the case.          |           |              |
| SearchID             | The identifying number that Discovery          | Int32     | ×            |
|                      | Accelerator has assigned to the search.        |           |              |
| SearchName           | The name that the creator of the search has    | String    | $\checkmark$ |
|                      | assigned to it.                                |           |              |
| SearchDate           | The date on which the search was run.          | DateTime  | $\checkmark$ |
| TotalHits            | The total number of items that match the       | Int32     | ×            |
|                      | search criteria.                               |           |              |
| TotalUniqueItems     | The number of items that the search has        | Int32     | ×            |
|                      | retrieved that no other search in the case has |           |              |
|                      | retrieved.                                     |           |              |
| TotalUniqueItemsHeld | The number of unique items that Discovery      | Int32     | ×            |
|                      | Accelerator has placed on hold.                |           |              |
| TotalArchives        | The number of Enterprise Vault archives that   | Int32     | ×            |
|                      | the search has queried.                        |           |              |

SearchDetails - The SearchDetails dataset retrieves the details of searches in all cases.

| Field      | Description                               | Data Type Nullable |
|------------|-------------------------------------------|--------------------|
| CustomerID | The identifying number that Discovery     | Int32 ×            |
|            | Accelerator has assigned to the customer. |                    |
|            |                                           |                    |
| CaseID     | The identifying number that Discovery     | Int32 ×            |
|            |                                           |                    |
|            | Accelerator has assigned to the case.     |                    |

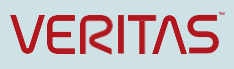

Enterprise Vault 12 Whitepaper - Best Practices for Enhanced Accelerator Reporting

| SearchID      | The identifying number that Discovery           | Int32    | ×            |
|---------------|-------------------------------------------------|----------|--------------|
|               | Accelerator has assigned to the search.         |          |              |
| TemplateName  | The search template name.                       | String   | ✓            |
| ScheduleName  | The name of the search schedule.                | String   | $\checkmark$ |
| SearchType    | Whether the search ran immediately or at a      | Int32    | ×            |
|               | scheduled time.                                 |          |              |
|               |                                                 |          |              |
| ScheduleStart | The start date of the scheduled search.         | DateTime | $\checkmark$ |
| ScheduleEnd   | The end date of the scheduled search.           | DateTime | $\checkmark$ |
| AutoAccept    | Whether the search results are added to the     | Boolean  | ×            |
|               | review set automatically. Possible values are   |          |              |
|               | true <b>and</b> false.                          |          |              |
| OnlyNew       | Whether the search results include the items    | Int32    | ×            |
|               | that have previously been captured and added    |          |              |
|               | to the review set or only newly captured items. |          |              |
|               |                                                 |          |              |
|               | Possible values are 1 and 0.                    |          |              |

**Searches -** The Searches dataset provides information on all case searches.

| Field              | Description                                   | Data Type | Nullable     |
|--------------------|-----------------------------------------------|-----------|--------------|
| CustomerID         | The identifying number that Discovery         | Int32     | ×            |
|                    | Accelerator has assigned to the customer.     |           |              |
| CaseID             | The identifying number that Discovery         | Int32     | ×            |
|                    | Accelerator has assigned to the case.         |           |              |
| RunDate            | The date and time at which the search was     | DateTime  | $\checkmark$ |
|                    | run.                                          |           |              |
| SearchName         | The name that the creator of the search has   | String    | $\checkmark$ |
|                    | assigned to it.                               |           |              |
| SearchID           | The identifying number that Discovery         | Int32     | ×            |
|                    | Accelerator has assigned to the search.       |           |              |
| Status             | The status of the search, such as Pending     | String    | $\checkmark$ |
|                    | Acceptance, In Progress, Accepted, Failed, or |           |              |
|                    | Completed.                                    |           |              |
| NumberOfArchives   | The number of archives that Discovery         | Int32     | $\checkmark$ |
|                    | Accelerator has searched.                     |           |              |
| PercentageComplete | The progress of the search, expressed as a    | Int32     | ×            |

# VERITAS

Enterprise Vault 12 Whitepaper – Best Practices for Enhanced Accelerator Reporting

|                    | percentage value.                              |        |              |
|--------------------|------------------------------------------------|--------|--------------|
| NumberOfHits       | The number of hits that the search has         | Int32  | $\checkmark$ |
|                    | generated.                                     |        |              |
| NumberOfUniqueHits | The number of items that the search has        | Int32  | ×            |
|                    | retrieved that no other search in the case has |        |              |
|                    | retrieved.                                     |        |              |
| SearchSubName      | The name of the Discovery Accelerator user     | String | $\checkmark$ |
|                    | who submitted the search.                      |        |              |

**ProductionRun** - The ProductionRun dataset retrieves the same values as the "Production Run" report. This report provides information on the items in each production run for a selected case.

| Field          | Description                                    | Data Type | Nullable     |
|----------------|------------------------------------------------|-----------|--------------|
| CustomerID     | The identifying number that Discovery          | Int32     | ×            |
|                | Accelerator has assigned to the customer.      |           |              |
| CaseID         | The identifying number that Discovery          | Int32     | ×            |
|                | Accelerator has assigned to the case.          |           |              |
| ProductionName | The name that the initiator of the production  | String    | $\checkmark$ |
|                | run has assigned to it.                        |           |              |
| ProductionID   | The identifying number that Discovery          | Int32     | ×            |
|                | Accelerator has assigned to the production     |           |              |
|                | run.                                           |           |              |
| CompletionDate | The date and time at which the production run  | DateTime  | $\checkmark$ |
|                | was completed.                                 |           |              |
| BatesID        | The identifying Bates number or export         | String    | $\checkmark$ |
|                | number of the item.                            |           |              |
| DAID           | The identifying number that Discovery          | Int64     | $\checkmark$ |
|                | Accelerator has assigned to the item.          |           |              |
| SaveSetID      | The identifier of the saveset (.DVS) file that | String    | $\checkmark$ |
|                | contains the item.                             |           |              |
| Status         | How far the production of this item has        | String    | $\checkmark$ |
|                | progressed.                                    |           |              |
| ArchiveID      | The identifier that Enterprise Vault has       | String    | $\checkmark$ |
|                | assigned to the archive in which the item is   |           |              |
|                | stored.                                        |           |              |

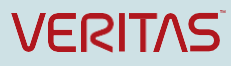

| ArchiveName        | The name of the Enterprise Vault archive.     | String   | ✓            |
|--------------------|-----------------------------------------------|----------|--------------|
| Location           | The location in the user's mailbox from which | String   | $\checkmark$ |
|                    | the item was archived.                        |          |              |
| LatestReviewer     | The reviewer to whom this item was assigned.  | String   | $\checkmark$ |
| LatestComment      | The last comment that a reviewer has          | String   | $\checkmark$ |
|                    | assigned to the item.                         |          |              |
| MailDate           | The date on which the item was sent.          | DateTime | $\checkmark$ |
| Author             | The author of the item.                       | String   | $\checkmark$ |
| Recipients         | The recipients of the item. This may not be a | String   | $\checkmark$ |
|                    | full list because it can contain up to 256    |          |              |
|                    | characters only.                              |          |              |
| Subject            | The subject line of the item.                 | String   | $\checkmark$ |
| SearchName         | The searches that match this item.            | String   | $\checkmark$ |
| NumberOfDuplicates | The number of items that Discovery            | Int32    | ×            |
|                    | Accelerator excluded from the production run  |          |              |
|                    | because they are duplicates of or similar to  |          |              |
|                    | other items.                                  |          |              |

**ProductionRunDuplicates** - The ProductionRunDuplicates dataset retrieves the same values as the "Production Run Duplicates" report. This report lists duplicate items that Discovery Accelerator has found because you chose to enable deduplication when you conducted a production run.

| Field          | Description                                           | Data Type | Nullable     |
|----------------|-------------------------------------------------------|-----------|--------------|
| CustomerID     | The identifying number that Discovery Accelerator     | Int32     | ×            |
|                | has assigned to the customer.                         |           |              |
| CaseID         | The identifying number that Discovery Accelerator     | Int32     | $\checkmark$ |
|                | has assigned to the case.                             |           |              |
| ProductionName | The name that the initiator of the production run has | String    | $\checkmark$ |
|                | assigned to it.                                       |           |              |
| ProductionID   | The identifying number that Discovery Accelerator     | Int32     | ×            |
|                | has assigned to the production run.                   |           |              |
| CompletionDate | The date and time at which the production was         | DateTime  | $\checkmark$ |
|                | completed.                                            |           |              |
| DuplicateDAID  | The identifying number that Discovery Accelerator     | Int64     | ×            |
|                | has assigned to the duplicate item.                   |           |              |
| DAID           | The identifying number of the item that this item     | Int64     | $\checkmark$ |
|                | duplicates.                                           |           |              |

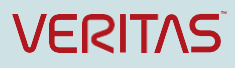

| SaveSetID      | The identifier of the saveset (.DVS) file that contains | String   | $\checkmark$ |
|----------------|---------------------------------------------------------|----------|--------------|
|                | the duplicate item.                                     |          |              |
| ArchiveID      | The identifier that Enterprise Vault has assigned to    | String   | $\checkmark$ |
|                | the archive in which the duplicate item is stored.      |          |              |
| ArchiveName    | The name of the Enterprise Vault archive.               | String   | $\checkmark$ |
| Location       | The location in the user's mailbox from which the       | String   | $\checkmark$ |
|                | item was archived.                                      |          |              |
| LatestReviewer | The reviewer to whom this duplicate item was            | String   | $\checkmark$ |
|                | assigned.                                               |          |              |
| LatestComment  | The last comment that a reviewer has assigned to        | String   | $\checkmark$ |
|                | the duplicate item.                                     |          |              |
| MailDate       | The date on which the duplicate item was sent.          | DateTime | $\checkmark$ |
| Author         | The author of the duplicate item.                       | String   | $\checkmark$ |
| Recipients     | The recipients of the duplicate item. This may not      | String   | $\checkmark$ |
|                | be a full list because it can contain up to 256         |          |              |
|                | characters only.                                        |          |              |
| Subject        | The subject line of the duplicate item.                 | String   | $\checkmark$ |
| SearchName     | The searches that match this duplicate item.            | String   | $\checkmark$ |

**Productions** - The Productions dataset retrieves the same values as the "Productions " report. This report provides information on the production runs that you have conducted for a selected case.

| Field          | Description                                           | Data Type | Nullable     |
|----------------|-------------------------------------------------------|-----------|--------------|
| CustomerID     | The identifying number that Discovery Accelerator has | Int32     | ×            |
|                | assigned to the customer.                             |           |              |
| CaseID         | The identifying number that Discovery Accelerator has | Int32     | ×            |
|                | assigned to the case.                                 |           |              |
| ProductionName | The name that the initiator of the production run has | String    | $\checkmark$ |
|                | assigned to it.                                       |           |              |
| ProductionID   | The identifying number that Discovery Accelerator has | Int32     | ×            |
|                | assigned to the production.                           |           |              |
| CompletionDate | The date and time at which the production was         | DateTime  | $\checkmark$ |
|                | completed.                                            |           |              |
| TypeID         | The identifying number that Discovery Accelerator has | Int32     | ×            |
|                | assigned to the type of run.                          |           |              |
| Status         | How far the production of this item has progressed.   | String    | $\checkmark$ |

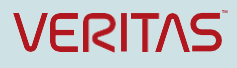

| Туре                         | Whether this is a production run or export run.                                                                                                 | String  | $\checkmark$ |
|------------------------------|----------------------------------------------------------------------------------------------------|---------|--------------|
| BeginID                      | The identifying number of the first item in the production.<br>-1 means None.                                                                   | String  | ✓            |
| EndID                        | The identifying number of the last item in the production.<br>-1 means None.                                                                    | String  | √            |
| NumberOfItems<br>Produced    | The number of items in the production run or export run.                                                                                        | Int32   | ✓            |
| SearchName                   | The name of the search with which you selected the items for production or export.                                                              | String  | ✓            |
| Mark                         | The name of the review mark with which you selected the items for production or export.                                                         | String  | ✓            |
| ExcludeItems                 | The option for excluding duplicate or similar items that<br>you selected when you defined the criteria for the<br>production run or export run. | Int32   | ✓            |
| NumberOfDuplic<br>ateltems   | The number of items in the production run or export run that are duplicates of or similar to other items in the run.                            | Int32   | ✓            |
| IncludeJournalR<br>ecipients | Whether you have chosen to include recipient information from the journal envelope of journal items.                                            | Boolean | √            |
| ProductionLocati<br>on       | The path to the folder on the file system where you can find the produced or exported items.                                                    | String  | ✓            |

**UserRolesAndPermissions** - The UserRolesAndPermissions dataset provides information on the users who have access to the selected case, and their associated roles and permissions.

| Field           | Description                                       | Data Type | Nullable     |
|-----------------|---------------------------------------------------|-----------|--------------|
| CustomerID      | The identifying number that Discovery Accelerator | Int32     | ×            |
|                 | has assigned to the customer.                     |           |              |
|                 |                                                   |           |              |
| CaseID          | The identifying number that Discovery Accelerator | Int32     | ×            |
|                 | has assigned to the case.                         |           |              |
| RoleID          | The identifying number that Discovery Accelerator | Int32     | ×            |
|                 | has assigned to each role.                        |           |              |
|                 |                                                   |           |              |
| RoleName        | The security role in Discovery Accelerator.       | String    | $\checkmark$ |
| UserOrGroupName | The users who have access to this case and their  | String    | $\checkmark$ |
|                 | roles within it.                                  |           |              |

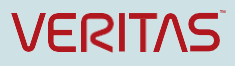

| UserType            | Type of user as defined in Discovery Accelerator.      | String | $\checkmark$ |
|---------------------|--------------------------------------------------------|--------|--------------|
| Status              | Status of the role. Possible values are System (ID is  | String | ✓            |
|                     | 70), Folder Owner Role (ID is 78), Search (ID is 79),  |        |              |
|                     | Review (ID is 320), and Export (ID is 321).            |        |              |
| AllowPermissions Th | ne permissions that you have assigned to Discovery     | String | $\checkmark$ |
|                     | Accelerator users and groups with the specified role.  |        |              |
| DenyPermissions Th  | e permissions that users and groups with the specified | String | $\checkmark$ |
|                     | role cannot have, even if they occupy other roles that |        |              |
|                     | grant the permissions to them.                         |        |              |

### **Compliance Accelerator Datasets:**

The following is a table that details the CA datasets. The table lists each fieldname within the dataset, a description, the Data Type, and if the field is Nullable or not (\* = False,  $\checkmark =$  True)

ActionStatusDetail - The ActionStatusDetail dataset provides a history of actions taken on a specific item by a reviewer.

| Field        | Description                                        | Data Type | Nullable     |
|--------------|----------------------------------------------------|-----------|--------------|
| CustomerID   | The identifying number that Compliance Accelerator | Int32     | ×            |
|              | has assigned to the customer.                      |           |              |
|              |                                                    |           |              |
| DepartmentID | The identifying number that Compliance Accelerator | Int32     | ×            |
|              | has assigned to the department.                    |           |              |
| ItemID       | The identifying number that Compliance Accelerator | Int64     | ×            |
|              | has assigned to the item.                          |           |              |
|              |                                                    |           |              |
| Date         | The date and time when the status was marked.      | DateTime  | ×            |
| ActionStatus | The status of the message.                         | String    | $\checkmark$ |
| Reviewer     | The name of the reviewer.                          | String    | ✓            |

**Customers** - The Customers dataset provides information about the SQL database in which Compliance Accelerator stores details of departments, user roles, search results, and more.

| Field      | Desc  | ription       |              |          |            | Data Type | Nullable |
|------------|-------|---------------|--------------|----------|------------|-----------|----------|
| CustomerID | The   | identifying   | number       | that     | Compliance | Int32     | ×        |
|            | Accel | erator has as | signed to th | ne custo | omer.      |           |          |

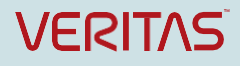

| CustomerName | The name of the customer.                      | String | $\checkmark$ |
|--------------|------------------------------------------------|--------|--------------|
| DirectoryDNS | The DNS name of the Enterprise Vault Directory | String | $\checkmark$ |
|              | service computer.                              |        |              |
| SQLServer    | The SQL Server on which the customer database  | String | $\checkmark$ |
|              | resides.                                       |        |              |
|              |                                                |        |              |
| Database     | The name of the customer database.             | String | $\checkmark$ |

**Departments** - The Departments data model contains information on all cases across all department databases.

| Field              | Description                                                                                                    | Data Type | Nullable     |
|--------------------|----------------------------------------------------------------------------------------------------|-----------|--------------|
| CustomerID         | The identifying number that Compliance Accelerator<br>has assigned to the customer that belongs to the<br>customer. | Int32     | ×            |
| DepartmentID       | The identifying number that Compliance Accelerator has assigned to the department.                                  | Int32     | ×            |
| DepartmentNa<br>me | The name of the department.                                                                                         | String    | $\checkmark$ |
| Status             | The status of the department whether Open or Closed.                                                                | String    | $\checkmark$ |
| CreatedDate        | The creation date of the department.                                                                                | DateTime  | ×            |
| ModifiedDate       | The modified date of the department.                                                                                | DateTime  | ×            |

### DifferentialSamplingSummaryByDepartment - The

DifferentialSamplingSummaryByDepartment dataset returns the same values as the "Differential Sampling Summary by Department" report. For the selected sampling period, the Differential Sampling Summary by Department report summarizes the sampling activity for the monitored employees in selected departments.

| Field         | Description                                                                        | Data Type | Nullable     |
|---------------|------------------------------------------------------------------------------------|-----------|--------------|
| CustomerID    | The identifying number that Compliance                                             | Int32     | ×            |
|               | Accelerator has assigned to the customer.                                          |           |              |
| DepartmentID  | The identifying number that Compliance Accelerator has assigned to the department. | Int32     | ×            |
| EmployeeName  | The display name of the employee.                                                  | String    | ✓            |
| EmployeeID    | The ID of the employee.                                                            | Int32     | $\checkmark$ |
| PolicySampled | The total number of items sampled by policy.                                       | Int32     | ×            |

VERITAS

Enterprise Vault 12 Whitepaper - Best Practices for Enhanced Accelerator Reporting

| SearchSampled    | The total number of items sampled by search.                              | Int32 | × |
|------------------|---------------------------------------------------------------------------|-------|---|
| SearchDuplicates | The total number of duplicate items found by search.                      | Int32 | * |
| RandomSampled    | The total number of items sampled by random sampling.                     | Int32 | × |
| TotalSampled     | The total number of items sampled by policy, search, and random sampling. | Int32 | × |
| TotalMessages    | The total number of items.                                                | Int32 | × |

EscalationHistory - The EscalationHistory dataset shows the escalation history for a specific item.

| Field        | Description                                                                                 | Data Type | Nullable     |
|--------------|---------------------------------------------------------------------------------------------|-----------|--------------|
| CustomerID   | The identifying number that Compliance                                                      | Int32     | ×            |
|              | Accelerator has assigned to the customer.                                                   |           |              |
| DepartmentID | The identifying number that Compliance<br>Accelerator has assigned to the department.       | Int32     | ×            |
| ItemID       | The identifying number that Compliance                                                      | Int64     | ×            |
|              | Accelerator has assigned to the item.                                                       |           |              |
| Date         | The date and time when the Note/comment was                                                 | DateTime  | ×            |
|              | added.                                                                                      |           |              |
|              |                                                                                             |           |              |
| Action       | The action taken by the reviewer.                                                           | String    | $\checkmark$ |
| Reviewer     | The name of the reviewer.                                                                   | String    | $\checkmark$ |
| OnBehalfOf   | The name of the principal reviewer or supervisor for whom the user is acting as a delegate. | String    | √            |

ItemAgingByDepartment - The ItemAgingByDepartment dataset returns the same values as the "Item Aging by Department" report. For the selected departments, this report shows the number of items that are either still un-reviewed or pending review. The report also gives an indication of how long each item has awaited review since it was first captured.

| Field        | Description                                        | Data Type | Nullable |
|--------------|----------------------------------------------------|-----------|----------|
| CustomerID   | The identifying number that Compliance Accelerator | Int32     | ×        |
|              | has assigned to the customer.                      |           |          |
| DepartmentID | The identifying number that Compliance Accelerator | Int32     | ×        |
| DoparanonaiD | has assigned to the department.                    | IIIIOZ    |          |
|              |                                                    |           |          |
|              | Page 81                                            |           | VE       |

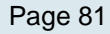

| ureRange       | and are either still unreviewed or pending review. |       |   |
|----------------|----------------------------------------------------|-------|---|
| 0to29Days      |                                                    |       |   |
| MessagesInCapt | The number of messages captured in last 30-59 days | Int32 | × |
| ure            | and are either still unreviewed or pending review. |       |   |
| Range30to59Da  | Range 30 to 59 days                                |       |   |
| ys             |                                                    |       |   |
| MessagesInCapt | The number of messages captured in last 60-89 days | Int32 | × |
| ureRange60to89 | and are either still unreviewed or pending review. |       |   |
| Days           |                                                    |       |   |
| TotalMessages  | The total number of messages.                      | Int32 | × |

**QuestionedItemsByDepartment –** The QuestionedItemsByDepartment dataset returns the same values as the "Questioned Items by Department" report. For each department, this report gives a summary of the suspect items (those items that reviewers have marked as Questioned).

| Field        | Description                                                | Data Type | Nullable     |
|--------------|------------------------------------------------------------|-----------|--------------|
| CustomerID   | The identifying number that Compliance Accelerator         | Int32     | ×            |
|              | has assigned to the customer.                              |           |              |
|              |                                                            |           |              |
| DepartmentID | The identifying number that Compliance Accelerator         | Int32     | ×            |
|              | has assigned to the department.                            |           |              |
| ItemID       | The identifying number that Compliance Accelerator         | Int64     | ×            |
|              | has assigned to the item.                                  |           |              |
|              |                                                            |           |              |
| SentDate     | The date and time the item was sent.                       | DateTime  | $\checkmark$ |
| Comment      | The last comment the reviewer added to the item.           | String    | $\checkmark$ |
| Sender       | The person who sent the item.                              | String    | $\checkmark$ |
| Recipients   | The recipients of the item. Compliance Accelerator         | String    | $\checkmark$ |
|              | lists all the recipients, if possible, but it may truncate |           |              |
|              | the list when there are a large number of recipients.      |           |              |

ReviewActivitySummary - The ReviewActivitySummary dataset returns the same values as the "Review Activity Summary by Department" report. This report shows the total number of items of each type that Compliance Accelerator has captured in the selected reporting period. The report also shows the review status of these items.

| Field      | Description                                        | Data Type | Nullable |
|------------|----------------------------------------------------|-----------|----------|
| CustomerID | The identifying number that Compliance Accelerator | Int32     | ×        |
|            | has assigned to the customer.                      |           |          |
|            | Page 82                                            |           | VE       |

| DepartmentID         | The identifying number that Compliance Accelerator                                                                                                | Int32  | ×            |
|----------------------|----------------------------------------------------------------------------------------------------|--------|--------------|
|                      | has assigned to the department.                                                                                                    |        |              |
| MTID                 | Message type ID                                                                                                    | Int32  | ×            |
| MessageType          | The types of items that Compliance Accelerator may                                                                                                | String | $\checkmark$ |
|                      | add to the review set. For Exchange, fax, Domino,                                                                                                 |        |              |
|                      | and SMTP, the report shows three item types:                                                                                                    |        |              |
|                      | <ul> <li>Internal: The items where the author and all recipients are internal to the organization.</li> </ul>                                     |        |              |
|                      | <ul> <li>External Inbound: The items where the<br/>author is external to the organization and at<br/>least one recipient is internal.</li> </ul>  |        |              |
|                      | <ul> <li>External Outbound: The items where the<br/>author is internal to the organization and at<br/>least one recipient is external.</li> </ul> |        |              |
| Unreviewed           | The number of items in the case review set that                                                                                                   | Int32  | ×            |
|                      | reviewers have yet to mark.                                                                                                    |        |              |
| Reviewed             | The number of items in the case review set that                                                                                                   | Int32  | ×            |
|                      | reviewers have marked.                                                                                                    |        |              |
| Pending              | The number of items in the case review set that have                                                                                              | Int32  | ×            |
|                      | a status of Pending.                                                                                                    |        |              |
| Questioned           | The number of items in the case review set that have                                                                                              | Int32  | ×            |
|                      | a status of Questioned.                                                                                                    |        |              |
| ReviewedRele<br>vant | The number of reviewed items that are marked as relevant.                                                                                         | Int32  | √            |

**ReviewerActivityByDepartment** – The ReviewerActivityByDepartment dataset returns the same values as the "Reviewer Activity by Department" report. For each department, this report shows the status of review set items, including how many items have been escalated, questioned, reviewed, and un-reviewed.

| Field        | Description                                        | Data Type | Nullable     |
|--------------|----------------------------------------------------|-----------|--------------|
| CustomerID   | The identifying number that Compliance Accelerator | Int32     | ×            |
|              | has assigned to the customer.                      |           |              |
|              |                                                    |           |              |
| DepartmentID | The identifying number that Compliance Accelerator | Int32     | ×            |
|              | has assigned to the department.                    |           |              |
|              |                                                    |           |              |
| Status       | The status of the reviewed item.                   | String    | $\checkmark$ |
| Mark         | Name of marking such as "Questioned", "Reviewed    | String    | $\checkmark$ |
|              | Relevant", or "Reviewed Irrelevant".               |           |              |
|              |                                                    |           |              |
| Messages     | Total number of messages with corresponding Status | Int32     | ×            |

and Mark.

**ReviewerActivityByDepartmentDetailed** – The ReviewerActivityByDepartmentDetailed dataset returns more details of the "Reviewer Activity by Department" report. For each department, this report shows the status of review set items, including how many items are questioned, reviewed, and un-reviewed.

| Field        | Description                                             | Data Type | Nullable     |
|--------------|---------------------------------------------------------|-----------|--------------|
| CustomerID   | The identifying number that Compliance Accelerator      | Int32     | ×            |
|              | has assigned to the customer.                           |           |              |
| DepartmentID | The identifying number that Compliance Accelerator      | Int32     | ×            |
|              | has assigned to the department.                         |           |              |
| ItemID       | The identifying number that Compliance Accelerator      | Int64     | ×            |
|              | has assigned to the item.                               |           |              |
| Status       | The status of the reviewed item.                        | String    | $\checkmark$ |
| Author       | The author of the item.                                 | String    | $\checkmark$ |
| Subject      | The subject line of the item.                           | String    | $\checkmark$ |
| Direction    | The direction of the message whether internal, external | String    | $\checkmark$ |
|              | inbound, or external outbound.                          |           |              |
| MessageType  | The message type whether internal, external inbound,    | String    | $\checkmark$ |
|              | or external outbound.                                   |           |              |
| Mark         | Name of marking such as "Questioned", "Reviewed         | String    | $\checkmark$ |
|              | Relevant", or "Reviewed Irrelevant".                    |           |              |

**ReviewerActivityByReviewer** - The ReviewerActivityByDepartment dataset shows the status of the review set items for each reviewer.

| Field            | Description                                                                                                    | Data Type | Nullable     |
|------------------|----------------------------------------------------------------------------------------------------|-----------|--------------|
| CustomerID       | The identifying number that Compliance Accelerator has assigned to the customer.                                      | Int32     | ×            |
| DepartmentID     | The identifying number that Compliance Accelerator has assigned to the department.                                    | Int32     | ×            |
| Status           | The status of the reviewed item.                                                                                      | String    | $\checkmark$ |
| Mark             | The marking status ("Questioned", "Reviewed Relevant", or "Reviewed Irrelevant") and escalation status ("Escalated"). | String    | $\checkmark$ |
| ReviewerNam<br>e | The name of the reviewer.                                                                                             | String    | $\checkmark$ |
| ReviewerLogi     | The login name of the reviewer.                                                                                       | String    | $\checkmark$ |

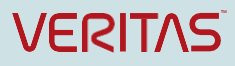

| nName |                                                                   |   |
|-------|-------------------------------------------------------------------|---|
| Total | The total number of items with the given status and marking Int32 | × |
|       | for the specific reviewer.                                        |   |

**ReviewerActivityDetail –** The ReviewerActivityDetail dataset returns the same values as the "Reviewer Activity Detail" report. This report shows the status of the review set items for each reviewer for each department.

| Field          | Description                                                                                                    | Data Type | Nullable     |
|----------------|----------------------------------------------------------------------------------------------------|-----------|--------------|
| CustomerID     | The identifying number that Compliance Accelerator has                                                              | Int32     | ×            |
|                | assigned to the customer.                                                                                           |           |              |
| DepartmentID   | The identifying number that Compliance Accelerator has                                                              | Int32     | ×            |
|                | assigned to the department.                                                                                         |           |              |
| Reviewer       | The name of the reviewer.                                                                                           |           | $\checkmark$ |
| MarkID         | The mark ID. Possible values are 1 (Unreviewed), 2                                                                  | Int32     | ×            |
|                | (Pending), 3 (Questioned), 5 (Reviewed Irrelevant), 6                                                               |           |              |
|                | (Reviewed Relevant).                                                                                                |           |              |
| StatusID       | The ID of the status of marking. Possible values are 1                                                              | Int32     | ×            |
|                | (Unreviewed), 2 (Pending), 3 (Reviewed), 4 (To Produce),                                                            |           |              |
|                | 5 (Produced), 6 (Questioned), 7 (Ready to produce), 8                                                               |           |              |
|                | (Producing), 9 (In production), 10 (Start production).                                                              |           |              |
| Mark           | The mark on the item such as "Unreviewed", "Pending",                                                               | String    | $\checkmark$ |
|                | "Questioned", "Reviewed Irrelevant", and "Reviewed                                                                  |           |              |
|                | Relevant".                                                                                                    |           |              |
| Status         | The mark status such as "Unreviewed", "Pending",                                                                    | String    | $\checkmark$ |
|                | "Reviewed", "To Produce", "Produced", "Questioned",                                                                 |           |              |
|                | "Ready to produce", "Producing", "In production", and                                                               |           |              |
|                | "Start production".                                                                                                 |           |              |
| Messages       | Total number of messages with corresponding Status and                                                              | Int32     | ×            |
|                | Mark.                                                                                                    |           |              |
| OnBehalfOf     | The name of the principal reviewer or supervisor for whom                                                           | String    | $\checkmark$ |
|                | the user is acting as a delegate.                                                                                   |           |              |
| DelegationFlag | Further defines the meaning of the value in OnBehalfOf.                                                             | String    | $\checkmark$ |
|                | There are three possible values:                                                                                    |           |              |
|                | <ul> <li>B: Indicates that the person specified in the<br/>Reviewer field has reviewed messages from the</li> </ul> |           |              |

review set of the person specified in the OnBehalfOf field.

- T: Indicates that the person specified in the OnBehalfOf field has reviewed messages from the review set of the person specified in the Reviewer field.
- U: Indicates that the person specified in the OnBehalfOf field should be ignored.

**ReviewerActivityItemDetailed** – The ReviewerActivityItemDetailed dataset returns the detailed information of the "Reviewer Activity Detail" report. This report shows the status of the review set items for each reviewer.

| Field          | Description                                                                                                    | Data Type | Nullable     |
|----------------|----------------------------------------------------------------------------------------------------|-----------|--------------|
| CustomerID     | The identifying number that Compliance Accelerator has assigned to the customer.                                                                                                    | Int32     | ×            |
| DepartmentID   | The identifying number that Compliance Accelerator has assigned to the department.                                                                                                    | Int32     | ×            |
| ItemID         | The identifying number that Compliance Accelerator has assigned to the item.                                                                                                    | Int64     | ×            |
| Mark           | The marking status ("Questioned", "Reviewed Relevant",<br>or "Reviewed Irrelevant") and escalation status<br>("Escalated").                                                                                                    | String    | ✓            |
| Reviewer       | The name of the reviewer.                                                                                                    | String    | $\checkmark$ |
| DataType       | The review type. 0 indicates Standard review and 1 indicates Escalation review.                                                                                                    | Int32     | ×            |
| ActionStatus   | The status of the action such as "Reviewed",<br>"Escalated", or "Pending".                                                                                                    | String    | ~            |
| MessageAuthor  | The author of the message.                                                                                                    | String    | $\checkmark$ |
| Subject        | The subject of the message.                                                                                                    | String    | $\checkmark$ |
| MailDate       | The date on which the item was sent.                                                                                                    | DateTime  | $\checkmark$ |
| OnBehalfOf     | The name of the principal reviewer or supervisor for whom the user is acting as a delegate.                                                                                                    | String    | √            |
| DelegationFlag | Indicates if the record is delegated for review or not.<br>Possible values are, 'U' - undelegated review; 'T' - item<br>is reviewed by delegates; and 'B' - marked by original<br>reviewer for delegated reviews. For delegated reviews, | String    | ~            |

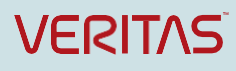

by the delegate and 'B' - if marked by the original

reviewer.

**ReviewerNotes** - The ReviewerNotes dataset provides information about notes reviewers have added for a specific item including the note text.

| Field         | Description                                            | Data Type | Nullable     |
|---------------|--------------------------------------------------------|-----------|--------------|
| CustomerID    | The identifying number that Compliance Accelerator has | Int32     | ×            |
|               | assigned to the customer.                              |           |              |
|               |                                                        |           |              |
| DepartmentID  | The identifying number that Compliance Accelerator has | Int32     | ×            |
|               | assigned to the department.                            |           |              |
| ItemID        | The identifying number that Compliance Accelerator has | Int64     | ×            |
|               | assigned to the item.                                  |           |              |
|               |                                                        |           |              |
| DateAndTime   | The date and time when the note was added.             | DateTime  | ×            |
| Reviewer      | The name of the reviewer.                              | String    | $\checkmark$ |
| ReviewersNote | The actual text of the note.                           | String    | ✓            |

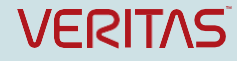

## Appendix B: 12.1 Datasets

Listed below are the five new Enterprise Vault 12.1 DA and CA Datasets and the mandatory and optional parameters to use when performing the queries. Please note that the syntax in these examples is case-sensitive except for the server name. Always specify a **customerID** when accessing these datasets.

## **12.1 Discovery Accelerator Datasets**

### SearchCriteria

The **SearchCriteria** dataset gets information on one or all of the searches that have been conducted in one or all of the cases.

### How to access

### http://server\_name/DAReporting/OData/SearchCriteria(customerID=1,caseID=3,searchID=10)

Returns the values for a specific search whose ID is 10 and a case with an ID of 3.

| Parameter  | Description                                                                                                    |
|------------|----------------------------------------------------------------------------------------------------|
| customerID | Mandatory. Specifies the customer for which you want information.                                                                                                    |
| caseID     | Optional. Indicates the particular case belonging to the specified customer for which you want information. If this parameter is not specified, the query fetches information for all the cases for the specified customer.                                                                                       |
| searchID   | Optional. Indicates the search for which you want information. If this parameter is not specified, the query fetches information for all the searches for the specified caseID. If the caseID is not specified, the query fetches information about all the searches in all the cases for the specified customer. |

Table 1 – SearchCriteria Parameters

| Field                            | Туре     | Description                                                                                                    |
|----------------------------------|----------|----------------------------------------------------------------------------------------------------|
| SearchType                       | String   | Specifies whether the search ran immediately or at a scheduled time.                                                                                                    |
| AutomaticallyAcceptSearchResults | Boolean  | Specifies whether the option to<br>automatically accept the search<br>results into the review set was<br>selected when configuring the search<br>criteria.                    |
| IncludeItemsAlreadyInReview      | Boolean  | Specifies whether the search results included the items that you have previously captured and added to the review set.                                                        |
| BasedOnSearch                    | String   | Specifies whether this search was based on an existing search.                                                                                                    |
| DateRange                        | DateTime | The date range that was specified in the search criteria.                                                                                                    |
| SearchTerms                      |          |                                                                                                    |
| Field                            | String   | The search criteria that Discovery<br>Accelerator used to search for items.<br>Possible values are From, To, To or<br>from, Subject, Content, Subject or<br>Content, and All. |
| Values                           | String   | The words or phrases that Discovery Accelerator searched for.                                                                                                    |

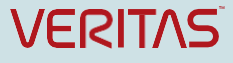

| Enterprise Vault 12 Whitepaper - Best Pra | actices for Enhanced | Accelerator Reporting                                                                                                    |  |  |
|-------------------------------------------|----------------------|----------------------------------------------------------------------------------------------------|--|--|
| Operator                                  | String               | The operator that was used to search the specified keywords. Possible values are Any of and All of.                                                                                                    |  |  |
| AttachmentCriteria                        |                      |                                                                                                    |  |  |
| Count                                     | Integer              | The required number of attachments<br>that the item must have to be<br>considered for this search.                                                                                                    |  |  |
| Extensions                                | String               | The file name extensions of particular types of attachments on which items were searched.                                                                                                    |  |  |
| MiscellaneousCriteria                     |                      |                                                                                                    |  |  |
| IncludeNonIndexedItems                    | Boolean              | Specifies whether non-indexed items<br>were considered in the search results,<br>such as binary files and encrypted<br>mail items.                                                                                                    |  |  |
| MessageSize                               | Int32                | The size in kilobytes of each item that<br>was specified as the basis for this<br>search. The item size includes the size<br>of any attachments.                                                                                           |  |  |
| MessageTypes                              | String               | The message type that was searched for. Possible values are Exchange, IM, Bloomberg, and Fax.                                                                                                    |  |  |
| RetentionCategories                       | String               | The retention category that was specified as the basis for this search.                                                                                                    |  |  |
| SiteName                                  | String               | The name of the Enterprise Vault site.                                                                                                    |  |  |
| Policies                                  |                      |                                                                                                    |  |  |
| SearchPolicyType                          | String               | The classification policies that were<br>used for this search. Possible values<br>are Inclusion, Exclusion, and<br>Category.                                                                                                    |  |  |
| PolicyName                                | String               | The name of the policy.                                                                                                    |  |  |
| PolicyType                                | String               | The classification policies that were<br>used to search for the items. Possible<br>values are All, Ignore exclusions,<br>Inclusions only, Exclusions only,<br>Categories only, Ignore inclusions,<br>and Ignore inclusions and exclusions. |  |  |
| CustomAttributes                          |                      |                                                                                                    |  |  |
| CustomAttribute                           | String               | The name of the custom attribute.                                                                                                    |  |  |
| Operator                                  | String               | The operator that was used to search<br>the specified keywords. Possible<br>values are Any, All, Exact, and Phrase.                                                                                                    |  |  |
| Values                                    | String               | The words or phrases that Discovery Accelerator searched for.                                                                                                    |  |  |
| SearchID                                  | Int32                | The identifying number that Discovery Accelerator has assigned to the search.                                                                                                    |  |  |
| Name                                      | String               | The name that the creator of the search has assigned to it.                                                                                                    |  |  |
| CaseID                                    | Int32                | The identifying number that Discovery Accelerator has assigned to the case.                                                                                                    |  |  |
| RunDate                                   | DateTime             | The date and time at which the search was run.                                                                                                    |  |  |

Table 2 – SearchCriteria Fields

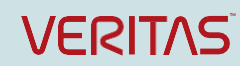

### ItemDetails

For the specified customer database, the **ItemDetails** dataset gets information on the items in one or all of the cases.

#### How to access:

http://server\_name/DAReporting/OData/ItemDetails(customerID=1) Returns the details for all the cases associated with the customer whose ID is 1.

### http://server\_name/DAReporting/OData/ItemDetails(customerID=1,caseID=10)

Returns the details for case ID 10 associated with the customer whose ID is 1.

| Parameter       | Description                                                                                                    |
|-----------------|----------------------------------------------------------------------------------------------------|
| customerID      | Mandatory. Specifies the customer for which you want information.                                                                                                    |
| caseID          | Optional. Indicates the particular case belonging to the specified customer for which you want information. If this parameter is not specified, the query fetches information for all the cases for the specified customer.                                                                                                    |
| totalCount      | <pre>Optional. Returns the ItemCount dataset, which provides the total count of records for the specified query along with the date and time when the query was executed in yyyy-mm-dd hh:mm:ss format. Possible values aretrue or false. The default value is false. For example,    /ItemDetails(customerID=2,totalCount=true) returns the following output "odata.type":"EnterpriseVault.Reporting.DiscoveryAccelerator.ItemCount ","TotalCount":"4256,"TimeStamp":"2016-05-26T03:41:19.617"</pre>                                                                                                    |
| startFrom       | <pre>Optional, must be used with recordsPerFetch. Indicates the starting number of<br/>the record from the batch of records to be returned. Default value is 1.<br/>For example, for 350 records with recordsPerFetch specified as 100 you must run<br/>the query as follows to get all the records:<br/>•/ItemDetails(customerID=6, startFrom=1, recordsPerFetch=100) -<br/>returns records from 1 to 100<br/>•/ItemDetails(customerID=6, startFrom=101, recordsPerFetch=100) -<br/>returns records from 101 to 200<br/>•/ItemDetails(customerID=6, startFrom=201, recordsPerFetch=100) -<br/>returns records from 201 to 300<br/>•/ItemDetails(customerID=6, startFrom=301, recordsPerFetch=100) -<br/>returns records from 301 to 350</pre>                            |
| recordsPerFetch | Optional, must be used with startFrom. Indicates the batch size of records to be returned per fetch. Default value is 100000. Note that if the size of records is large, this query may fail to fetch the records.<br>If the total number of records exceeds the count specified in recordsPerFetch, the web service displays a next page link to get to the next set of records. The last set of records does not contain any next link.<br>For example, for 350 records with recordsPerFetch specified as 100, the web service returns the following next page links on each successive screen<br>], "odata.nextLink": "http://localhost/dareporting/oData/ItemDetails(cus tomerID=1, startFrom=101, recordsPerFetch=100)"<br>This URL returns records from 101 to 200. |

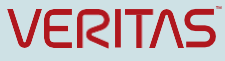

#### Enterprise Vault 12 Whitepaper - Best Practices for Enhanced Accelerator Reporting

],"odata.nextLink":"http://localhost/dareporting/oData/ItemDetails(cus tomerID=1,startFrom=201,recordsPerFetch=100)"

### This URL returns records from 201 to 300.

],"odata.nextLink":"http://localhost/dareporting/oData/ItemDetails(cus tomerID=1,startFrom=301,recordsPerFetch=100)"

This URL returns records from 301 to 350.

### Table 3 – ItemDetails Parameters

| Field         | Туре     | Description                                                                                               |
|---------------|----------|----------------------------------------------------------------------------------------------------|
| CustomerID    | Int32    | The identifying number that Discovery Accelerator has assigned to the customer.                           |
| CaseID        | Int32    | The identifying number that Discovery Accelerator has assigned to the case.                               |
| DAID          | Int64    | The identifying number that Discovery Accelerator has assigned to the item.                               |
| SaveSetID     | String   | The identifier of the saveset ( $\ensuremath{\texttt{DVS}}\xspace)$ file that contains the item.          |
| ArchiveID     | String   | The identifier that Enterprise Vault has assigned to the archive in which the item is stored.             |
| ArchiveName   | String   | The name of the Enterprise Vault archive.                                                                 |
| MailDate      | DateTime | The date on which the item was sent or received.                                                          |
| Author        | String   | The email address of the person who sent the item.                                                        |
| Recipients    | String   | The recipients of the item. This may not be a full list because it can contain up to 256 characters only. |
| Subject       | String   | The subject line of the item.                                                                             |
| LatestMark    | String   | The last mark that a reviewer has assigned to the item.                                                   |
| LatestComment | String   | The last comment that a reviewer has assigned to the item.                                                |

### Table 4 – ItemDetails Fields

### **12.1 Compliance Accelerator Datasets**

### SamplingSummary

The **SamplingSummary** dataset provides the statistical information of items that Enterprise Vault has processed for sampling by Compliance Accelerator. This information includes the number of items that were considered for sampling and the number of items that were sent to Compliance Accelerator after Enterprise Vault processed the items based on classification rules.

### How to access

# http://server\_name/CAReporting/OData/SamplingSummary(customerID=2,departmentID=8,dateFro m=2014-04-10,dateTo=2014-05-10)

Returns the daily statistics of items that were sampled by Enterprise Vault for each monitored employee for the specified department and date range.

| Parameter    | Description                                                                                                    |
|--------------|----------------------------------------------------------------------------------------------------|
| customerID   | Mandatory. Specifies the customer for which you want information.                                                                                                    |
| departmentID | Optional. Indicates the particular department belonging to the specified customer for which you want information. If this parameter is not specified, the query fetches information for all the departments for the specified customer. |

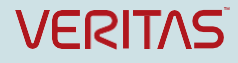

### Enterprise Vault 12 Whitepaper – Best Practices for Enhanced Accelerator Reporting

| dateFrom | Optional, must be used with dateTo. Indicates the start date of the date range you want to fetch records for. The date should be in YYYY-MM-DD format. The default start date is one year before the date on which the query is run. |
|----------|----------------------------------------------------------------------------------------------------|
| dateTo   | Optional, must be used with dateFrom. Indicates the end date of the date range you want to fetch records for. The date should be in YYYY-MM-DD format. The default value is the date when the query is run.                          |

### Table 5 – SamplingSummary Parameters

| Field                 | Туре     | Description                                                                                                    |
|-----------------------|----------|----------------------------------------------------------------------------------------------------|
| CustomerID            | Int32    | The identifying number that Compliance Accelerator has assigned to the customer.                                                                                                    |
| DepartmentID          | Int32    | The identifying number that Compliance Accelerator has assigned to the department.                                                                                                    |
| Date                  | DateTime | The date when Enterprise Vault processed the items belonging to this employee.                                                                                                    |
| EmployeeID            | Int32    | The ID of the employee.                                                                                                    |
| EmployeeName          | String   | The display name of the employee.                                                                                                    |
| ItemTypeID            | Int32    | The message type ID, which specifies the message content<br>source along with the direction. Possible values are 0<br>(NotSpecified), 1 (Exchange), 2 (InstantMessaging), 3<br>(Bloomberg), 4 (Fax), 5 (Lotus), 6 (FSA), 7 (SMTP), 8<br>(Sharepoint), 9 (Social), and 10 (IMAP).                                                                                                    |
| Direction             | String   | The direction of the message (internal, external inbound, or external outbound).                                                                                                    |
| CaptureType           | Int32    | <ul> <li>Specifies the reason for which the item is considered for sampling. Possible values are as follows:</li> <li>2 : Indicates that items are randomly captured</li> <li>6 : Indicates that the item is sampled and captured based on guaranteed sample search.</li> <li>10 : Indicates that the item is sampled and considered as a duplicate during guaranteed sample search results deduplication.</li> <li>99: Indicates that the item is captured based on classification inclusion rules.</li> </ul> |
| SamplingPotential     | Int32    | The total number of items that Enterprise Vault considered for sampling.                                                                                                    |
| DuplicationDiscard    | Int32    | The number of items that were not sampled because they were duplicates of other items.                                                                                                    |
| StatisticalDiscard    | Int32    | The total number of items that Enterprise Vault did not include for statistical sampling. This number is 0 if you chose guaranteed sampling.                                                                                                    |
| ClassificationDiscard | Int32    | The total number of items that Enterprise Vault classified with the property "evaction.discard" and did not send to Compliance Accelerator for sampling.                                                                                                    |
| ClassificationExclude | Int32    | The total number of items that Enterprise Vault classified with the property "evtag.exclusion" and did not send to Compliance Accelerator for sampling.                                                                                                    |
| MessageDiscard        | Int32    | The total number of items that are specific to Exchange Server<br>that Enterprise Vault did not include for sampling. The items<br>include delivery reports, read receipts, out-of-office replies,<br>quota warnings, and system messages.                                                                                                    |

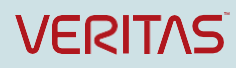

|--|

| IngestToCA | Int32 | The total number of items that Enterprise Vault sent to       |
|------------|-------|---------------------------------------------------------------|
|            |       | Compliance Accelerator for sampling for the given department, |
|            |       | message type, capture type, direction, and employee.          |

### Table 6 – SamplingSummary Fields

### GuaranteedSamplingSummary

The **GuaranteedSamplingSummary** dataset provides statistical information of items that Compliance Accelerator has processed in guaranteed sampling mode.

### How to access

# http://server\_name/CAReporting/OData/GuaranteedSamplingSummary(customerID=2,departmentID= 8,dateFrom=2015-04-24,dateTo=2016-04-24)

Returns the daily statistics of items that were sampled in guaranteed sampling mode for each monitored employee for the specified department and date range.

| Parameter    | Description                                                                                                    |
|--------------|----------------------------------------------------------------------------------------------------|
| customerID   | Mandatory. Specifies the customer for which you want information.                                                                                                    |
| departmentID | Optional. Indicates the particular department belonging to the specified customer for which you want information. If this parameter is not specified, the query fetches information for all the departments for the specified customer. |
| dateFrom     | Optional, must be used with dateTo. Indicates the start date of the date range you want to fetch records for. The date should be in YYYY-MM-DD format. The default start date is one year before the date on which the query is run.    |
| dateTo       | Optional, must be used with dateFrom. Indicates the end date of the date range you want to fetch records for. The date should be in YYYY-MM-DD format. Default value is the date when the query is run.                                 |

### Table 7 – GuaranteedSamplingSummary Parameters

| Field        | Туре     | Description                                                                                                    |
|--------------|----------|----------------------------------------------------------------------------------------------------|
| CustomerID   | Int32    | The identifying number that Compliance Accelerator has assigned to the customer.                                                                                                    |
| DepartmentID | Int32    | The identifying number that Compliance Accelerator has assigned to the department.                                                                                                    |
| Date         | DateTime | The date when Enterprise Vault processed the items belonging to this employee.                                                                                                    |
| EmployeeID   | Int32    | The ID of the employee.                                                                                                    |
| EmployeeName | String   | The display name of the employee.                                                                                                    |
| ItemTypeID   | Int32    | The message type ID, which specifies the message content source<br>along with the direction. Possible values are 0 (NotSpecified), 1<br>(Exchange), 2 (InstantMessaging), 3 (Bloomberg), 4 (Fax), 5<br>(Lotus), 6 (FSA), 7 (SMTP), 8 (SharePoint), 9 (Social), and 10<br>(IMAP). |
| Direction    | String   | The direction of the message (internal, external inbound, or external outbound).                                                                                                    |

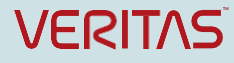

| Enterprise Vault 12 W | /hitepaper – | Best Practices for Enhanced Accelerator Reporting                                                                                                    |
|-----------------------|--------------|----------------------------------------------------------------------------------------------------|
| CaptureType           | Int32        | Specifies the reason for which the item is considered for sampling. Possible values are as follows:                                                                             |
|                       |              | • 2 : Indicates that items are randomly captured                                                                                                    |
|                       |              | • 6 : Indicates that the item is sampled and captured based on guaranteed sample search.                                                                                        |
|                       |              | • 10 : Indicates that the item is sampled and considered as a duplicate during guaranteed sample search results deduplication.                                                  |
|                       |              | • 99: Indicates that the item is captured based on classification inclusion rules.                                                                                              |
| IngestToCA            | Int32        | The total number of items that Enterprise Vault sent to Compliance<br>Accelerator for sampling for the given department, message type,<br>direction, capture type and employee. |
| GSSSampled            | Int32        | The number of items that are sampled and captured based on guaranteed sample search.                                                                                            |
| GSSDuplicate          | Int32        | The number of items that are sampled and detected as duplicate during guaranteed sample search results deduplication.                                                           |
| PolicySampled         | Int32        | The number of items that are sampled and have associated policies.                                                                                                    |
| RandomSampled         | Int32        | The number of items that are randomly sampled.                                                                                                    |
| RelevantSampled       | Int32        | The number of items out of sampled that are marked as Relevant by Compliance Accelerator Intelligent review.                                                                    |

### Table 8 – GuaranteedSamplingSummary Fieldss

### StatisticalSamplingSummary

The **StatisticalSamplingSummary** dataset provides statistical information of items that Compliance Accelerator has processed in statistical sampling mode.

#### How to access

# http://server\_name/CAReporting/OData/StatisticalSamplingSummary(customerID=32,departmentID=10,d ateFrom=2015-01-21,dateTo=2016-01-21)

Returns the daily statistics of items that were sampled in statistical sampling mode for each monitored employee for the specified department and date range.

| Parameter    | Description                                                                                                    |
|--------------|----------------------------------------------------------------------------------------------------|
| customerID   | Mandatory. Specifies the customer for which you want information.                                                                                                    |
| departmentID | Optional. Indicates the particular department belonging to the specified customer for which you want information. If this parameter is not specified, the query fetches information for all the departments for the specified customer. |
| dateFrom     | Optional, must be used with dateTo. Indicates the start date of the date range you want to fetch records for. The date should be in YYYY-MM-DD format. The default start date is one year before the date on which the query is run.    |
| dateTo       | Optional, must be used with dateFrom. Indicates the end date of the date range you want to fetch records for. The date should be in YYYY-MM-DD format. Default value is the date when the query is run.                                 |

### Table 9 – StatisticalSamplingSummary Parameters

| Field      | Туре  | Description                                                                      |
|------------|-------|----------------------------------------------------------------------------------|
| CustomerID | Int32 | The identifying number that Compliance Accelerator has assigned to the customer. |

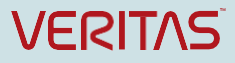

| Enterprise Vault 12 | 2 Whitepaper | - Best Practices for Enhanced Accelerator Reporting                                                                                                    |
|---------------------|--------------|----------------------------------------------------------------------------------------------------|
| DepartmentID        | Int32        | The identifying number that Compliance Accelerator has assigned to the department.                                                                                                    |
| Date                | DateTime     | The date when Enterprise Vault processed the items belonging to this employee.                                                                                                    |
| EmployeeID          | Int32        | The ID of the employee.                                                                                                    |
| EmployeeName        | String       | The display name of the employee.                                                                                                    |
| ItemTypeID          | Int32        | The message type ID, which specifies the message content source along with the direction. Possible values are 0 (NotSpecified), 1 (Exchange), 2 (InstantMessaging), 3 (Bloomberg), 4 (Fax), 5 (Lotus), 6 (FSA), 7 (SMTP), 8 (Sharepoint), 9 (Social), and 10 (IMAP).          |
| Direction           | String       | The direction of the message (internal, external inbound, or external outbound).                                                                                                    |
| CaptureType         | Int32        | <ul> <li>Specifies the reason for which the item is considered for sampling.<br/>Possible values are as follows:</li> <li>2 : Indicates that items are randomly captured</li> <li>99: Indicates that the item is captured based on classification inclusion rules.</li> </ul> |
| IngestToCA          | Int32        | The number of total items that Enterprise Vault sent to Compliance<br>Accelerator for sampling for the given department, message type,<br>direction, capture type and employee.                                                                                               |
| CappingDiscard      | Int32        | The number of items that were discarded when statistical capping is configured in Compliance Accelerator. If capping is not applied, the value here is 0.                                                                                                    |
| PolicySampled       | Int32        | The number of items that are sampled and have associated policies.                                                                                                    |
| RandomSampled       | Int32        | The number of items that are randomly sampled.                                                                                                    |
| RelevantSampled     | Int32        | The number of items out of sampled that are marked as Relevant by Compliance Accelerator Intelligent review.                                                                                                    |

Table 10 – StatisticalSamplingSummary Fields

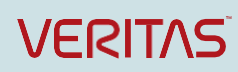

## **Appendix C Supported Query Options**

Query Options are query string parameters a client can specify to control the data that the reporting service returns for the query and format of the data. As such, query options can only be used on dataset fields returned by the report, and not on the dataset parameters required to run the report. The names of all query options are prefixed with a "\$" character. The reporting service includes a subset of query options defined by the OData specification. Listed below are the query options supported by the DA and CA reporting services.

### Format Query Option (\$Format)

This query option specifies the format of the response. If the \$format query option is present in a request it takes precedence over the value(s) specified in the Accept request header. Supported values for the \$format query string option are listed in the following table.

| \$format Value        | Response Media Type      |
|-----------------------|--------------------------|
| application/atom+xml  | application/atom+xml     |
| application/Jason     | application/ json        |
| application/jasonfull | application/json verbose |

### Filter Query Option (\$filter)

This query option identifies a subset of the entries returned by the query. The subset is determined by selecting only the entries that satisfy the conditional expression specified by the query option.

Listed below are examples of the supported operators.

| Operator | Description           | Example                                                          | Expected output                                                             |
|----------|-----------------------|------------------------------------------------------------------|-----------------------------------------------------------------------------|
| Eq       | Equal                 | /Cases(customerID=2)?\$filter=<br>CaseName eq 'Case1'            | Returns the case having<br>CaseName = 'Case1' from<br>customerID =2         |
| Ne       | Not equal             | /Cases (customerID=2)?\$filter=<br>CaseName ne 'EV'              | Returns the case having<br>CaseName not equal to 'EV' from<br>customerID =2 |
| Gt       | Greater than          | /Cases (customerID=2)?\$filter=<br>CaseID gt 10                  | Returns all cases having CaseID greater than 10                             |
| Ge       | Greater than or equal | /Cases (customerID=2)?\$filter=<br>CaseID ge 10                  | Returns all cases having CaseID greater than or equal to 10                 |
| Lt       | Less than             | /Cases (customerID=2)?\$filter=<br>CaseID It 20                  | Returns all cases having CaseID<br>less than 20                             |
| Le       | Less than or equal    | /Cases (customerID=2)?\$filter=<br>CaseID le 100                 | Returns all cases having CaseID less than or equal to 100                   |
| And      | Logical and           | /Cases (customerID=2)?\$filter=<br>CaseID le 200 and CaseID gt 6 | Returns all cases having CaseID less than 200 and greater than 6            |

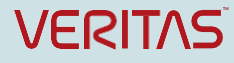

| Or         | Logical or             | /Cases (customerID=2)?\$filter=<br>CaseID le 5 or CaseID gt 200                | Returns all cases having CaseID<br>less than 5 or greater than 200            |
|------------|------------------------|--------------------------------------------------------------------------------|-------------------------------------------------------------------------------|
| Not        | Logical negation       | /Cases (customerID=2)?\$filter=not<br>endswith(CaseName,'OldCases')            | Returns all cases where<br>CaseName not ending with<br>'OldCases'             |
| Arithmetic | Operators              |                                                                                |                                                                               |
| Add        | Addition               | /Productions(customerID=2)?\$filter=<br>NumberOfItemsProduced add 5 gt<br>10   | Return all Productions records<br>where (NumberofItemsProduced<br>+ 5) > 10   |
| Sub        | Subtraction            | /Productions(customerID=2)?\$filter=<br>NumberOfItemsProduced sub 5 gt<br>10   | Return all Productions records<br>where (NumberofItemsProduced<br>- 5) > 10   |
| Mul        | Multiplication         | /Productions(customerID=2)?\$filter=<br>NumberOfItemsProduced mul 2 gt<br>2000 | Return all Productions records<br>where (NumberofItemsProduced<br>* 2) > 2000 |
| Div        | Division               | /Productions(customerID=2)?\$filter=<br>NumberOfItemsProduced div 2 gt 4       | Return all Productions records<br>where (NumberofItemsProduced<br>% 2) > 4    |
| Grouping ( | Operators              |                                                                                |                                                                               |
| ()         | Precedence<br>grouping | /Productions(customerID=2)?\$filter=(N<br>umberOfItemsProduced sub 5) gt 10    | Return all Productions records<br>where (NumberofItemsProduced<br>– 5) > 10   |

### Select Query Option (\$select)

This query option specifies a subset of fields to return and the order in which to organize the data columns. The default is to return all columns that correspond to \$select=\*.

The value of a \$select Query Option is a comma-separated list of selection clauses.

The following is a set of examples that show the usage of \$select option:

Examples:

http://<DAServername>/DAReporting/OData/Cases(customerID=<id>)?\$select=CaseName,CaseID

• This query returns only the CaseID and CaseName Property values for each Case Entry.

http://<DAServername>/DAReporting/oData/Cases(customerID=<id>)?\$select=\*

• This query returns all fields for each Case for the customer identified by the customerID.

### \$Тор

This option determines a maximum number of records to return.

### Examples

http:// <DAServername>/DAReporting/oData/Productions(customerID=2)?\$top=2

• This query will return the top two records of the Productions report.

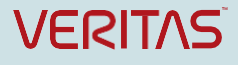

### \$Skip

This option sets the number of records to skip before retrieving records in a collection.

Examples

http:// <DAServername>/DAReporting/oData/Productions(customerID=2)?\$skip=1

• This query will skip the first record and return all the remaining records from the Productions report

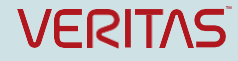

## **Appendix D Switching between Customer Databases**

Since administrators can create multiple customer databases with CA and DA, it can be beneficial to create a report or dashboard that allows you to toggle easily between the different customer databases. The following example shows you how to create a dropdown list for your customer databases and output case information for the customer database that you select.

### Creating a Customer Name Dropdown List

Highlight the Power Query tab. Select From Other Sources/From OData Feed

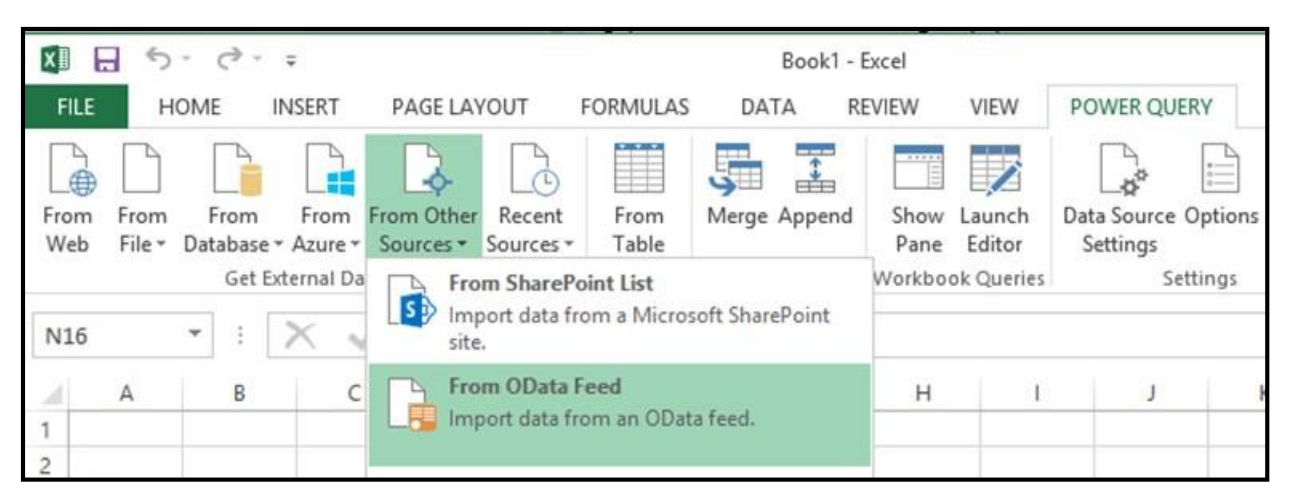

Figure 1 – OData Feed

Enter http://DAServerName/DAReporting/OData/Customers

Note: If you get an error about **the user was not authorized**, select the **Windows** tab and click **Connect**.) Click **OK** 

Under Query Settings, name the query AllCustomerQuery

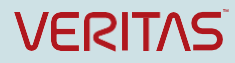

| Query Settings   |  |
|------------------|--|
| ▲ PROPERTIES     |  |
| Name             |  |
| AllCustomerQuery |  |

Figure 2 – Query Name

Select Close & Load\Close & Load To...

On the Load To window, select Table and Existing Worksheet

|                                                         | × |
|---------------------------------------------------------|---|
| Load To                                                 |   |
|                                                         |   |
| Select how you want to view this data in your workbook. |   |
| III 💿 Table                                             |   |
| 📑 🔿 Only Create Connection                              |   |
|                                                         |   |
| Select where the data should be loaded.                 |   |
| ○ New worksheet                                         |   |
| Existing worksheet                                      |   |
| \$B\$20                                                 |   |
|                                                         |   |
| Add this data to the Data Model                         |   |
|                                                         | _ |
| Load Cancel                                             |   |
|                                                         |   |

Figure 3 – Load To

Click Load

Click the **plus symbol** at the bottom left-hand corner of the screen to add a new worksheet.

| Sheet1 | •         |
|--------|-----------|
|        | New sheet |

Figure 4 – Add a new worksheet

In worksheet two, type Select CustomerName in cell A1.

Highlight cell B1.

| A                     | В |
|-----------------------|---|
| 1 Select CustomerName |   |

Figure 5 – Highlight Cell

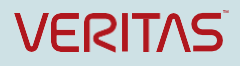

### Select Formulas/Name Manager.

### Click New

| FORMULAS                       | DATA                      | REVIEW              | VIEW            | POWER QU                                        | JERY                                          |                                     | 5.1.00                                            | 1000                                                                     |                    |                       |                                           |
|--------------------------------|---------------------------|---------------------|-----------------|-------------------------------------------------|-----------------------------------------------|-------------------------------------|---------------------------------------------------|--------------------------------------------------------------------------|--------------------|-----------------------|-------------------------------------------|
| Date & Looku<br>Time * Referen | 0 & Math &<br>ce * Trig * | More<br>Functions • | Name<br>Manager | 回 Define<br>況 Use in I<br>留 Create<br>Defined N | Name 👻<br>Formula =<br>from Selection<br>ames | 불의 Trace I<br>이션 Trace I<br>沃 Remov | Precedents<br>Dependents<br>ve Arrows * (<br>Form | え Show Formulas<br>争 Error Checking<br>多 Evaluate Formul<br>ula Auditing | Watch<br>Window    | Calculatic<br>Options | Calculate N<br>Calculate S<br>Calculation |
|                                | }                         | с                   | D               | E                                               | F                                             | G                                   | Н                                                 | LI                                                                       | K                  | L                     | M                                         |
|                                |                           |                     |                 |                                                 |                                               |                                     | N                                                 | lame Manager                                                             |                    |                       | ? X                                       |
|                                |                           |                     |                 |                                                 | <u>N</u> ew                                   | <u>E</u> dit                        | Delete                                            |                                                                          |                    |                       | <u>F</u> ilter ▼                          |
|                                |                           |                     |                 |                                                 | Name<br>AllCustomer                           | Value<br>Qu ("2",*1                 | e<br>DA_Cust1*,"ev                                | Refers To<br>=Sheet1!\$B\$2:\$F                                          | Scope<br>\$3 Workb | Comm<br>Io            | ient                                      |

Figure 6 – Select Formulas/Name Manager

Enter CustomerName in the Name field. Enter =AllCustomerQuery[CustomerName] in the Refers to field.

|                   | New Name ?                       | x  |
|-------------------|----------------------------------|----|
| <u>N</u> ame:     | CustomerName                     |    |
| Scope:            | Workbook 🗸                       |    |
| C <u>o</u> mment: | 1                                | ^  |
| Refers to:        | - AllCustomerDuandCustomerblame1 | ~  |
|                   | OK Can                           | el |

Figure 7 – CustomerName

Click OK.

Click Close.

With cell **B1** still highlighted, select **Data/Data Validation/Data Validation**.

| DAT      | Ą        | REVIEW             | VIE       | W POWER                      | QUERY              |               |                      |                      | 0                          |                       |
|----------|----------|--------------------|-----------|------------------------------|--------------------|---------------|----------------------|----------------------|----------------------------|-----------------------|
| ons<br>s | 2↓<br>∡↓ | Z A<br>A Z<br>Sort | Filter    | Clear<br>Reapply<br>Advanced | Text to<br>Columns | Flash<br>Fill | Remove<br>Duplicates | Data<br>Validation ≁ | <b>□</b> →□<br>Consolidate | What-If<br>Analysis * |
|          |          |                    | Sort & Fi | lter                         |                    |               |                      | 😸 Data <u>V</u>      | alidation                  |                       |

Figure 8 – Select Data Validation

Enterprise Vault 12 Whitepaper – Best Practices for Enhanced Accelerator Reporting

| In the Allow field, select Lis | t. In the <b>Source</b> field, enter <b>=CustomerName</b> |
|--------------------------------|-----------------------------------------------------------|

| ettings   | Input Message      | Error Alert             |             |      |
|-----------|--------------------|-------------------------|-------------|------|
| alidation | criteria           |                         |             |      |
| Allow:    |                    |                         |             |      |
| List      |                    | ✓ ✓ Ignore <u>b</u> lar | nk          |      |
| Data:     |                    | In-cell drop            | odown       |      |
| betwee    | n                  | ×                       |             |      |
| Source:   |                    |                         |             |      |
| =Custo    | merName            |                         | 1           |      |
|           |                    |                         |             |      |
|           |                    |                         |             |      |
| Apply     | these changes to a | all other cells with th | e same sett | ings |

Figure 9 – Data Validation

### Click OK.

A new dropdown list for selecting the Discovery Accelerator customer databases now appears. Select a customer name from the list.

| Select CustomerName |          |  |  |  |  |
|---------------------|----------|--|--|--|--|
|                     | DA Cust1 |  |  |  |  |
|                     | DA_Cust2 |  |  |  |  |

Figure 10 – Customer Database Dropdown

### Creating a customerID Table

After creating the Customer Name dropdown list, we need to create a customerID Table to map the customerID to the Customer Name.

Highlight cells **B2** and **B3** and select **Insert/Table**.

| F    | ILE     | HOME                       |                 | NSERT | PAGE LA        | AYOUT              | FOR         | MULAS            | DATA            | R |
|------|---------|----------------------------|-----------------|-------|----------------|--------------------|-------------|------------------|-----------------|---|
|      | Ş       |                            | ?               |       |                |                    | $\bigcirc$  |                  | <b>O</b> +      |   |
| Pivo | otTable | Recomm<br>PivotT<br>Table: | nendeo<br>ables | Table | Pictures       | Online<br>Pictures | Shapes<br>• | SmartArt<br>ions | Screenshot<br>* |   |
| B2   | 2       | ¥                          | :[              | Xv    | f <sub>x</sub> |                    |             |                  |                 |   |
| 2ĺ   |         |                            |                 | А     |                |                    |             | 1                | В               | _ |
| 1    | Select  | Custon                     | nerNa           | me    |                |                    |             |                  |                 |   |
| 2    |         |                            |                 |       |                |                    |             |                  |                 |   |
| 3    |         |                            |                 |       |                |                    |             |                  |                 |   |
| 4    |         |                            |                 |       |                |                    | -           |                  |                 | - |

Figure 11 – Insert/Table

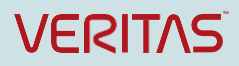

### Check My table has headers.

Click OK.

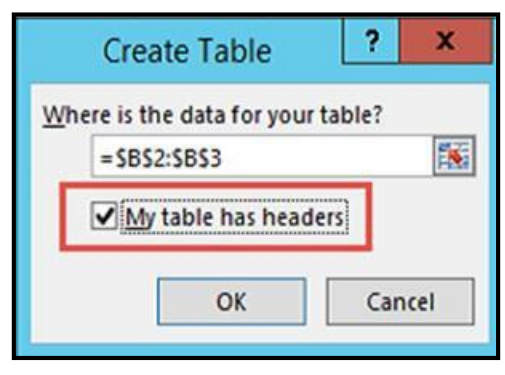

Figure 12 – Create Table

Click on the **Design** tab. (This will allow you to rename the table.)

Rename table under Table Name to CustomerIDTable.

Hit Enter.

Double-click to select Column1. Rename to CustomerID.

| FILE                                                            | HOME     |                         | INSERT                                  | PAGE L                           | AYOUT          | FORM   | IULAS | 5 D/    | ATA F                      |
|-----------------------------------------------------------------|----------|-------------------------|-----------------------------------------|----------------------------------|----------------|--------|-------|---------|----------------------------|
| Table Name:<br>CustomerIDTable<br>IB Resize Table<br>Properties |          | III S<br>III R<br>III R | ummarize<br>ternove Duj<br>Convert to F | with Pivot1<br>plicates<br>lange | Table In<br>SI | sert E | xport | Refresh | Prope<br>© Open<br>© Unlin |
| B2                                                              | *        | :                       | X                                       | fx                               | Custo          | merID  |       | extern  |                            |
| 1                                                               | 22       |                         | А                                       | 202 - 343                        | S7             |        |       | В       |                            |
| 1 Selec                                                         | t Custon | neri                    | Name                                    |                                  |                | Cust   | ome   | rID     |                            |
| 3                                                               |          |                         |                                         |                                  |                |        |       |         |                            |

Figure 13 – Rename Table and Column

Highlight the blank, **B3** field and add the following function:

=INDEX((AllCustomerQuery[CustomerID]), MATCH(B1,AllCustomerQuery[CustomerName],0)) Note: Field **B1** should already be populated with a **CustomerName** value and the word **IF** should appear on the top, left-hand corner of the screen.

Click the Check Mark

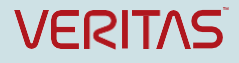

| IF | $\cdot$ : $\times \checkmark f_x$ | =INDEX{(AllCustomerQuery[Custo | omerID]), | MATCH(B1 | AllCustom | erQuery[( | ustomerN | ame],0)) |
|----|-----------------------------------|--------------------------------|-----------|----------|-----------|-----------|----------|----------|
| 12 | A                                 | В                              | С         | D        | E         | F         | G        | н        |
| 1  | Select CustomerName               | DA_Cust1                       |           |          |           |           |          |          |
| 2  |                                   | CustomerID                     |           |          |           |           |          |          |
| 3  |                                   | ustomerName],0))               |           |          |           |           |          |          |

Figure 14 – Adding a function

The corresponding **customerID** should now appear under the **CustomerName**. If you select the dropdown box and change the **CustomerName**, the **customerID** should change as well.

| 2 | A                   | В          |   |   |  |  |  |
|---|---------------------|------------|---|---|--|--|--|
| 1 | Select CustomerName | DA_Cust1   |   | * |  |  |  |
| 2 |                     | CustomerID | ~ |   |  |  |  |
| 3 |                     |            | 2 |   |  |  |  |

Figure 15 – CustomerName with customerID

### Toggling to see cases from different Customer Databases

As a final step, we will create a Cases dataset. The Cases listed will change based upon the customer name we select.

Highlight the Power Query tab. Select From Other Sources/From OData Feed

In this example, type in the URL http://DAServername/DAReporting/OData/Cases(customerID=X) to read

the Discovery Accelerator Cases dataset. Replace **X** with a customerID value.

|                                                 |         | ×  |
|-------------------------------------------------|---------|----|
| OData Feed                                      |         |    |
| Enter the URL for an OData feed.                |         |    |
| URL                                             |         |    |
| http://DA/DAReporting/OData/Cases(customerID=2) |         |    |
|                                                 |         |    |
|                                                 |         |    |
|                                                 |         | 4  |
|                                                 | OK Cano | el |

Figure 16 – Enter URL

Click **OK**. Rename Query to **CasesQuery**.

Highlight the **CreatedDate** and **ModifiedDate** columns by pressing the **Ctrl key** and select **Data Type/Date/Time**.

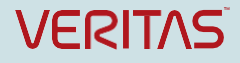

### Enterprise Vault 12 Whitepaper - Best Practices for Enhanced Accelerator Reporting

| ose &   | k F       | Refresh<br>review • | Proj | perties<br>anced Edi | tor                     | Choose Remove<br>Columns Columns •<br>Manage Columns | Keep<br>Rows         | Remov<br>Rows           | educe   | Remove Duplicates<br>Remove Errors •<br>e Rows | 2↓<br>Z↓<br>Sort | Split Group<br>Column + By | Data Type: Any  Decimal Number Currency Whole Number |
|---------|-----------|---------------------|------|----------------------|-------------------------|------------------------------------------------------|----------------------|-------------------------|---------|------------------------------------------------|------------------|----------------------------|------------------------------------------------------|
|         | <b></b> , | Custom              | erID | CaseID               | Ŧ                       | CaseName                                             | -                    | Status                  | ¥       | CreatedDate                                    |                  | ModifiedDate               | Date/Time                                            |
| Queries | 1         | 1 2 5               |      |                      | Employee Discrimination |                                                      | Open 12/10/2015 9:3. |                         | 2:27 PM | 1/19/2016 11::                                 | Date             |                            |                                                      |
|         | 2         | 2 1                 |      | 6                    | Fraud Investigation     |                                                      | Open                 | Open 12/10/2015 9:33:17 |         | :17 PM                                         | 1/19/2016 11::   | Time                       |                                                      |
|         | 3         |                     |      | 2                    | 7                       | HR Issue                                             |                      | Open                    |         | 12/10/2015 9:34                                | :08 PM           | 1/19/2016 11:              | Date/Time/Timezone                                   |
|         | 4         |                     |      | 2                    | 8                       | SEC Audit                                            |                      | Open                    |         | 12/10/2015 9:34                                | 49 PM            | 1/19/2016 11:              | Duration                                             |
|         |           |                     |      |                      |                         |                                                      |                      |                         |         |                                                |                  |                            | Text                                                 |
|         |           |                     |      |                      |                         |                                                      |                      |                         |         |                                                |                  |                            | True/False                                           |
|         |           |                     |      |                      |                         |                                                      |                      |                         |         |                                                |                  |                            | Binary                                               |

Figure 17 – Data Type

### Select Close & Load/Close & Load To...

In the Load To window, select Table and Existing worksheet.

Click Load.

The Cases Dataset now appears.

| CaseID 🔽 | CaseName 💌              | Status 💌                                                                                 | CreatedDate 💌                                                                                                    | ModifiedDate 💌                                                                                                    |
|----------|-------------------------|------------------------------------------------------------------------------------------|----------------------------------------------------------------------------------------------------|----------------------------------------------------------------------------------------------------|
| 5        | Employee Discrimination | Open                                                                                     | 12/10/2015 21:32                                                                                                    | 1/19/2016 19:28                                                                                                    |
| 6        | Fraud Investigation     | Open                                                                                     | 12/10/2015 21:33                                                                                                    | 1/19/2016 19:28                                                                                                    |
| 7        | HR Issue                | Open                                                                                     | 12/10/2015 21:34                                                                                                    | 1/19/2016 19:28                                                                                                    |
| 8        | SEC Audit               | Open                                                                                     | 12/10/2015 21:34                                                                                                    | 1/19/2016 19:28                                                                                                    |
|          | CaseID 5<br>6<br>7<br>8 | CaseID CaseName CaseName Semployee Discrimination Fraud Investigation HR Issue SEC Audit | CaseID CaseName Status Status For Status For | CaseIDCaseNameStatusCreatedDate5Employee DiscriminationOpen12/10/2015 21:326Fraud InvestigationOpen12/10/2015 21:337HR IssueOpen12/10/2015 21:348SEC AuditOpen12/10/2015 21:34 |

Figure 18 – Cases Dataset

Under Workbook Queries, right-click the CasesQuery and select Edit.

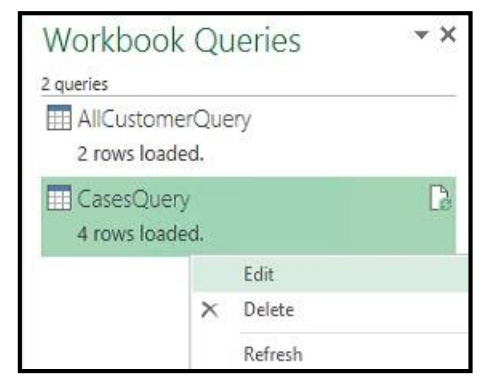

Figure 19 – Edit Query

Select Advanced Editor.

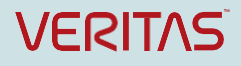

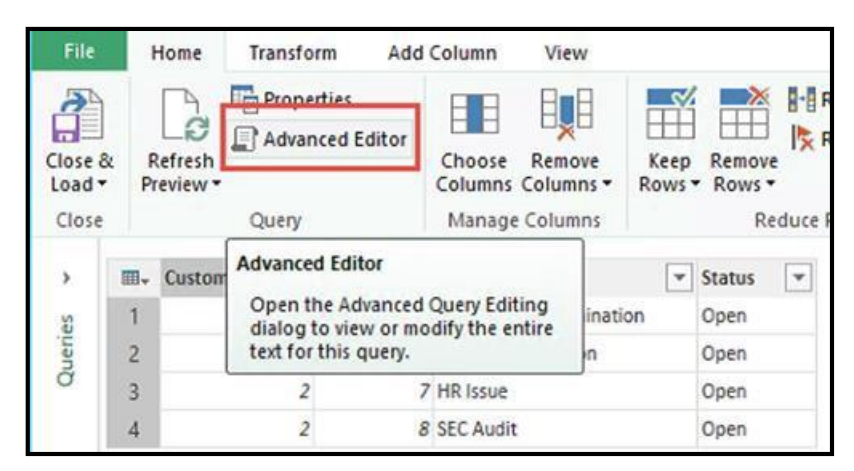

Figure 20 – Advanced Editor

Delete the contents of the CasesQuery and replace with the lines below, (replace DAServerName with the name of your DA Server):

let

```
customertable = Excel.CurrentWorkbook(){[Name="CustomerIDTable"]}[Content],
```

Value0 = customertable{0}[CustomerID],

Value1 = customertable{0}[CaseID],

Source = OData.Feed("DAServerName/DAReporting/oData/Cases(customerID=" & Number.ToText(Value0, "D", "") & ")")

### in

Source

| XI | Advanced Editor                                                                                                    | _ <b>D</b> X              |
|----|----------------------------------------------------------------------------------------------------|---------------------------|
|    | CasesQuery                                                                                                    | Help                      |
|    | <pre>let<br/>customertable = Excel.CurrentWorkbook(){[Name="CustomerIDTab<br/>Value0 = customertable{0}[CustomerID],<br/>Value1 = customertable{0}[CaseID],<br/>Source = OData.Feed("DA/DAReporting/oData/Cases(customerID="<br/>in<br/>Source </pre> | le"]}[Conte<br>& Number.1 |
|    | <                                                                                                    | >                         |
|    | <ul> <li>No syntax errors have been detected.</li> </ul>                                                                                                    |                           |
|    | Done                                                                                                    | Cancel                    |

Figure 21 – Query

Click Done.

At this point, you can choose one of two options.

### Option 1:

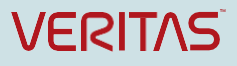

Click **Continue** when you receive the message indicating: **Information is required about data privacy.** Choose the Privacy Levels of your choice and select **Save**.

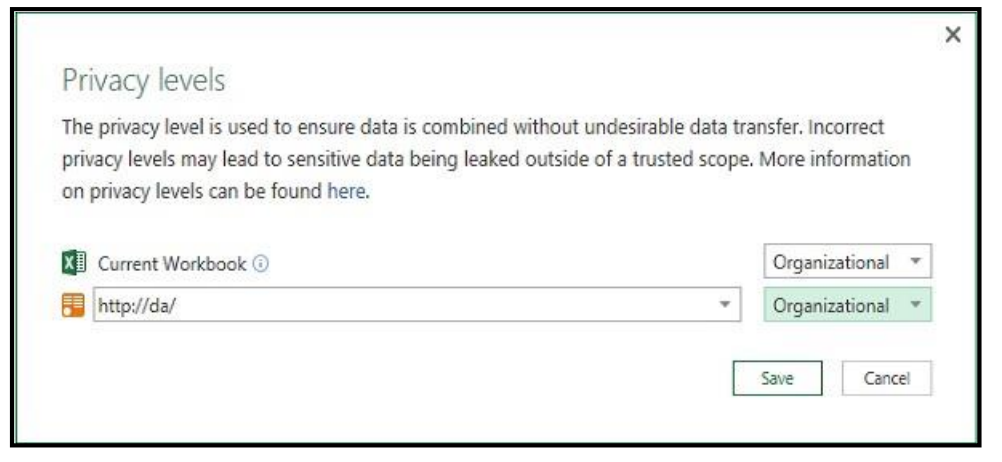

Figure 22 – Privacy Levels

### Select Close & Load.

### Option 2:

Alternatively, you can select to Ignore the Privacy Levels and potentially improve performance.

Warning: Using Option 2, Power Query cannot ensure the privacy of data merged into the workbook.

| perform Option 2, | select File/Options and settings/Query Options. |
|-------------------|-------------------------------------------------|
|                   |                                                 |

| File                   | Onlines and settings |
|------------------------|----------------------|
| Close & Load           |                      |
| Close & Load To        |                      |
| Discard & Close        | Data source settings |
| Options and settings > |                      |

Figure 23 – Query Options

Select Privacy. Click Ignore the Privacy levels and potentially improve performance and click OK.

### Select Close & Load.

After completing Option 1 or Option 2, within your worksheet, select the CustomerName dropdown and choose another customer.

### Select DATA/Refresh All/Refresh All.

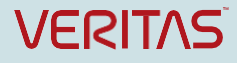
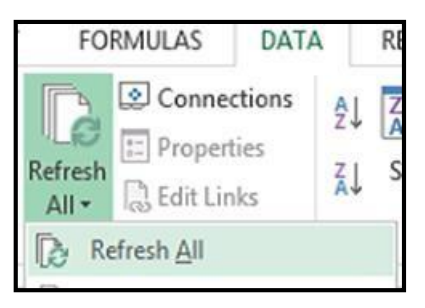

Figure 24 – Refresh All

In Figures **25** and **26** you can see the data within the Cases table change based upon the Customer Name selected.

| Select CustomerName | DA_Cust1   |   |                   |      |                         |        |                  |                 |
|---------------------|------------|---|-------------------|------|-------------------------|--------|------------------|-----------------|
|                     | CustomerID | - | CustomerID 🔽 Case | ID 💌 | CaseName 🛛              | Status | CreatedDate      | ModifiedDate 💌  |
|                     |            | 2 | 2                 | 5    | Employee Discrimination | Open   | 12/10/2015 21:32 | 1/19/2016 19:28 |
|                     |            |   | 2                 | e    | Fraud Investigation     | Open   | 12/10/2015 21:33 | 1/19/2016 19:28 |
|                     |            |   | 2                 | 7    | HR Issue                | Open   | 12/10/2015 21:34 | 1/19/2016 19:28 |
|                     |            |   | 2                 | 8    | SEC Audit               | Open   | 12/10/2015 21:34 | 1/19/2016 19:28 |

Figure 25 – Select Customer Name

| Select CustomerName | DA_Cust2   |   |                       |                       |          |                 |                 |
|---------------------|------------|---|-----------------------|-----------------------|----------|-----------------|-----------------|
|                     | CustomerID | - | CustomerID 🔽 CaseID 🔽 | CaseName 🗾            | Status 💌 | CreatedDate 💌   | ModifiedDate 💌  |
|                     |            | 4 | 4 5                   | SEC Investigation     | Open     | 1/18/2016 19:46 | 1/19/2016 19:44 |
|                     |            |   | 4 6                   | Employee Harrassment  | Open     | 1/19/2016 4:02  | 1/19/2016 19:44 |
|                     |            |   | 4 7                   | Personal Injury Claim | Open     | 1/19/2016 4:03  | 1/19/2016 19:44 |

Figure 26 – Select Customer Name

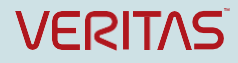

## **About Veritas**

Veritas Technologies LLC enables organizations to harness the power of their information, with solutions designed to serve the world's largest and most complex heterogeneous environments. Veritas works with 86 percent of Fortune 500 companies today, improving data availability and revealing insights to drive competitive advantage. More information is available at www.veritas.com.

## © 2018 Veritas Technologies

LLC. All rights reserved. Veritas and the Veritas Logo are trademarks or registered trademarks of Veritas Technologies LLC or its affiliates in the U.S. and other countries. Other names may be trademarks of their respective owners. This document is provided for informational purposes only and is not intended as advertising. All warranties relating to the information in this document, either express or implied, are disclaimed to the maximum extent allowed by law. The information in this document is subject to change without notice.

For specific country offices and contact numbers, please visit our Web site: www.veritas.com

Veritas World Headquarters 500 East Middlefield Road Mountain View, CA 94043 USA

+1 (650) 933 1000

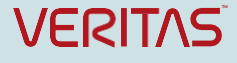